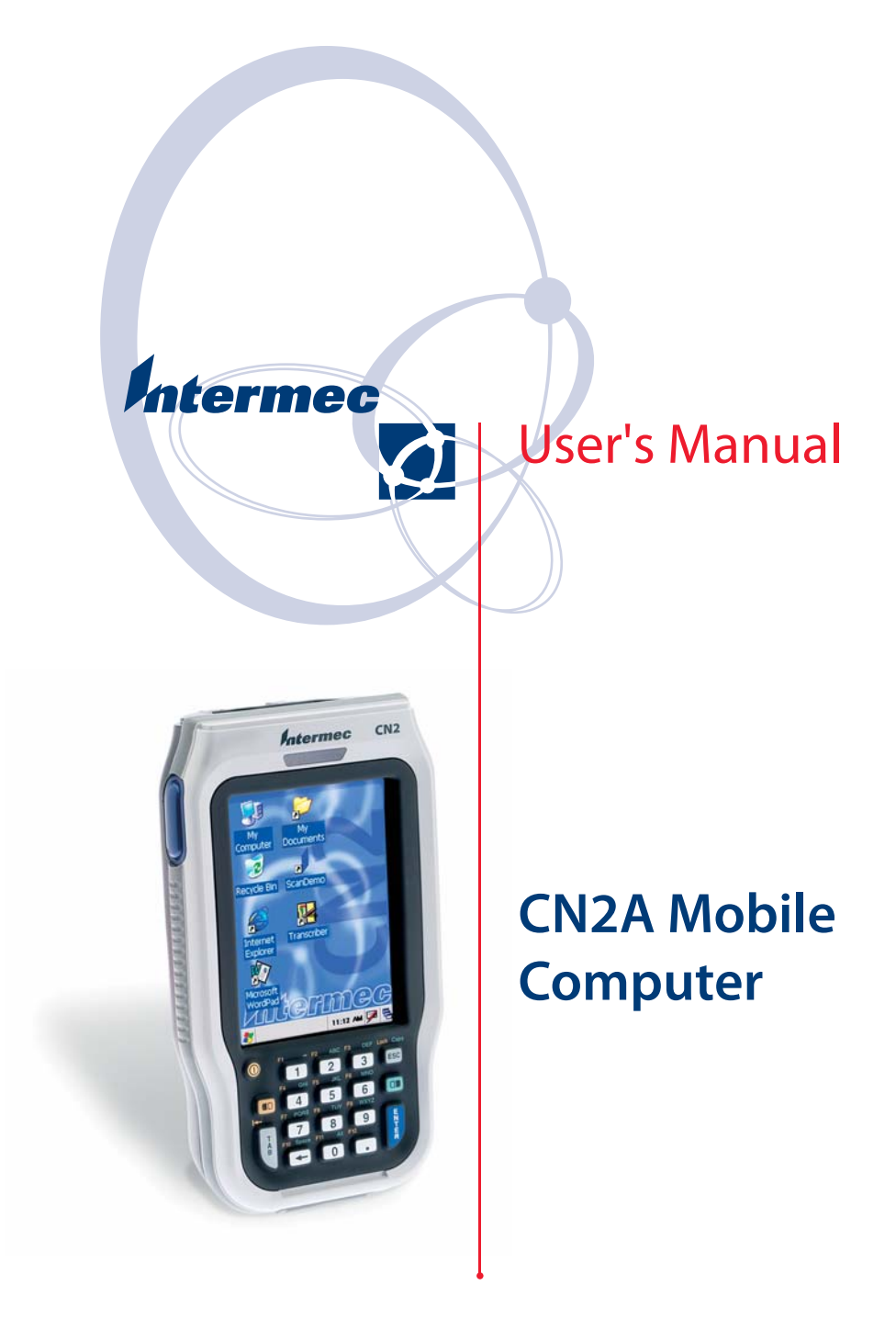

Intermec Technologies Corporation

Corporate Headquarters 6001 36th Ave.W. Everett, WA 98203 U.S.A.

www.intermec.com

The information contained herein is proprietary and is provided solely for the purpose of allowing customers to operate and service Intermec-manufactured equipment and is not to be released, reproduced, or used for any other purpose without written permission of Intermec.

Information and specifications contained in this document are subject to change without prior noticed and do not represent a commitment on the part of Intermec Technologies Corporation.

© 2005-2006 by Intermec Technologies Corporation. All rights reserved.

The word Intermec, the Intermec logo, Norand, ArciTech, Beverage Routebook, CrossBar, dcBrowser, Duratherm, EasyADC, EasyCoder, EasySet, Fingerprint, i-gistics, INCA (under license), Intellitag, Intellitag Gen2, JANUS, LabelShop, MobileLAN, Picolink, Ready-to-Work, RoutePower, Sabre, ScanPlus, ShopScan, Smart Mobile Computing, SmartSystems, TE 2000, Trakker Antares, and Vista Powered are either trademarks or registered trademarks of Intermec Technologies Corporation.

Throughout this manual, trademarked names may be used. Rather than put a trademark ( $^{\text{m}}$  or  $^{\circ}$ ) symbol in every occurrence of a trademarked name, we state that we are using the names only in an editorial fashion, and to the benefit of the trademark owner, with no intention of infringement.

There are U.S. and foreign patents pending.

**Document Change Record** This page records changes to this document. The document was originally released as Revision 001.

| Version                                                                                                    | Date    | Description of Changes                                                                                                    |  |
|----------------------------------------------------------------------------------------------------|---------|----------------------------------------------------------------------------------------------------|--|
| 002                                                                                                    | 07/2005 | Attached the <i>Intermec Computer Command Reference Manual</i> CD (P/N 073529) to the inside front cover. Also added a color photograph of the CN2A to the front cover.                                                                                                    |  |
| 003                                                                                                    | 08/2005 | Added information on managing multiple tasks with the Task Manager<br>and Active Applications List. Added instructions for customizing<br>keypad behavior. Made Funk Security the default security choice.<br>Added instructions for viewing information about the wireless network<br>regardless of your security choice. Added instructions for allowing FTP<br>transfers to and from the CN2A. Added instructions for making<br>applications persist through a cold boot. Added the new LED and<br>keypad tests to the list of available diagnostics. Added German<br>translations of all cautions and warnings. |  |
| 004                                                                                                    | 02/2006 | Revised the manual to support Release 3 software, which includes:                                                                                                    |  |
|                                                                                                    |         | CCX v2.0 certification                                                                                                    |  |
|                                                                                                    |         | SmartSystems Client                                                                                                    |  |
|                                                                                                    |         | • Intermec Ready-to-Work icons                                                                                                    |  |
| <ul> <li>Asian fonts</li> <li>New version of Intermec Settings</li> <li>New InstallShield application for upgrading</li> <li>Remote Desiton Connection</li> </ul> |         | Asian fonts                                                                                                    |  |
|                                                                                                    |         | New Version of Internet Settings     New InstallShield application for ungrading                                                                                                    |  |
|                                                                                                    |         | Remote Deskton Connection                                                                                                    |  |
|                                                                                                    |         | Added a new Appendix C, which explains how to remap the keypads.<br>Also added a note that the CN2A supports one reader command<br>(Change Configuration), although an older version of the <i>Intermec</i><br><i>Computer Command Reference Manual</i> CD states that CN2 supports all<br>reader commands.                                                                                                    |  |

CN2A Mobile Computer User's Manual

# Contents

|   | Before You Begin                                         |
|---|----------------------------------------------------------|
|   | Safety Information xi                                    |
|   | Global Services and Support xi                           |
|   | Warranty Information                                     |
|   | Web Support                                              |
|   | Telephone Supportxi                                      |
|   | Who Should Read This Manual                              |
|   | Related Documents xiii                                   |
|   | Downloading or Ordering Intermec Documents xiii          |
|   | Understanding the Difference Between CN2 and CN2A xii    |
|   | About the CD Attached to the Front Cover                 |
|   | Patent Information                                       |
|   | Other Copyright Informationxiv                           |
|   | 17 0                                                     |
| 4 | Using the CN2A Mehile Computer                           |
|   | Using the CNZA mobile Computer                           |
| - |                                                          |
|   | Introducing the CN2A Mobile Computer                     |
|   | What's New?                                              |
|   | CN2A Features, Applications, and Accessories             |
|   | Identifying the Optional Features Installed in Your CN2A |
|   |                                                          |
|   | Using the Battery                                        |
|   | Installing and Charging the Battery                      |
|   | Removing the Battery                                     |
|   | Maximizing Battery Life                                  |
|   | Checking the Battery Status                              |
|   |                                                          |
|   | Using the Keypad                                         |
|   | Using the Numeric Keypad                                 |
|   | Using the Scroll Keypad                                  |
|   | Using the Power Key                                      |
|   |                                                          |
|   | Using the Touch Screen                                   |
|   | Using the Touch Screen and Stylus                        |
|   | Understanding the Desktop                                |
|   | Using Transcriber to Write on the Touch Screen           |
|   | Calibrating the Screen                                   |
|   |                                                          |
|   | Understanding the Screen Icons                           |
|   | charactering the bereen rooms                            |

#### Contents

|            | Understanding the Status Lights 17                                                                                                    |
|------------|----------------------------------------------------------------------------------------------------|
|            | Understanding the Beeps 18                                                                                                    |
|            | Running Multiple Applications on the CN2A       19         Using Task Manager to Manage Multiple Active Tasks       19         Using the Active Applications List To Manage Multiple Active Tasks       21                                                                   |
|            | Scanning Bar Codes.22How to Scan a Bar Code.22Using the ScanDemo Application23                                                                                                    |
|            | Increasing File Storage With the Optional SD Card                                                                                                    |
|            | Attaching a Keyboard to the CN2A 28                                                                                                    |
| <b>2</b> ° | Configuring the CN2A 31                                                                                                    |
|            | How to Configure the CN2A Parameters                                                                                                    |
|            | Configuring the CN2A With the Setup Assistant                                                                                                    |
|            | Configuring the CN2A Locally With Intermec Settings34Learning About the Configuration Commands in Intermec Settings34Opening Intermec Settings34Navigating Through Intermec Settings35Saving Your Settings37Exiting Intermec Settings37Restoring the CN2A Default Settings37 |
|            | Configuring the CN2A With SmartSystems Console                                                                                                    |
|            | Installing an Asian Font                                                                                                    |
|            | Customizing the CN2A Keypad39Using the Control Panel to Customize the Keypad40Using a Registry Editing Program to Customize the Keypad41Writing an Application to Customize the Keypad42                                                                                     |
| 3 /        | Adding the CN2A to the Network                                                                                                    |
| -          | Configuring the CN2A For Your Network.44Configuring USB Communications44Configuring 802.11b/g Radio Communications45                                                                                                    |

| Configuring the Network Parameters for a TCP/IP Network4<br>Configuring the Network Parameters for a UDP Plus Network4 | 6<br>8        |
|----------------------------------------------------------------------------------------------------|---------------|
| Configuring Network Security                                                                                           | 9             |
| Choosing Between Funk Security and Microsoft Security Software                                                         | 0             |
| Selecting and Defining Profiles for Funk Security                                                                      | 0             |
| Choosing Microsoft Security Software                                                                                   | 1             |
| Using WPA Security                                                                                                    | 2             |
| Configuring WPA Security With Funk Security                                                                            | 3             |
| Configuring WPA Security With Microsoft Security5                                                                      | 5             |
| Using 802.1x Security                                                                                                  | 8             |
| Configuring 802.1x Security With Funk Security5                                                                        | 8             |
| Configuring 802.1x Security With Microsoft Security6                                                                   | 60            |
| Using LEAP Security                                                                                                    | 52            |
| Using Static WEP Security                                                                                              | 3             |
| Configuring Static WEP Security With Funk Security6                                                                    | 3             |
| Configuring Static WEP Security With Microsoft Security6                                                               | 4             |
| Loading Certificates                                                                                                   | 5             |
| Disabling Security                                                                                                    | 7             |
| Viewing Wireless Network Information6                                                                                  | 8             |
| Using Remote Desktop Connection6                                                                                       | 59            |
| Transferring Files With FTP 7                                                                                          | 2             |
| Fnabling the FTP Server on the CN2A                                                                                    | $\frac{2}{2}$ |
| Changing the Default FTP User Name and Password                                                                        | 3             |
| Updating Your Access Control List                                                                                      | '4            |
| Using FTP to Transfer Files                                                                                            | '4            |
|                                                                                                    |               |
| Using the Modem Dock for Internet Access and E-mail7                                                                   | 5             |
| Connecting to the Internet Through the Modem Dock7                                                                     | '5            |
| Setting Up an E-mail Account Through the Modem Dock 8                                                                  | 2             |
|                                                                                                    |               |
| <b>Developing and Installing Applications</b>                                                                          | 5             |
| Developing Applications for the CN2A                                                                                   | 86            |
| Developing a New Application                                                                                           | 86            |
| Understanding the Resource Kits and Platform SDKs                                                                      | 6             |
| Downloading the Resource Kits and CN2A Platform SDK 8                                                                  | 7             |
| Understanding the Hardware and Software Requirements 8                                                                 | 7             |
| Developing a Web-Based Application                                                                                     | 8             |
|                                                                                                    |               |
| Installing Applications on the CN2A                                                                                    | 8             |
| Installing Applications Using ActiveSync                                                                               | 19            |

4

#### Contents

|   | Installing ActiveSync and Establishing a Partnership.90Using ActiveSync to Copy Files and Install Applications.91Installing Applications Using the Optional SD Card.92Installing Applications Using the SmartSystems Console.93Installing Applications Using Wavelink Avalanche.93 |
|---|----------------------------------------------------------------------------------------------------|
|   | Setting Up Applications to Persist Through a Cold Boot                                                                                                    |
|   | Launching Your Application Automatically                                                                                                    |
| 5 | Troubleshooting and Maintaining the CN2A                                                                                                    |
|   | Problems and Solutions                                                                                                    |
|   | Running Diagnostics 107                                                                                                    |
|   | Contacting Intermec Product Support110Before Calling Product Support110Sending the CN2A to Intermec for Service110                                                                                                    |
|   | Booting the CN2A111Warm Booting the CN2A111Cold Booting the CN2A112                                                                                                    |
|   | Upgrading the CN2A113Downloading the Upgrade .exe File to Your PC114Using the SmartSystems Console to Upgrade the CN2A115Using an SD Card to Upgrade the CN2A118                                                                                                    |
|   | Cleaning the Scanner Window and the Touch Screen                                                                                                    |
| Α | Specifications and Accessories                                                                                                    |
|   | Physical and Environmental Specifications                                                                                                    |
|   | Accessories for the CN2A 130                                                                                                    |
| B | Default Configuration                                                                                                    |
| - | Default Configuration                                                                                                    |

| C Remapping the CN2A Keypad                        | 137 |
|----------------------------------------------------|-----|
| Remapping the CN2A Keypad                          |     |
| Specifying a Key Sequence to Launch an Application | 142 |
| Sample Registry Settings                           |     |
| Restoring the Default Registry Settings            | 144 |
| Index                                              | 145 |

#### Contents

## **Before You Begin**

This section provides you with safety information, technical support information, and sources for additional product information.

## **Safety Information**

Your safety is extremely important. Read and follow all warnings and cautions in this document before handling and operating Intermec equipment. You can be seriously injured, and equipment and data can be damaged if you do not follow the safety warnings and cautions.

This section explains how to identify and understand warnings, cautions, and notes that are in this document. You may also see icons that tell you when to follow ESD procedures and when to take special precautions for handling optical parts.

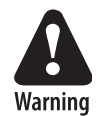

A warning alerts you of an operating procedure, practice, condition, or statement that must be strictly observed to avoid death or serious injury to the persons working on the equipment.

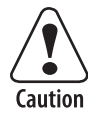

A caution alerts you to an operating procedure, practice, condition, or statement that must be strictly observed to prevent equipment damage or destruction, or corruption or loss of data.

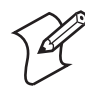

**Note:** Notes either provide extra information about a topic or contain special instructions for handling a particular condition or set of circumstances.

## **Global Services and Support**

### **Warranty Information**

To understand the warranty for your Intermec product, visit the Intermec web site at www.intermec.com and click **Service & Support**. The Intermec Global Sales & Service page appears. From the Service & Support menu, move your pointer over **Support**, and then click **Warranty**. Disclaimer of warranties: The sample code included in this document is presented for reference only. The code does not necessarily represent complete, tested programs. The code is provided "as is with all faults." All warranties are expressly disclaimed, including the implied warranties of merchantability and fitness for a particular purpose.

### **Web Support**

Visit the Intermec web site at www.intermec.com to download our current manuals in PDF format. To order printed versions of the Intermec manuals, contact your local Intermec representative or distributor.

Visit the Intermec technical knowledge base (Knowledge Central) at intermec.custhelp.com to review technical information or to request technical support for your Intermec product.

## **Telephone Support**

These services are available from Intermec Technologies Corporation.

| Services                                     | Description                                                                                                    | In the USA and<br>Canada call 1-800-<br>755-5505 and<br>choose this option |
|----------------------------------------------|----------------------------------------------------------------------------------------------------|----------------------------------------------------------------------------|
| Factory Repair<br>and On-site<br>Repair      | Request a return<br>authorization number for<br>authorized service center<br>repair, or request an on-site<br>repair technician. | 1                                                                          |
| Technical<br>Support                         | Get technical support on your Intermec product.                                                                                  | 2                                                                          |
| Service<br>Contract<br>Status                | Inquire about an existing<br>contract, renew a contract,<br>or ask invoicing questions.                                          | 3                                                                          |
| Schedule Site<br>Surveys or<br>Installations | Schedule a site survey, or<br>request a product or system<br>installation.                                                       | 4                                                                          |
| Ordering<br>Products                         | Talk to sales administration,<br>place an order, or check the<br>status of your order.                                           | 5                                                                          |

Outside the U.S.A. and Canada, contact your local Intermec representative. To search for your local representative, from the Intermec web site, click **Contact**.

## Who Should Read This Manual

The *CN2A Mobile Computer User's Manual* provides you with information about the features of the CN2A and how to install, operate, maintain, and troubleshoot the CN2A.

Before you install and configure the CN2A, you should be familiar with your network and general networking terms, such as IP address.

Do not read this manual if you have a CN2B mobile computer. Instead, you need the *CN2B Mobile Computer User's Manual* (P/N 935-001-*xxx*).

### **Related Documents**

This section covers how to access documents, the difference between CN2 and CN2A, and the CD attached to this manual.

#### **Downloading or Ordering Intermec Documents**

The Intermec web site at www.intermec.com contains our documents (as PDF files) that you can download for free.

#### To download documents

- 1 Visit the Intermec web site at www.intermec.com.
- 2 Click Service & Support > Manuals.
- **3** In the **Select a Product** field, choose the product whose documentation you want to download.

To order printed versions of the Intermec manuals, contact your local Intermec representative or distributor.

#### **Understanding the Difference Between CN2 and CN2A**

The CN2 family of mobile computers includes the CN2A, CN2B, and CN2G computers. The designation "CN2" appears on documents and accessories shared by CN2A, CN2B, and CN2G computers. For example, consider the CN2 Modem Dock (Model AD8).

Documents and accessories available for only one model of CN2 contain the specific model name. For example, consider this *CN2A Mobile Computer User's Manual*.

#### About the CD Attached to the Front Cover

For your convenience, a copy of the *Intermec Computer Command Reference Manual* (P/N 073529) is on the CD attached inside the front cover of this user's manual.

The *Intermec Computer Command Reference Manual* contains detailed information about the commands available in Intermec Settings, which you may use to configure the CN2A. Please refer to this manual for help configuring your CN2A.

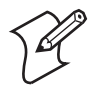

**Note:** Older versions of the *Intermec Computer Command Reference Manual* incorrectly state that the CN2 supports reader commands. The CN2A and CN2B support only the Change Configuration reader command.

## **Patent Information**

Product is covered by one or more of the following patents:

4,455,523; 4,553,081; 4,709,202; 4,845,419; 4,961,043; 5,195,183; 5.216,233; 5,218,187; 5,218,188; 5,227,614; 5,241,488; 5,278,487; 5,322,991; 5,331,136; 5,331,580; 5,349,678; 5,397,885; 5,371,858; 5,373,478; 5,410,141; 5,488,575; 5,500,516; 5,504,367; 5,508,599; 5,530,619; 5,567,925; 5,568,645; 5,592,512; 5,598,007; 5,617,343; 5,627,360; 5,657,317; 5,671,436; 5,684,290; 5,777,309; 5,793,604; 5,805,807; 5,818,027; 5,821,523; 5,828,052; 5,831,819; 5,834,753; 5,841,121; 5,844,222; 5,883,492; 5,883,493; 5,886,338; 5,889,386; 5,898,162; 5,969,328; 5,986,435; 6,075,340; 6,109,528; 6,158,661; 6,234,395; 6,244,512; 6,330,975; 6,431,451; 6,497,368; 6,538,413; Des. 417,445.

There may be other U.S. and foreign patents pending.

## **Other Copyright Information**

Microsoft, Windows, and the Windows logo are registered trademarks of Microsoft Corporation in the United States and/or other countries.

Wi-Fi is a registered certification mark of the Wi-Fi Alliance.

This product includes software developed by the OpenSSL Project for use in the OpenSSL Toolkit. (www.openssl.org/)

This product includes cryptographic software written by Eric Young. (eay@cryptsoft.com)

This product uses Regex++, Index software during its operational phases. The owner of Regex++ has granted use of the software to anyone provided such use is accompanied by the following copyright and permission notice:

Regex++, Index. (Version 3.31, 16th Dec 2001)

Copyright© 1998-2001 Dr. John Maddock

Permission to use, copy, modify, distribute and sell this software and its documentation for any purpose is hereby granted without fee, provided that the above copyright notice appear in all copies and that both that copyright notice and this permission notice appear in supporting documentation. Dr. John Maddock makes no representations about the suitability of this software for any purpose. It is provided "as is" without express or implied warranty.

### Before You Begin

## Using the CN2A Mobile Computer

Use this chapter to familiarize yourself with the CN2A mobile computer. In this chapter you will find these sections:

- Introducing the CN2A Mobile Computer
- Using the Battery
- Using the Keypad
- Using the Touch Screen
- Understanding the Screen Icons
- Understanding the Status Lights
- Understanding the Beeps
- Running Multiple Applications on the CN2A
- Scanning Bar Codes
- Increasing File Storage With the Optional SD Card
- Attaching a Keyboard to the CN2A

## **Introducing the CN2A Mobile Computer**

The Intermec CN2A mobile computer is an ergonomicallydesigned mobile computer built on the Microsoft<sup>®</sup> Windows<sup>®</sup> CE .NET operating system. It is a semi-rugged, lightweight computer that runs client/server applications and browser-based applications.

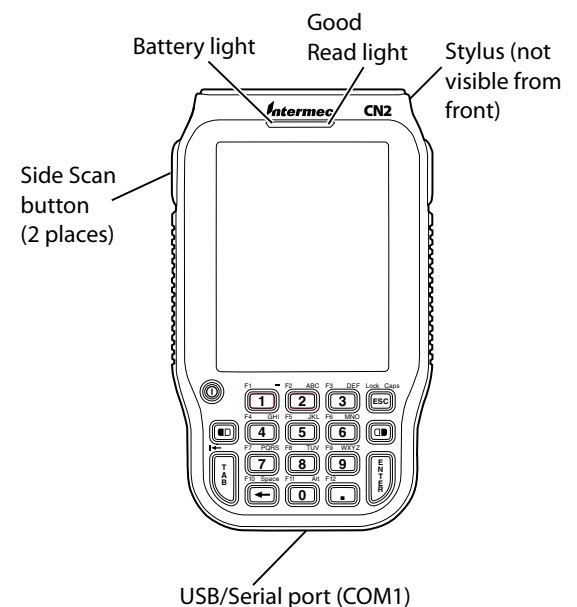

#### -----

#### CN2A Mobile Computer With Numeric Keypad

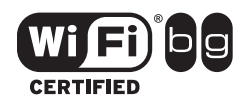

The CN2A mobile computer with an IEEE 802.11b/g radio installed is Wi-Fi<sup>®</sup> certified for interoperability with other 802.11b/g wireless LAN devices.

## What's New?

This release of CN2A includes these new features:

The Remote Desktop Connection application lets you connect your CN2A over the network to a PC running Windows NT<sup>®</sup>, Windows 2000, or Windows XP Professional, or to a server running Windows NT Server 4.0 Terminal Server Edition. For help, see "Using Remote Desktop Connection" on page 69.

- The CN2A has received CCX v2.0 certification.
- The CN2A operating system now supports Simplified Chinese, Traditional Chinese, Japanese, Korean, or Thai fonts. For help upgrading your CN2A to use one of these fonts, see "Installing an Asian Font" on page 39.
- The CN2A is SmartSystems-enabled<sup>™</sup>. The SmartSystems<sup>™</sup> Client software on the CN2A lets you use the SmartSystems Console<sup>™</sup> to manage CN2As as part of your Intermec data collection network. For help using the SmartSystems Console with your CN2As, see these sections:
  - "Configuring the CN2A With SmartSystems Console" on page 38
  - "Installing Applications Using the SmartSystems Console" on page 93
  - "Using the SmartSystems Console to Upgrade the CN2A" on page 115
- The blue Ready-to-Work indicator appears as an icon in the CN2A taskbar. For details, see "Understanding the Screen Icons" on page 15.

## **CN2A Features, Applications, and Accessories**

The CN2A includes these features:

- 802.11b/g radio (optional)
- 1D linear imager (optional)
- CCX v2.0 certification
- IPv6 support
- .NET Compact Framework
- 64MB flash/128MB RAM memory
- 400 MHz Intel<sup>®</sup> XScale<sup>™</sup> processor
- 18-key numeric keypad or 10-key scroll keypad
- Quarter VGA color display with touch screen
- Simplified Chinese, Traditional Chinese, Japanese, Korean, and Thai fonts

#### Chapter 1 — Using the CN2A Mobile Computer

The CN2A includes these applications:

- CE Internet Explorer 6
- CE Media Player
- Inbox
- ScanDemo (optional)
- Transcriber
- Wavelink Avalanche Enabler
- WordPad
- Remote Desktop Connection

For a complete list of accessories, see "Accessories for the CN2A" on page 130.

## Identifying the Optional Features Installed in Your CN2A

Before you continue learning to use your CN2A, you need to determine which optional features are installed in your CN2A:

- 802.11b/g radio
- Numeric or scroll keypad
- 1D linear imager

## Does Your CN2A Contain an 802.11b/g Radio?

| How to Determine                                                                                                    | Description                                                                                                    | In This Manual                                                                                                   |
|----------------------------------------------------------------------------------------------------|----------------------------------------------------------------------------------------------------|----------------------------------------------------------------------------------------------------|
| Look at the configuration number<br>(CN) on the label inside the<br>battery compartment. For help<br>removing the battery door and the<br>battery, see "Removing the<br>Battery" on page 7.<br>If the CN ends in 8xx, your CN2A<br>contains a radio. For example,<br>CN2A21E10N2804. | You have a wireless CN2A,<br>which can communicate in<br>a wireless network.                                     | For details about wireless<br>communications, see<br>"Configuring 802.11b/g Radio<br>Communications" on page 45. |
| If the CN ends in 000, your<br>CN2A does not contain a radio.<br>For example, CN2A11E10N2000.                                                                                                    | You have a batch CN2A,<br>which requires a modem<br>dock or USB client dock<br>to communicate with a<br>network. | For details about batch<br>communications, see<br>"Configuring USB<br>Communications" on page 44.                |

| How to Determine                   | Description                                                                                                    | In This Manual                                            |
|------------------------------------|----------------------------------------------------------------------------------------------------|-----------------------------------------------------------|
| The numeric keypad has 18<br>keys. | You can type numbers and<br>letters, and you can access<br>function keys (such as <b>F1</b> ).                           | For details, see "Using the<br>Keypad" on page 9.         |
| The scroll keypad has 10 keys.     | You can use the arrow keys to<br>move through applications,<br>and you can access function<br>keys (such as <b>F1</b> ). | For details, see "Using the<br>Scroll Keypad" on page 11. |

#### Does Your CN2A Contain a Numeric or Scroll Keypad?

#### Does Your CN2A Scan Bar Codes?

| How to Determine                                             | Description                               | In This Manual                                              |
|--------------------------------------------------------------|-------------------------------------------|-------------------------------------------------------------|
| The top of the CN2A contains a clear scanner window.         | You can scan bar codes with your CN2A.    | For details, see "Scanning Bar<br>Codes" on page 22.        |
| The top of the CN2A does not contain a clear scanner window. | You cannot scan bar codes with your CN2A. | Ignore all references to scanning bar codes in this manual. |

## **Using the Battery**

The CN2A uses a lithium-ion battery as its main power source. You must fully charge the main battery before you can use the CN2A.

While you change the battery, the backup battery maintains the computer's status, memory, and real-time clock for at least 5 minutes.

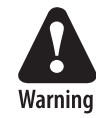

The lithium-ion battery pack that is used in this device may present a fire or chemical burn hazard if it is mistreated. Do not disassemble it, heat it above 100°C (212°F), or incinerate it.

Dispose of used battery packs promptly. Keep away from children. Contact your local Intermec sales representative for replacement batteries.

#### Chapter 1 — Using the CN2A Mobile Computer

Several factors determine the life of your battery, such as extreme temperatures and your usage.

## **Installing and Charging the Battery**

Make sure you fully charge the battery before you use your CN2A. To charge the battery, you need to install it in the CN2A and place the CN2A in a dock connected to external power.

#### To install and charge the battery

1 Push down on the battery door latch, and pull up on the battery door.

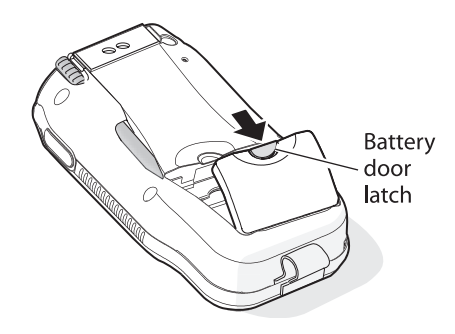

- 2 Remove the battery door and set it aside.
- **3** Align the battery contacts, and insert the battery in the battery compartment. Press down on the battery until it clicks into place.

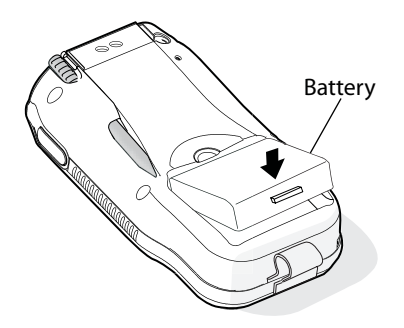

**4** Replace the battery door.

#### Chapter 1 — Using the CN2A Mobile Computer

5 Connect the CN2A power supply (Model 074246) to the power connector on the back of the CN2 USB client dock (Model AD7) or the CN2 modem dock (Model AD8). For help, see the instructions that shipped with the dock.

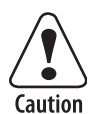

You must use only the Intermec power supply approved for use with the CN2A. Using any other power supply will damage the CN2A.

6 Connect the power cord to the CN2 power supply.

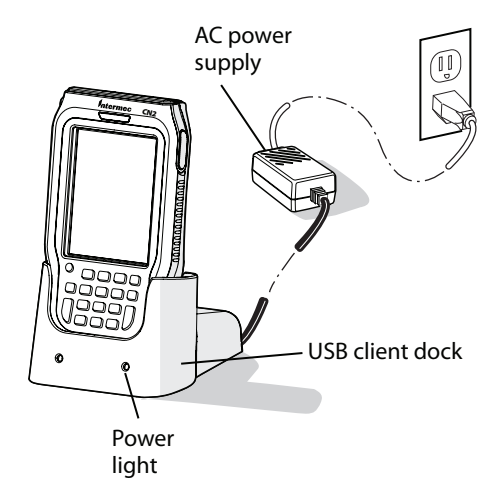

- 7 Connect the power cord to an AC power outlet. The green Power light on the dock turns on.
- **8** Place the CN2A in the dock. The battery is fully charged in approximately 4 hours.

### **Removing the Battery**

Follow these instructions to remove the battery from the CN2A.

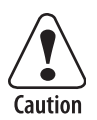

Use only the stylus to remove the battery. If you use any other tool or method to remove the battery, you may damage the battery or the CN2A.

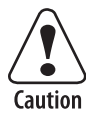

Removing the main battery when the backup battery low or critically low icon appears on the task bar may cause your CN2A to cold boot and you may lose data.

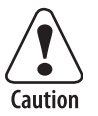

When you remove the main battery, the backup battery maintains your data for several minutes. If you remove the main battery when the backup battery is low, or if you fail to install a charged main battery within a few minutes, you may lose important data or applications.

#### To remove the battery

1 Push down on the battery door latch, and pull up on the battery door.

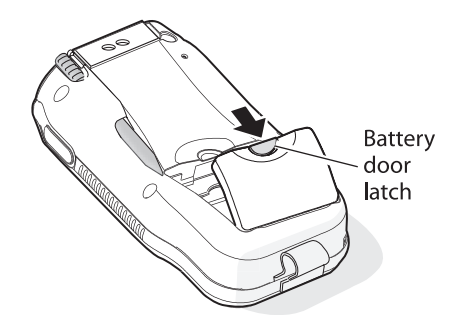

- **2** Remove the battery door and set it aside.
- **3** Insert the stylus between the battery and the CN2A case, and press straight down until the battery is released.

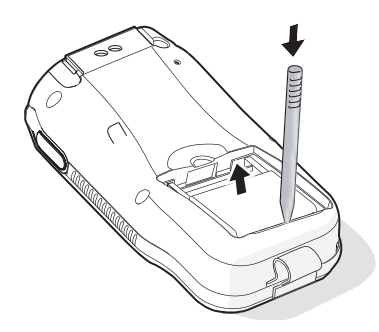

4 Lift the battery out of the battery compartment.

## **Maximizing Battery Life**

There are several things that you can do to maximize the life of your fully charged battery.

- Set the Backlight Timeout to 10 seconds.
- Verify that Radio Power Management is enabled (Fast PSP). Enabling radio power management allows your radio to switch between awake and sleep modes based on network traffic.
- Verify that each setting under Power Management has a value of 1 minute for a combined automatic shutoff time of 3 minutes.

You can use Intermec Settings to easily make all of these configuration changes. For help, see "Configuring the CN2A Locally With Intermec Settings" on page 34.

## **Checking the Battery Status**

The easiest way to tell the status of your battery is to look at the battery icon on the taskbar of your CN2A. For help locating the taskbar, see the illustration on page 13.

#### **Battery Icon Status**

| lcon        | Status                                                             |
|-------------|--------------------------------------------------------------------|
| ф           | The battery is charging.                                           |
| •           | The battery is low. You need to charge the battery soon.           |
| <b>را</b> ي | The battery is critically low. You need to charge the battery now. |

## **Using the Keypad**

The CN2A has either an 18-key numeric keypad or a 10-key scroll keypad.

## **Using the Numeric Keypad**

You enter all of the characters and functions printed on the keys just like you would on a standard keyboard.

#### Chapter 1 — Using the CN2A Mobile Computer

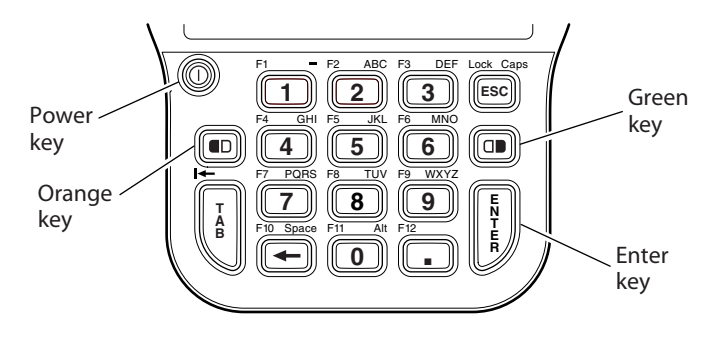

#### CN2A 18-Key Numeric Keypad

The **Orange** (**■□**) and **Green** (**□■**) keys let you access the additional functions printed on the keypad overlay.

#### To access functions printed in orange on the keypad overlay

1 Press and release the **Orange** (■□) key. The ■□ icon appears in the taskbar and Orange mode is enabled.

The ■□ icon remains on until you press another key or press the ■□ key again.

2 Press and release the key below the function printed in orange. For example, press the 5 key to access the F5 function, which refreshes the selected folder or desktop. The ■□ icon turns off.

#### To access characters printed in green on the keypad overlay

1 Press and release the **Green** (□■) key. The □P icon appears in the taskbar and Green mode is locked.

The 📭 icon remains on until you press the 💶 key again.

- 2 Press and release the key below the character printed in green. For example, press the 2 key twice to type a lowercase **b** character.
- **3** Press and release **ID** to disable Green mode. The **IP** icon turns off.

#### To type uppercase characters

1 Press and release the **Green** (□■) key. The □■ icon appears in the taskbar and Green mode is locked.

- 2 Press and release the **ESC** key. The **Caps Lock** (  $\P$  ) icon appears in the taskbar.
- **3** Type a few uppercase characters. For example, to type BYE, follow these steps:
  - **a** Press the **2** key twice to type B.
  - **b** Press the **9** key three times to type Y.
  - **c** Press the **3** key twice to type E.
- 4 Press and release the ESC key. The 📲 icon turns off.
- **5** Press and release **ID** to disable Green mode. The **ID** icon turns off.

#### To delete characters

- 1 Make sure neither 💶 nor 🖙 appear in the taskbar.
- 2 Press the **Backspace** (-) key.

## Using the Scroll Keypad

You enter all of the characters and functions printed on the keys just like you would on a standard keyboard.

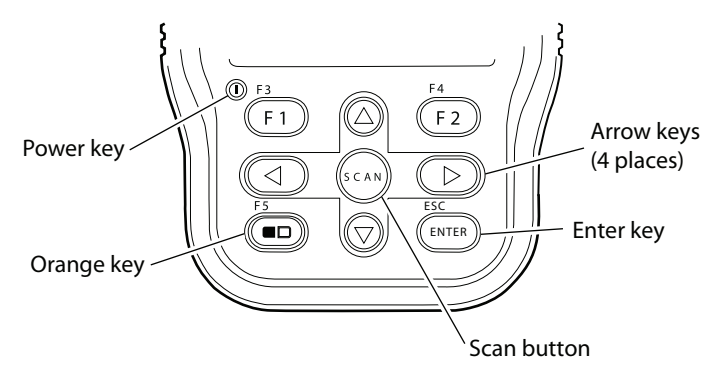

#### CN2A 10-Key Scroll Keypad

The **Orange** (**ID**) key lets you access the additional functions printed on the keypad overlay.

#### To access functions printed on the keypad overlay

1 Press and release the **Orange** (■□) key. The ■□ icon appears in the taskbar and Orange mode is enabled.

#### Chapter 1 — Using the CN2A Mobile Computer

2 Press and release the key below the function printed on the keypad overlay. For example, press the ■□ key again to access the F5 function, which refreshes the selected folder or desktop. The ■□ icon turns off.

If you do not press another key within 3 seconds of pressing the ■□ key, the ■□ icon turns off and Orange mode is disabled.

## **Using the Power Key**

The **Power** key is the round yellow key in the upper left corner of both keypads.

| Action                   | Do This                                                                                               | Description                                                                                                    |
|--------------------------|----------------------------------------------------------------------------------------------------|----------------------------------------------------------------------------------------------------|
| To turn on the CN2A      | Press and release the <b>Power</b> key.                                                               | Your CN2A resumes where it was when you<br>turned it off. If you are using WPA or 802.1x<br>security, the computer may need to<br>reauthenticate before it starts your application.<br>If your CN2A does not resume after you press<br>the <b>Power</b> key, your battery may be too low to<br>supply power. Replace or charge the battery. If<br>replacing or charging the battery does not solve<br>the problem, see "Booting the CN2A" on<br>page 111. |
| To turn off the CN2A     | Press the <b>Power</b> key for 2 to 3 seconds and then release it.                                    | Your CN2A enters Suspend mode. In Suspend<br>mode, the CN2A continues to supply power to<br>all memory, but turns off power to most<br>hardware. This power-saving feature is designed<br>to prolong battery life.                                                                                                    |
| To toggle the backlight  | Press the <b>Power</b> key<br>for 5 to 6 seconds<br>and then release it.                              | The CN2A backlight toggles (turns on or off) but the CN2A continues running.                                                                                                    |
| To warm boot the<br>CN2A | Press the <b>Power</b> key<br>for 10 seconds (until<br>the backlight flashes)<br>and then release it. | For details, see "Warm Booting the CN2A" on page 111.                                                                                                    |

#### Actions You Can Perform With the Power Key

## **Using the Touch Screen**

The CN2A has a color touch-screen display. The screen is 240 x 320 pixels. The desktop is 240 x 300 pixels and the taskbar is 240 x 20 pixels. In addition, the screen supports Unicode characters, user-programmable fonts, and bitmap graphics.

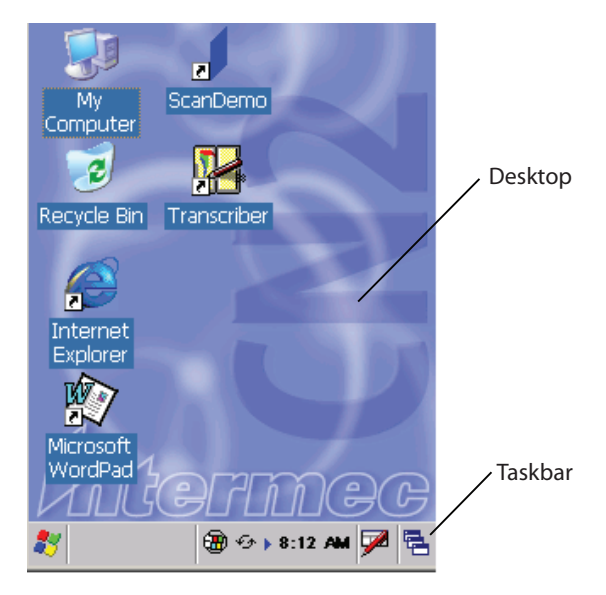

**CN2A Start Screen** 

## **Using the Touch Screen and Stylus**

Your CN2A has a stylus for selecting items and entering information. Use the stylus in place of a mouse.

#### Functions You Can Perform With the Stylus

| Action       | Description                                                                                                    |
|--------------|----------------------------------------------------------------------------------------------------|
| Тар          | Touch the screen once with the stylus to select items.                                                                                                    |
| Double-tap   | Touch the screen twice with the stylus to open items.                                                                                                    |
| Drag         | Hold the stylus on the screen and drag across the screen to select text and images.                                                                             |
| Tap and hold | Tap and hold the stylus on an item to see a list of<br>actions available for that item. On the pop-up menu<br>that appears, tap the action you want to perform. |

## **Understanding the Desktop**

As illustrated on the previous page, the Start screen has two distinct areas:

- The desktop displays shortcuts to some of the applications installed on the CN2A.
- The taskbar displays the Start menu icon, the time, the keyboard icon, and the desktop icon the first time you turn on the CN2A.

Most of the default shortcuts on the desktop are standard Windows CE applications. However, Intermec provides shortcuts to two additional applications:

- ScanDemo is a simple application you can use to verify that your imager is working correctly. (This application is installed only if your CN2A has a scanner.) For help, see "Using the ScanDemo Application" on page 23.
- Transcriber enables you to write on the screen with your stylus, and then it converts your writing to text. For help, see the next section, "Using Transcriber to Write on the Touch Screen."

## Using Transcriber to Write on the Touch Screen

In a program that accepts writing, such as Microsoft WordPad, you can use your stylus to write directly on the screen. Write the way you do on paper (print or cursive) and the Transcriber program converts your writing to text.

### To turn on Transcriber

• Double-tap the **Transcriber** shortcut on the desktop or go to **Start > Programs > Transcriber**.

The Transcriber Intro box appears and an icon (<a>) appears in the taskbar with a dark gray background.

### To turn off Transcriber

• Tap the 쵴 icon in the taskbar.

The background of the ਅ icon turns light gray to match the taskbar and using the stylus does not produce a line on your desktop.

#### To close Transcriber

- 1 Tap and hold the 🗠 icon in the taskbar until the menu appears.
- 2 Tap Close Transcriber.

#### To select text

- **1** Tap and hold the stylus next to the text you want to select until the insertion point appears.
- **2** Without lifting, drag the stylus across the text you want to select.

#### To get help for Transcriber

- 1 Tap and hold the 🗠 icon in the taskbar until the menu appears.
- 2 Tap Help. The help system for Transcriber appears on the screen.

### **Calibrating the Screen**

If the screen does not respond when you tap it with the stylus, you may need to recalibrate the screen.

#### To calibrate the screen on a CN2A with the numeric keypad

- 1 Press and hold the **Orange** (■□) key and then press **Enter**. Release both keys. The calibration screen appears.
- 2 Follow the instructions to calibrate the screen.

#### To calibrate the screen on a CN2A with the scroll keypad

- 1 Press and hold the **Orange** (■□) key and then press ▲. Release both keys. The calibration screen appears.
- **2** Follow the instructions to calibrate the screen.

## **Understanding the Screen Icons**

This table describes the screen icons that appear in the taskbar. Standard Microsoft icons are not included in this table.

### **CN2A Screen Icons**

| lcon         | Description                                                                                                 |
|--------------|----------------------------------------------------------------------------------------------------|
| с‡)          | Battery is charging.                                                                                        |
|              | Battery is low. Charge the battery soon.                                                                    |
| <u>د</u> ا   | Battery is critically low. Charge the battery now.                                                          |
| Ð            | Backup battery is low. Charge the battery now.                                                              |
| 9            | The CN2A is authenticated with a strong connection to the access point.                                     |
| 2            | The CN2A is authenticated with a good connection to the access point.                                       |
| Ð            | The CN2A is authenticated with a weak connection to the access point. Try moving closer to an access point. |
| $\mathbb{Z}$ | No connection to the access point. For help, see "Problems<br>With Wireless Connectivity" on page 102.      |
| C.           | Green mode is enabled and locked. To disable Green mode, you must press 💵 again.                            |
|              | Orange mode is enabled.                                                                                     |
| G            | Caps Lock is enabled.                                                                                       |
| Ф.           | The CN2A is connected using ActiveSync.                                                                     |
| 51           | The CN2A is communicating with an application that controls the Ready-to-Work icon.                         |
| 2            | The CN2A is busy. This icon appears only while you are using theSmartSystems Console to upgrade the CN2A.   |
| Q.           | The CN2A is attempting to connect to an application that controls the Ready-to-Work icon.                   |
| <u>T</u>     | The CN2A is not communicating with an application that controls the Ready-to-Work icon.                     |

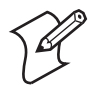

Note: The  $\mathbf{n}$ ,  $\mathbf{n}$ ,  $\mathbf{n}$ , and  $\mathbf{N}$  icons are all versions of the Network Connection icon. Each version indicates a different network connection state.

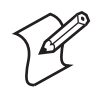

**Note:** The [50], [50], [50], and [50] icons are all versions of the Ready-to-Work icon. Each indicates a different operational state. However, at this time, no application running on the CN2A controls these icons.

Only two screen icons are visible at one time. You can tap the right arrow or left arrow to view additional icons, which are on but not visible.

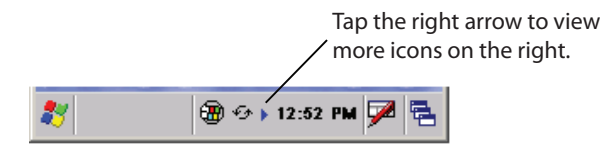

**Tap the Right Arrow:** The CE Remote Display icon and the ActiveSync icon are visible on the taskbar. Tap the right arrow to view additional icons.

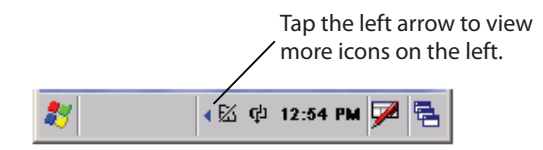

**Tap the Left Arrow:** The Network Connection icon and the Battery Charging icon are visible on the taskbar. Tap the left arrow to view additional icons.

## **Understanding the Status Lights**

The status lights on the CN2A turn on to indicate the status of the battery or a successful decode of a bar code.

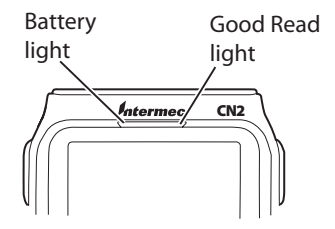

**CN2A Status Lights:** This illustration shows the location of the Battery and Good Read lights.

The next table describes the status lights.

| Light     | Color  | Description                                                                                                    |
|-----------|--------|----------------------------------------------------------------------------------------------------|
| Good Read | Green  | This light turns on when the CN2A successfully decodes a bar code.                                                                                                    |
|           | Red    | This light turns on when you press one of<br>the <b>Side Scan</b> buttons or the <b>Scan</b> button<br>on the scroll keypad.                                                                         |
| Battery   | Green  | When the CN2A is connected to a power source, this light turns on to indicate that the battery is fully charged.                                                                                     |
|           | Orange | When the CN2A is connected to a power<br>source, this light turns on if you cannot<br>charge the battery. The temperature may<br>not be within the charging range, or the<br>battery may be damaged. |
|           | Red    | When the CN2A is connected to a power source, this light turns on to indicate that the battery is charging.                                                                                          |

### Understanding the CN2A Status Lights

## **Understanding the Beeps**

The CN2A uses beeps to provide you with audio feedback when it performs some functions. For example, you hear a beep each time you scan a valid bar code.

#### Understanding the CN2A Beeps

| Beep Sequence                 | What It Means                                                                             |
|-------------------------------|-------------------------------------------------------------------------------------------|
| High beep, low beep           | You entered valid data or a valid command, or the CN2A decoded a bar code label.          |
| Error beep (3 rapid<br>beeps) | You entered or scanned an invalid command.<br>Try entering or scanning the command again. |
| Click                         | You pressed a key.                                                                        |

You can change the beeper volume for your needs and environment. You can set the beeper volume to **Off**, **Low** (quiet), **Medium** (medium), **High** (loud), and **Very high** (very loud). The default setting is **Very high**.

#### To change the beeper volume

- **1** Tap the **Start** icon and tap **Intermec Settings**. The Intermec Settings application appears.
- 2 Tap Device Settings > Beeper > Volume.
- **3** Select a volume level.
- 4 Tap 🖬 to save your settings and tap X to exit Intermec Settings.

## **Running Multiple Applications on the CN2A**

You can simultaneously run several applications on your CN2A. For example, you can check e-mail in your Inbox, view a web site in Internet Explorer, and open a couple of documents in WordPad. The last application that you open is the current task, the one that is currently active on the screen.

The CN2A gives you two ways to manage multiple tasks:

- You can use the Task Manager to view, switch between, and end tasks. For help, see the next section.
- You can use the Active Applications List to view and switch between active tasks. For help, see "Using the Active Applications List To Manage Multiple Active Tasks" on page 21.

## Using Task Manager to Manage Multiple Active Tasks

You can use Task Manager on the CN2A to view all the active tasks, to switch to another active task, and to end a task. Task Manager is especially helpful on the CN2A for switching between several running tasks.

#### To start Task Manager on a CN2A with the numeric keypad

- 1 Press the □■ key. The □₽ icon appears in the taskbar and Green mode is locked.
- 2 Press and hold 0.
- 3 Press and hold TAB.
- **4** Release both keys. You have just pressed **Alt-TAB**. The Task Manager screen appears.

#### Chapter 1 — Using the CN2A Mobile Computer

| tta w             | /indow:                                        | 5CE                     |          |        |      | - 0 | ×  |
|-------------------|------------------------------------------------|-------------------------|----------|--------|------|-----|----|
| File              | Zoom                                           | Tools                   | Help     |        |      |     |    |
| r:L               | . mala                                         | 6 97ia                  |          | I      |      |     | ¥. |
| Tas               | k Man                                          | ager                    |          |        |      |     | ×  |
| A                 | tive Ta                                        | asks:                   |          |        |      |     |    |
| M<br>W<br>D<br>Ir | ionthly<br>edia Pla<br>eekly ri<br>oc2<br>ibox | report<br>ayer<br>eport |          |        |      |     |    |
|                   | <u>S</u> wit                                   | ch To                   |          | End    | Tas  | k   |    |
| *                 | 🚺 mor                                          | thi                     | <b>@</b> | ▶ 1:3: | 8 PM | 7   | ٩. |

5 (Optional) Press and release □■ to disable Green mode. The □■ icon turns off.

#### To start Task Manager on a CN2A with the scroll keypad

• Hold ■□ while you press and release ▼. The Task Manager screen appears.

#### To start Task Manager using the Control Panel

 Tap Start > Settings > Control Panel > System > Memory > Active Programs. The Task Manager screen appears.

#### To use Task Manager

- 1 Press one of the keypad shortcuts described in the previous procedures to make the Task Manager screen appear.
- **2** (Optional) View the list of active tasks. The tasks listed in the **Active Tasks** box are currently running on the CN2A.
- **3** (Optional) Identify the current task. For example, in the screen shown in Step 1, you can tell that editing the WordPad file called monthly report is the current task because:
  - monthly report is highlighted in the Active Tasks box.
  - the WordPad logo and partial filename **W** monthl... appear in the taskbar.
- **4** (Optional) Switch to another active task using one of these methods:
  - Double-tap the task in the **Active Tasks** box. The Task Manager screen closes, and the selected task becomes the current task.
  - Tap the task in the **Active Tasks** box and tap the **Switch To** button. The Task Manager screen closes, and the selected task becomes the current task.
- **5** (Optional) End a task by tapping the task in the **Active Tasks** box and tapping the **End Task** button. The selected task ends, the Task Manager screen closes, and you return to the current task.
- 6 You need to tap X to exit Task Manager only if you do not switch to or end a task.

## Using the Active Applications List To Manage Multiple Active Tasks

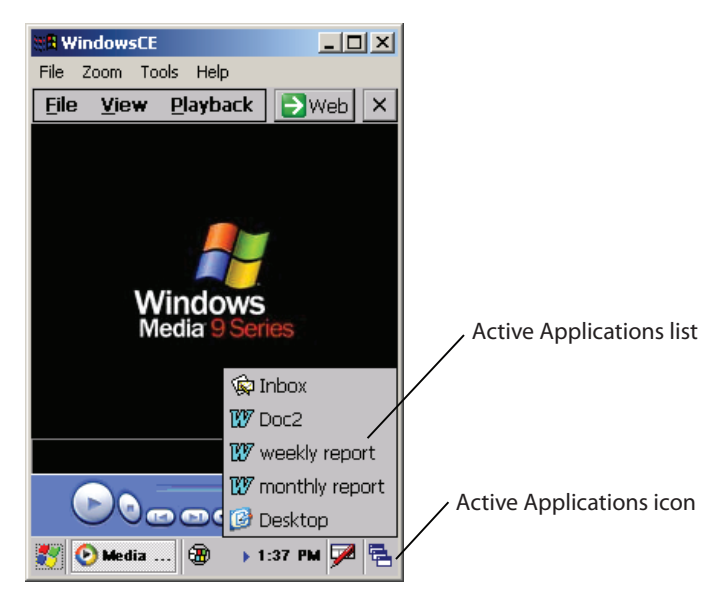

You access the active applications list by tapping the Active Applications icon at the right end of the taskbar.

**Active Applications List:** Tap the Active Applications icon to view the list of active tasks. In this example, the current task is Media Player. The current task is not included on the list.

### Chapter 1 — Using the CN2A Mobile Computer

A list of active tasks appears. The current task is not included on the list.

You can perform these functions:

- To switch to another active task, tap the task in the list.
- To switch to the desktop, tap **Desktop** in the list.

# **Scanning Bar Codes**

If you have a scanner, you can use it to scan and enter bar code data. The CN2A supports the scanning of 1D linear bar codes.

When you unpack the CN2A, all the supported bar code symbologies are enabled:

- Codabar
- Code 39
- Code 128
- Interleaved 2 of 5
- UPC/EAN
- MSI

Use Intermec Settings to enable and disable symbologies. For help using Intermec Settings, see "Configuring the CN2A Locally With Intermec Settings" on page 34.

## How to Scan a Bar Code

This section explains how to scan a bar code with your CN2A.

## To scan a bar code label with the CN2A

- 1 Press the **Power** key to turn on the CN2A.
- **2** Point the scanner window at the bar code label and hold the computer at a slight angle 15 to 25 cm (6 to 10 in) from the label.

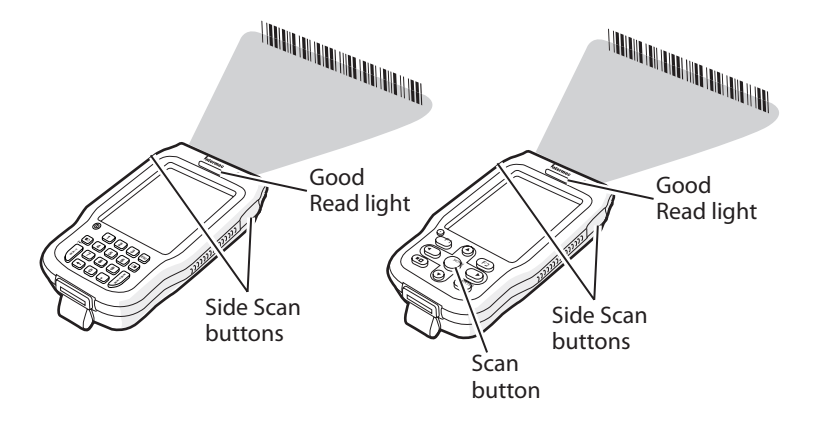

**3** Press one of the **Side Scan** buttons or the **Scan** button on the scroll keypad and center the red beam so that it falls across all bars in the bar code label.

Use this test bar code:

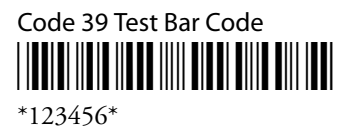

4 Release the **Side Scan** button or **Scan** button.

## **Using the ScanDemo Application**

ScanDemo is an application that enables the CN2A to read bar code labels and display the information encoded on the label along with the symbology used to encode it.

### To open ScanDemo

- 1 Double-tap the **ScanDemo** shortcut on the desktop. The ScanDemo application opens.
- **2** Scan a bar code label. The data and symbology appears on the screen.

| ScanDemo        | C    | Ж |
|-----------------|------|---|
| Scanned Data:   |      |   |
| 801961 - Code39 |      |   |
|                 |      |   |
|                 |      |   |
|                 |      |   |
|                 |      |   |
|                 |      |   |
|                 |      |   |
|                 |      |   |
|                 |      |   |
| Symbologies     | Exit |   |

For help scanning a bar code label, see "Scanning Bar Codes" on page 22. The information you scanned along with the symbology used to encode it appears on the screen.

### To enable or disable symbologies

1 From the ScanDemo window, tap the **Symbologies** button to see the symbologies that are enabled.

| Scanner Symbologie | s             |  |  |  |
|--------------------|---------------|--|--|--|
| 1D Symbologies:    |               |  |  |  |
| 🔽 Code 39          | UPC           |  |  |  |
| 🔽 Code 128         | Codabar       |  |  |  |
| 🔽 Code I 2 of 5    | 🔽 EAN         |  |  |  |
| 2D Symbologies:    |               |  |  |  |
| UCC Composite      | <b>PDF417</b> |  |  |  |
| 🔽 Data Matrix      | MaxiCode      |  |  |  |
| Intermec Settings  |               |  |  |  |
| Back               |               |  |  |  |
|                    |               |  |  |  |

- 2 Select or clear the symbologies you want to use and tap Back.
- **3** If you want to configure symbology parameters, tap **Intermec Settings**. Intermec Settings appears on your screen.

- 4 From the Intermec Settings application, go to Scanners Symbologies > Internal Scanner > Symbologies.
- 5 Select a symbology and modify its parameters.
- 6 Tap 🖬 to save your settings and tap X to exit Intermec Settings. The Scanner Symbologies window appears.
- 7 Tap Back.
- 8 Scan bar code labels.

## Increasing File Storage With the Optional SD Card

You can use a SanDisk secure digital (SD) card to increase file storage and install applications and files. The SD card slot is located under the CN2A battery.

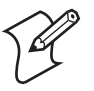

**Note:** The CN2A currently supports SanDisk SD cards only. Intermec cannot guarantee that other SD cards will work with the CN2A.

The following procedures explain how to:

- insert an SD card.
- access the files on an SD card.
- remove an SD card.

For help using an SD card to install applications and files, see "Installing Applications Using the Optional SD Card" on page 92.

#### To insert the SD card

1 Before inserting the SD card, you must attach one of the pull-tabs that ships with the CN2A. An SD card without a pull-tab can be very difficult to remove.

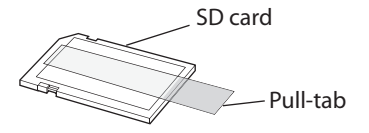

2 Align the SD card as shown in the next illustration, and insert the SD card into the slot.

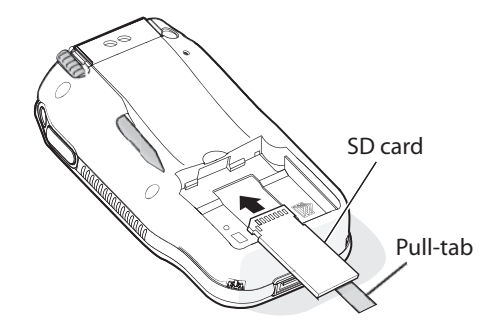

**3** Push the card into the slot until it is fully inserted.

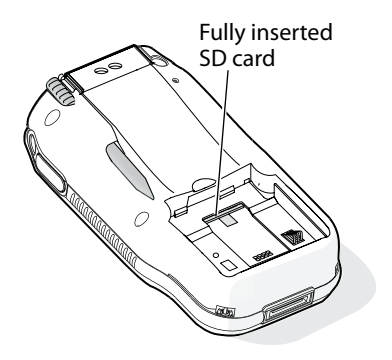

**4** Align the battery contacts as shown in the next illustration, and insert the battery in the battery compartment. Press down on the battery until it clicks into place.

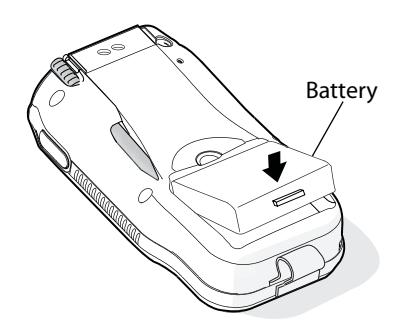

**5** Install the battery door.

### To access files stored on the SD card

• If you have an SD card inserted in your CN2A, it appears as the SDMMC Disk folder. To access this folder, double-tap the **My Computer** icon on the desktop and then double-tap the SDMMC Disk folder. You can copy files to and from this folder just as you would any other folder on the CN2A.

### To remove the SD card

- 1 Press and hold the **Power** key for 2 to 3 seconds, and then release the **Power** key to turn off the CN2A.
- **2** Place the CN2A face-down on a clean, flat, stable surface.
- **3** Push down on the battery door latch, and pull up on the battery door.

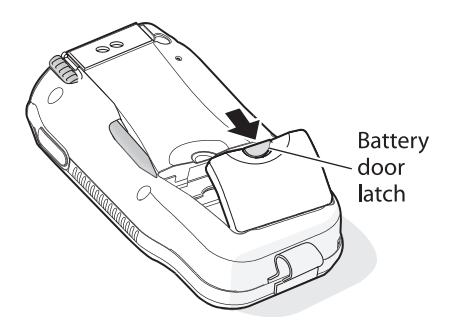

- **4** Remove the battery door and set it aside.
- **5** Insert the stylus between the battery and the CN2A case, and press straight down until the battery is released.

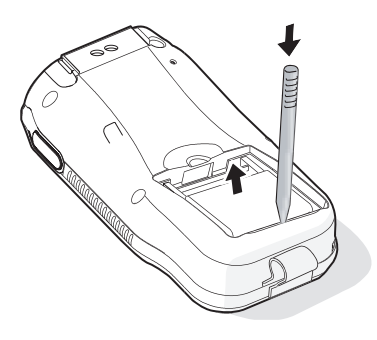

**6** Remove the battery and set it aside.

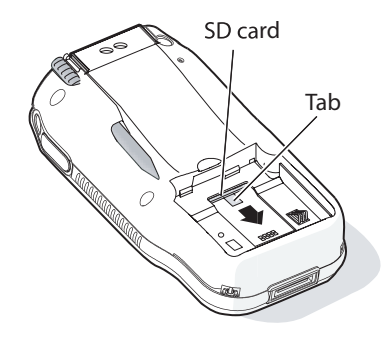

**7** Pull the tab toward the bottom on the CN2A to remove the SD card.

# Attaching a Keyboard to the CN2A

If you prefer the convenience of using a keyboard with the CN2A, you can attach a USB keyboard to the optional modem dock.

You need these items:

- CN2 modem dock (Model AD8)
- CN2 power supply (Model 074246)
- Dell Model SK-8115 USB keyboard or Logitech Model Y-BF37 USB keyboard

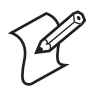

**Note:** The CN2A supports only the Dell Model SK-8115 and Logitech Model Y-BF37 USB keyboards. Intermec cannot guarantee that other USB keyboards will work with the CN2A.

## To attach the USB keyboard

- 1 Read the CN2 Modem Dock Quick Start Guide (P/N 075481).
- **2** Connect the USB keyboard to the keyboard port on the modem dock.

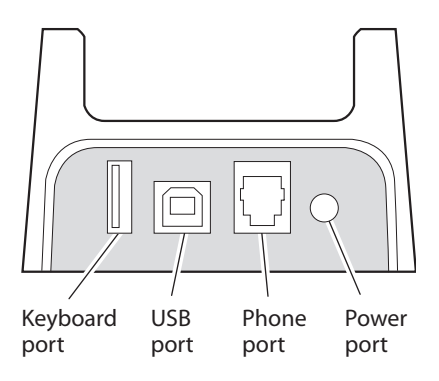

**3** Connect the CN2 power supply (Model 074246) to the power port on the modem dock. Then connect the CN2 power supply to an AC power source.

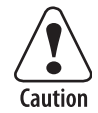

## You must use only the Intermec power supply approved for use with the CN2. Using any other power supply will damage the CN2.

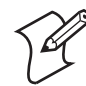

**Note:** If you cannot connect the modem dock to an AC power source, you can configure the CN2A to use its battery to power the USB keyboard. In Step 4c, set USB Host Power to Always On. However, you will have to charge the CN2A battery more often.

- **4** Configure the CN2A to provide power to the keyboard:
  - a Tap Start > Settings > Control Panel.
  - **b** Double-tap the **Utilities** icon.
  - c Set USB Host Power to On When Powered.
  - **d** Tap **OK** to close the Utilities window.
  - e Tap X to close the Control Panel window.
- **5** Place the CN2A into the modem dock.
- **6** Open an application like WordPad and begin typing. If the characters you type do not appear on screen, see page 99 for troubleshooting ideas.

### To use the USB keyboard

- Type just as you would on a standard keyboard. You may use standard Windows keyboard shortcuts, such as **Ctrl-S** to save a file.
- When you tap some input fields, the soft keyboard appears on your CN2A screen. You can ignore this soft keyboard and continue typing on the USB keyboard.

| Sav 🗈 💣 🧱 🗰 ? OK 🗙                               |
|--------------------------------------------------|
| 🔍 \My Documents\                                 |
| Shortcut to Office Templates.Ink                 |
| Name: Doc1                                       |
|                                                  |
| Input Panel                                      |
| Esc 1 2 3 4 5 6 7 8 9 0 - = 🗲                    |
| Tab[q]w]e]r]t]y]u]i]o]p][]]]                     |
| CAP[a[s]d]f]g]h]j]k]l]; ']                       |
| Shift] z [ x ] C [ V ] b ] n ]m] , ] . ] / [ +-] |
| Ctl[áü]`[\] [↓]↑[←]→]                            |
| 27 Doc1 🛞 🔸 1:56 PM 🎰 💺                          |

**Soft Keyboard:** The soft keyboard is also called the Software Input Panel (SIP).

# **2** Configuring the CN2A

Use this chapter to understand how to configure the CN2A. In this chapter, you will find these sections:

- How to Configure the CN2A Parameters
- Configuring the CN2A With the Setup Assistant
- Configuring the CN2A Locally With Intermec Settings
- Configuring the CN2A With SmartSystems Console
- Installing an Asian Font
- Customizing the CN2A Keypad

# How to Configure the CN2A Parameters

You can configure many parameters on the CN2A, such as the bar code symbologies it decodes or the network settings. These characteristics are controlled by configuration parameters. The values you set for these configuration parameters determine how the computer operates.

Use the SmartSystems Console

There are several ways to configure the CN2A:

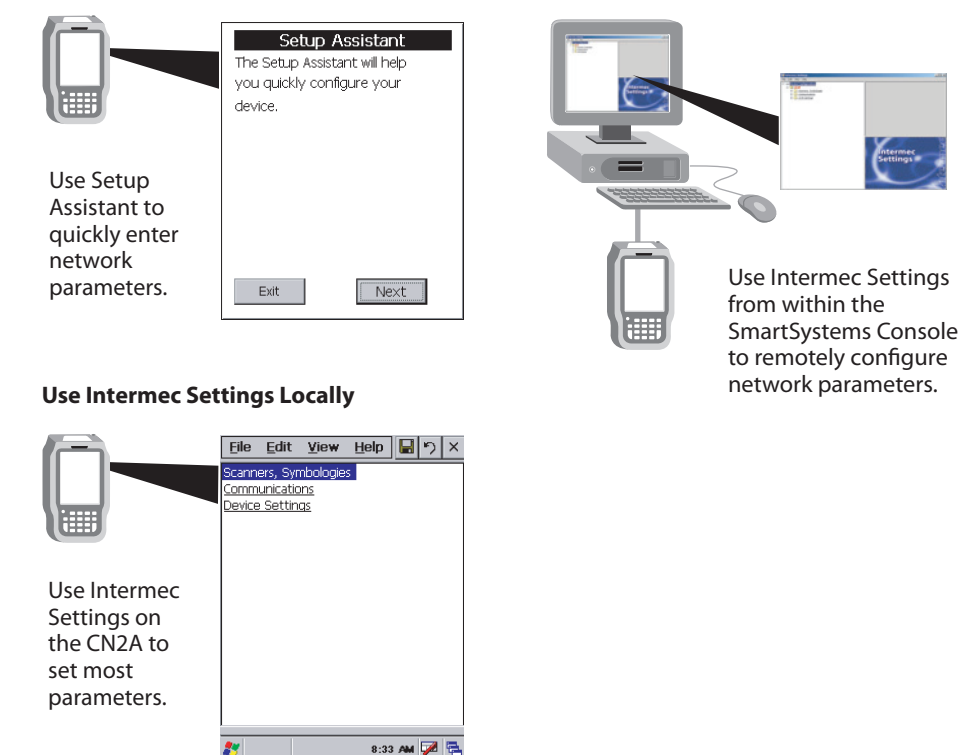

**Configuring the CN2A:** The CN2A provides several ways for you to configure the communications, device, and imaging parameters.

### **Use Setup Assistant**

# **Configuring the CN2A With the Setup Assistant**

The Setup Assistant runs on the CN2A the first time you turn on the computer. Use the Setup Assistant to set or enable basic network parameters and connect your CN2A to the network. The Setup Assistant guides you through setting the following basic network parameters:

- Date and time
- 802.11b/g radio and SSID (Network name)
- 802.1x security
- DHCP server or IP address, subnet mask, and default router
- Primary and secondary DNS addresses
- Primary and secondary WINS addresses
- Device name

To set other parameters, use Intermec Settings or another configuration method.

| Setup Assistant<br>The Setup Assistant will help<br>you quickly configure your |  |  |  |
|--------------------------------------------------------------------------------|--|--|--|
| device.                                                                        |  |  |  |
|                                                                                |  |  |  |
|                                                                                |  |  |  |
| Exit                                                                           |  |  |  |

The Setup Assistant Start Screen

After you complete the Setup Assistant, the CN2A should be communicating with your network. A Network Connection icon ( $\square$ ,  $\square$ ,  $\square$ , or  $\bowtie$ ) appears on your taskbar. For more information on the network icons, see "Understanding the Screen Icons" on page 15.

# **Configuring the CN2A Locally With Intermec Settings**

Use Intermec Settings to configure the CN2A and view system information. You can access Intermec Settings while running any application.

## Learning About the Configuration Commands in Intermec Settings

For detailed information on most of the commands available in Intermec Settings, see the *Intermec Computer Command Reference Manual* (P/N 073529).

A copy of this online manual is on the CD attached inside the front cover of this user's manual. You should check the Intermec web site at www.intermec.com to determine if a more recent version is available for download.

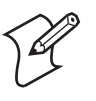

**Note:** Some versions of the *Intermec Computer Command Reference Manual* incorrectly state that the CN2 supports reader commands. The CN2A and CN2B support only the Change Configuration reader command.

## **Opening Intermec Settings**

## To open Intermec Settings

1 Tap the Start icon. The Start menu appears.

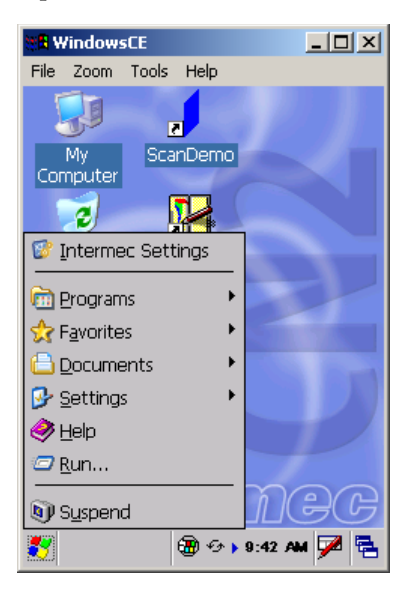

**2** Tap **Intermec Settings**. The Intermec Settings application appears.

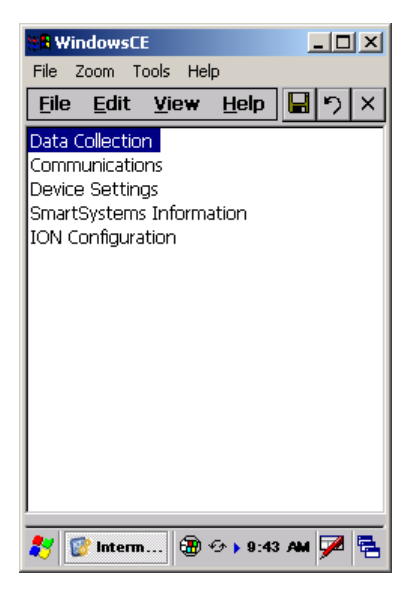

- **3** Make changes to the settings as necessary. For help, see the next section, "Navigating Through Intermec Settings."
- **4** Save your changes. For help, see "Saving Your Settings" on page 37.
- **5** Exit Intermec Settings. For help, see "Exiting Intermec Settings" on page 37.

## **Navigating Through Intermec Settings**

Use this table to understand how to navigate and enter information in Intermec Settings.

## Navigating in Intermec Settings

| Function                   | Choose a Method                                                                                                    |
|----------------------------|----------------------------------------------------------------------------------------------------|
| Select or expand an option | Tap the option. On the scroll keypad, press $\blacktriangle$ or $\blacktriangledown$ to select an option.                                    |
| Expand an option           | Tap the option.<br>On the scroll keypad, press $\blacktriangle$ or $\checkmark$ to select the option, and then press $\blacktriangleright$ . |

| Function              | Choose a Method                                                         |
|-----------------------|-------------------------------------------------------------------------|
| Enter information     | 1 Tap in the text box. The soft keyboard appears.                       |
|                       | 2 Tap the keyboard keys to enter information.                           |
|                       | <b>3</b> Tap outside the box or tap <b>Enter</b> when you are finished. |
| Select text in a text | Tap in the text box and drag the stylus over the                        |
| box                   | text.                                                                   |
| Save settings         | Tap File > Save Settings.                                               |
|                       | Or tap the <b>Save</b> icon in the upper right corner.                  |

### Navigating in Intermec Settings

Use the following diagram to help find the commands you need to use to configure your CN2A. These screens do not represent the exact information you will see on your CN2A. They have been modified to show you how the information is structured.

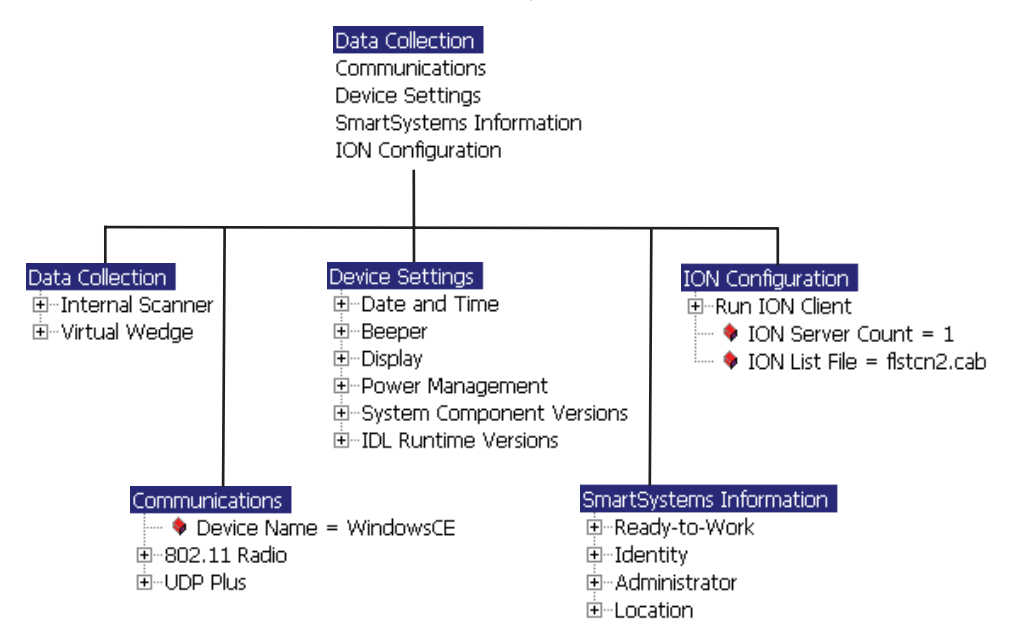

**Intermec Settings Menus:** Use this diagram to help navigate through the Intermec Settings application. This diagram should only be used as a guide; it does not accurately represent all of the information you will see on your screen.

## **Saving Your Settings**

You can save the changes you make in Intermec Settings at any time. After you save your changes, you can continue making changes or you can exit Intermec Settings.

## To save your settings

• Tap the **Save** icon **I** at the top of the screen.

Or,

• From the Main Menu, tap File > Save Settings.

## **Exiting Intermec Settings**

When you are done modifying your device configuration and have saved your settings, you should exit Intermec Settings.

### **To exit Intermec Settings**

- Tap the X in the upper right corner of the window. Or,
- From the Main Menu, tap **File** > **Exit**.

If you try to exit Intermec Settings without saving your changes, a message box appears asking if you want to save your configuration changes. Tap **Yes**.

## **Restoring the CN2A Default Settings**

You can restore the CN2A to factory default settings. For a complete list of the default settings, see "Default Configuration" on page 134.

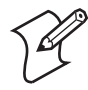

**Note:** Restoring the CN2A to factory default settings resets all network parameters. As a result, you may lose network communications. This option should only be used by network administrators or by Intermec support personnel.

## To restore default settings

- **1** Tap **Start** > **Intermec Settings**. The Intermec Settings application appears.
- 2 Tap one of the menus:
  - Data Collection

- Communications
- Device Settings
- SmartSystems Information
- ION Configuration
- 3 Tap Edit > Restore Item Defaults.
- 4 Tap Yes to restore all default settings.
- 5 Repeats Steps 2, 3, and 4 for the other two menus.
- 6 Tap Scanners Symbologies > Internal Scanner > Symbologies and make sure every bar code symbology that you need is enabled.
- 7 Tap 🖬 to save your settings.
- 8 Tap X to exit Intermec Settings.

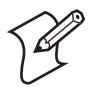

**Note:** You can also return the CN2A to its default software configuration by resetting the registry and clearing the object store. For instructions, see page 100.

# Configuring the CN2A With SmartSystems Console

The SmartSystems Console lets you manage all your SmartSystems-enabled devices at the same time from a central host PC. The CN2A ships with a SmartSystems Client, which means that it is SmartSystems-enabled.

The SmartSystems Console displays all of the CN2As in your network that are communicating via wireless connection or via an Ethernet connection. (You cannot establish a USB connection between a CN2A and the Console.)

In the Console, you can right-click a CN2A icon and a menu appears. To configure the CN2A, choose **Intermec Settings** from the menu.

The Console is part of SmartSystems Foundation and is available from the Intermec web site. To download SmartSystems Foundation, go to www.intermec.com/SmartSystems. For help using the SmartSystems Console, see the online manual available from the Help menu in the Console.

# **Installing an Asian Font**

The CN2A operating system supports Simplified Chinese, Traditional Chinese, Japanese, Korean, or Thai fonts.

To install one of these fonts, you need to upgrade the CN2A operating system as described in "Upgrading the CN2A" on page 113. Follow these guidelines:

- Make sure that you choose the download that contains the correct font. On the Intermec web site, the list of available downloads includes a description which identifies the font included in the download. For help, see Step 4 on page 114.
- Make sure that you upgrade the CN2A operating system by selecting **OS Upgrade Files** at the Select Features screen:
  - If you are using the SmartSystems Console to upgrade the CN2A, see Step 9 on page 116.
  - If you are using an SD card to upgrade the CN2A, see Step 6 on page page 119.

# **Customizing the CN2A Keypad**

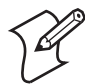

**Note:** If you want to remap the keypad, see Appendix C, "Remapping the Keypad."

You can customize how the numeric and scroll keypads operate:

- You can configure the CN2A to click when you press any key.
- You can configure the CN2A to click only when a character is "emitted." For example, to emit the lowercase b character, you press **--- 2 2**.
- You can disable the Task Manager keypad shortcut, so users cannot use the keypad to start the Task Manager. This may be useful if you are running a locked-down application.

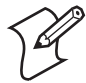

**Note:** You can also use the Control Panel to start the Task Manager, as described on page 20. This method cannot be disabled.

### Chapter 2 — Configuring the CN2A

• You can disable the **Power** button so users cannot turn off the CN2A. This may be useful if you have installed the CN2A in a kiosk environment.

There are three ways to customize the CN2A keypad:

- You can use the Control Panel on your CN2A to configure keyboard options. For help, see the next section, "Using the Control Panel to Customize the Keypad."
- You can use a registry editing program to change the keypad registry entries. For help, see "Using a Registry Editing Program to Customize the Keypad" on page 41.
- You can write an application to change the keypad registry entries. For help, see "Writing an Application to Customize the Keypad" on page 42. If you have many CN2As to customize, this may be the most convenient method.

## Using the Control Panel to Customize the Keypad

You can customize the keypad on a CN2A by making selections at the Keyboard Properties screen, which you access through the Control Panel.

### To customize the keypad using the Control Panel

- 1 Go to Start > Settings > Control Panel.
- **2** Double-tap the **Keyboard** icon. The Keyboard Properties screen appears.
- 3 Tap the **Options** tab.
- 4 Check the box for each option you want to enable. For help, see the "Summary of Options" table on page 41.
- 5 Click **OK** to save your changes and exit the Keyboard Properties screen.
- **6** Tap **X** to exit the Control Panel. The changes take effect immediately. You do not need to warm boot the CN2A.

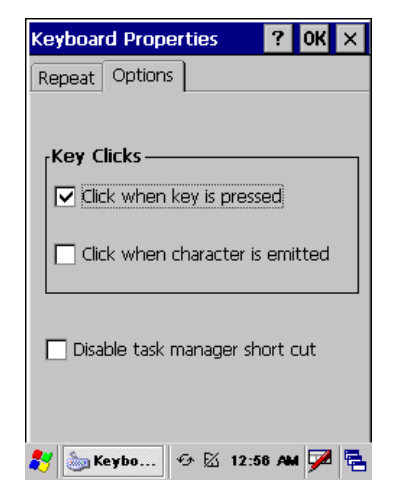

| Option                            | If You Check This Option                                                                                                    |
|-----------------------------------|----------------------------------------------------------------------------------------------------|
| Click when key is pressed         | You hear a keyclick every time you press a key.                                                                                                    |
| Click when character is           | You hear a keyclick when a character is emitted. For example:                                                                                                    |
| emitted                           | • You hear a keyclick when you press <b>2</b> and a 2 character appears on the screen.                                                                                                 |
|                                   | • You hear a keyclick when you press <b> 2 2</b> and a lowercase b character appears on the screen.                                                                                    |
| Disable task manager short<br>cut | You cannot start Task Manager. You have disabled the keypad<br>shortcut for starting Task Manager, as described in "Using Task<br>Manager to Manage Multiple Active Tasks" on page 19. |

## Summary of Options

## Using a Registry Editing Program to Customize the Keypad

You can use a registry editing program to display and change the keypad registry entries, which control how the CN2A keypad operates. The registry entries are described in the next table, "CN2A Keypad Registry Entries."

You can run the Microsoft eMbedded Visual C++© Remote Registry Editor on your PC, using ActiveSync to connect to the CN2A. Or you can download and run a third-party registry editing program on your CN2A.

After you make your changes, you need to warm boot the CN2A for the changes to take effect. For help, see "Warm Booting the CN2A" on page 111.

The CN2A keypad registry settings are located in HKEY\_LOCAL\_MACHINE\Drivers\Keypad.

| Registry Entry | Default | Description                                                                                                    |
|----------------|---------|----------------------------------------------------------------------------------------------------|
| ClickOnPress   | 1       | When this registry entry is set to 1, a keyclick is generated when the user presses a key.                                                                                                    |
| ClickOnChar    | 0       | When this registry entry is set to 1, a keyclick is<br>generated when the CN2A emits a character. For<br>numeric keys, the behavior is the same as ClickOnPress.<br>For alpha-mode, a keyclick is generated when the<br>character is emitted. For example, you press $\Box = 22$ to<br>emit the b character and generate the keyclick. |

## **CN2A Keypad Registry Entries**

| Registry Entry    | Default | Description                                                                                                    |
|-------------------|---------|----------------------------------------------------------------------------------------------------|
| DisableTaskMan    | 0       | When this registry entry is set to 0, the user can start the<br>Task Manager, as described in "Using Task Manager to<br>Manage Multiple Active Tasks" on page 19. |
|                   |         | When this registry entry is set to 1, the user cannot start the Task Manager.                                                                                     |
| IgnorePowerButton | 0       | When this registry entry is set to 1, the <b>Power</b> button is ignored. The user cannot turn off the CN2A.                                                      |

CN2A Keypad Registry Entries (continued)

## Writing an Application to Customize the Keypad

You can write an application to change the keypad registry entries, which are described in the previous table, "CN2A Keypad Registry Entries." An application gives you a convenient way to customize multiple CN2As.

For help downloading and using the Intermec resource kits and the CN2A platform SDK, see "Developing a New Application" on page 86.

Make sure your application sets the named event *KeybdSettingsChangeEvent* after you change the registry entries, for the changes to take effect.

# Adding the CN2A to the Network

Use this chapter to understand how to configure the CN2A to communicate in your network. In this chapter, you will find these sections:

- Configuring the CN2A For Your Network
- Configuring Network Security
- Viewing Wireless Network Information
- Using Remote Desktop Connection
- Transferring Files With FTP
- Using the Modem Dock for Internet Access and E-mail

# **Configuring the CN2A For Your Network**

The CN2A is a versatile mobile computer that you can easily add to your wired or wireless data collection network. You can connect your CN2A to your network using:

- USB communications.
- 802.11b/g radio communications.

## **Configuring USB Communications**

You can place the CN2A in the modem dock or the USB client dock to transfer data to, and receive data from, another device using USB communications. The USB cable, USB client dock, and modem dock are sold separately. For more information on accessories and how to order them, see "Accessories for the CN2A" on page 130.

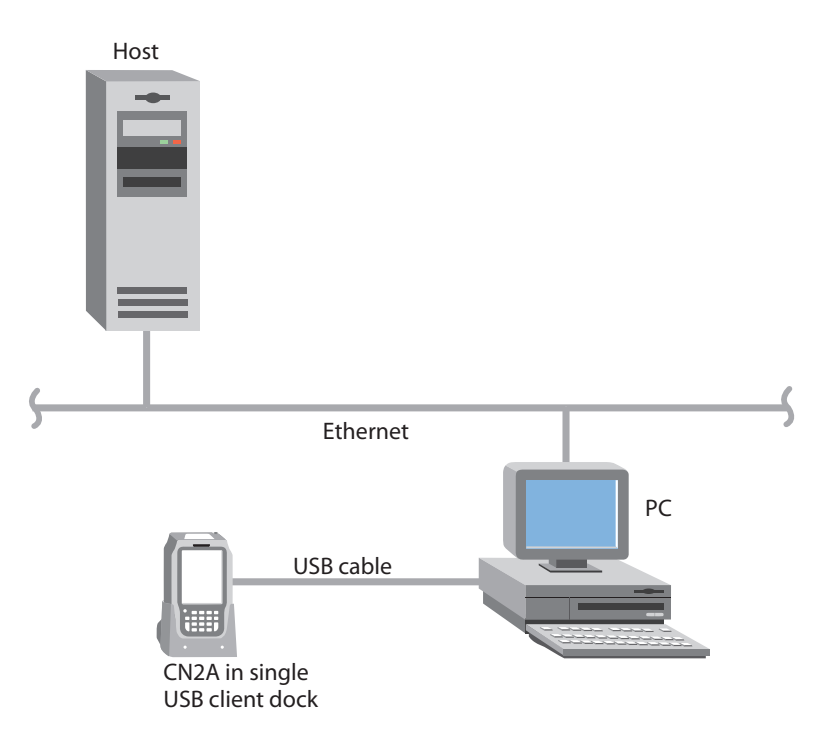

**CN2A Using USB Communications** 

### To use USB communications with your CN2A

- 1 Connect the USB client dock to the USB port of the other device using an appropriate USB cable.
- **2** Make sure that your USB device is configured for USB communications.
- **3** Insert the CN2A into the USB client dock.
- 4 Turn on the CN2A.

For more information about the USB client dock, see the instructions that shipped with the dock.

## Configuring 802.11b/g Radio Communications

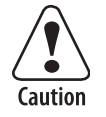

Make sure all components with antennas are at least 30 cm (1 ft) apart when power is applied. Failure to comply could result in equipment damage.

The wireless CN2A has an internal 802.11b/g radio to transfer data using wireless communications. This section of the manual assumes that you have already set up your wireless communications network including your access points. If you are using a UDP Plus network, you also need to have your Intermec Application Server communicating with a host computer.

Your CN2A supports these network protocols:

- TCP/IP
- UDP Plus

The next sections explain the parameters you need to configure for the CN2A to work in your wireless network.

## Configuring the Network Parameters for a TCP/IP Network

In a TCP/IP network, the CN2A communicates with a host computer directly using TCP/IP. The access point acts as a bridge to allow communications between the wired network and the wireless network.

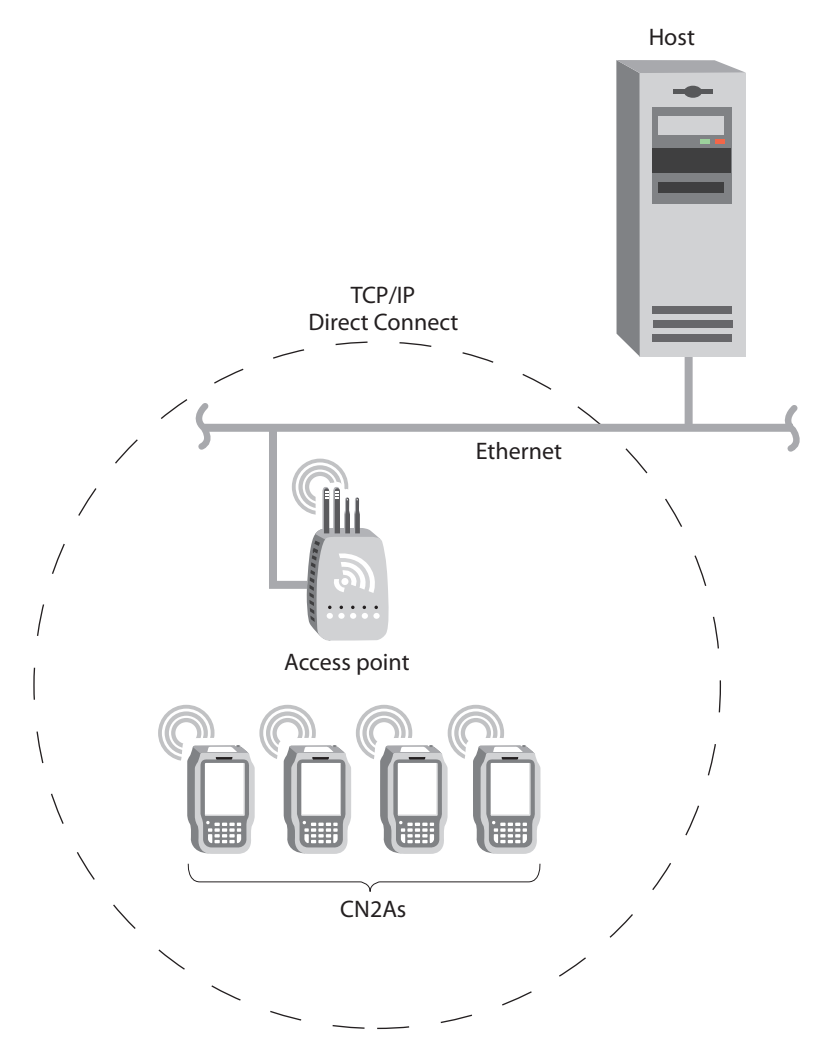

CN2As in a TCP/IP Direct Connect Network

### To use wireless communications in a TCP/IP network

- 1 Configure these network parameters on each CN2A in the network:
  - Infrastructure mode (set to Infrastructure by default)
  - Network name (SSID)
  - Host IP address
  - IP settings (if not using DHCP)
- **2** Configure security. For help, see "Configuring Network Security" on page 49.

The easiest way to configure the network parameters on the CN2A is to use Intermec Settings. For help, see "Configuring the CN2A Locally With Intermec Settings" on page 34.

## Configuring the Network Parameters for a UDP Plus Network

In a UDP Plus network, the CN2A communicates with a host computer through the Intermec Application Server.

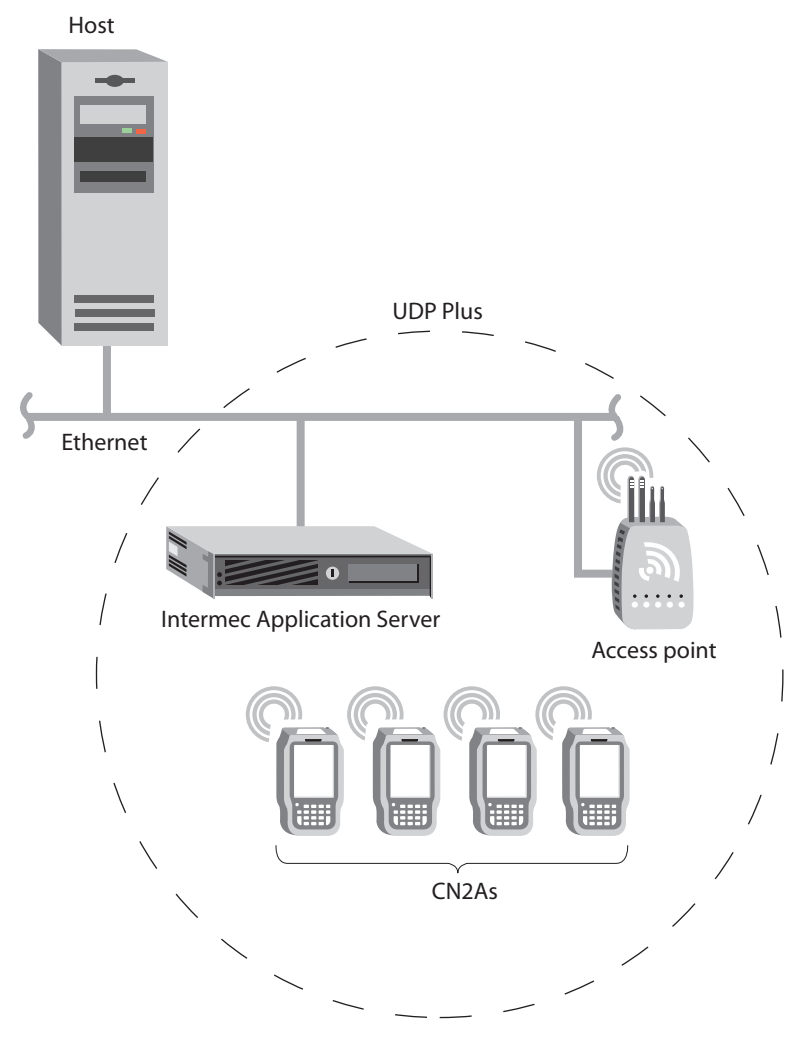

CN2As in a UDP Plus Network

The Intermec Application Server translates UDP Plus packets on the wireless network into TCP/IP packets on the wired network and vice versa. The access point acts as a bridge to allow communications between the wired network and the wireless network.

### To use wireless communications in a UDP Plus network

- 1 Configure these network parameters on each CN2A in the network:
  - Network name (SSID)
  - Controller IP address
  - IP settings (if not using DHCP)
  - Controller port (set to 5555)
- 2 Configure the security. For help, see the next section, "Configuring Network Security."

The easiest way to configure the network parameters on the CN2A is to use Intermec Settings. For help, see "Configuring the CN2A Locally With Intermec Settings" on page 34.

# **Configuring Network Security**

The CN2A provides three types of security for your wireless network:

- Wi-Fi Protected Access (WPA)
- 802.1x
- WEP

This section explains how to configure security on your wireless CN2A. If you choose not to use security, see "Disabling Security" on page 67. Intermec always recommends that you implement security.

You must use either Funk Security or Microsoft Security software to implement your security solution. For details, see the next section, "Choosing Between Funk Security and Microsoft Security Software."

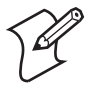

**Note:** If you are using 802.1x security, this section assumes that your authentication server and authenticators are properly configured. For more information on the different types of security, see the *MobileLAN™ secure 802.1x Security Solution Installation Guide* (P/N 073134) available at www.intermec.com.

## **Choosing Between Funk Security and Microsoft Security Software**

Before you can implement a security solution on the CN2A, you need to choose between Funk Security and Microsoft Security software.

Both offer the same features, except Funk Security (the default) also offers these features:

- CCX v2.0 compliance
- Ability to use LEAP and TTLS authentication on your CN2A
- Up to four profiles, which are sets of configuration settings

If you choose Funk Security (the default), you are assigned Profile 1, which specifies a Network Name of INTERMEC and contains no security settings. You should consider configuring security in Profile 1 or selecting another profile. For help, see the next section, "Selecting and Defining Profiles for Funk Security."

If you choose Microsoft Security, you need to select Microsoft Security. For help, see "Choosing Microsoft Security Software" on page 51.

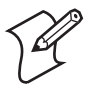

**Note:** Your choice does not depend on your authentication server. For example, you can choose Funk Security if you use Microsoft Active Directory<sup>®</sup> to issue certificates.

## **Selecting and Defining Profiles for Funk Security**

You can define up to four profiles for your Funk security. Different profiles let your CN2A communicate in different networks without having to change all of your security settings. For example, you may want to set up one profile for the manufacturing floor and one for the warehouse.

Only one profile can be active at a time. By default, the active profile is Profile 1.

### To select a profile for Funk security

- 1 Tap the Start icon. The Start menu appears.
- **2** Tap **Intermec Settings**. The Intermec Settings application appears.
- 3 Tap Communications > 802.11 Radio > Funk Security.
- **4** (Optional) Select the active profile by tapping **Active Profile** and choosing the profile name from the drop-down menu. By default, Profile 1 is the active profile.
- **5** (Optional) Give your active profile a meaningful name:
  - **a** Select the active profile. All other profiles are grayed out because you can only edit the active profile.
  - **b** Select **Profile Label** and a text box appears.
  - Select the text in the box and use the input panel to type in your meaningful name.
  - **d** Tap the **Save** icon **I** at the top of the screen.
- **6** (Optional) Configure the security settings for the active profile. For help, see the appropriate sections in this chapter.
- 7 (Optional) Repeat Steps 4 to 6 to rename and configure additional profiles. Remember, you can only configure the profile currently selected as the active profile.
- 8 Tap 🔲 to save your settings.
- **9** Tap the **X** at the top of the screen to exit Intermec Settings.

## **Choosing Microsoft Security Software**

The default security choice is Funk Security. If you want to use Microsoft Security, you need to choose it as your security choice.

### **To choose Microsoft Security**

- 1 Tap Start > Intermec Settings > Communications > 802.11 Radio.
- 2 For Security Choice, choose Microsoft Security.
- **3** Tap anywhere outside the **Security Choice** box, and an alert box appears telling you that you must save your settings and warm boot the CN2A for your new security choice to take effect. Tap **Yes** to warm boot the CN2A now.

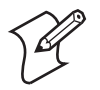

**Note:** You must warm boot the CN2A after you change your security choice.

If you tap **No**, Intermec Settings resets the **Security Choice** field to Funk Security.

**4** When the CN2A finishes booting, the desktop appears. Tap Tap **Start** > **Intermec Settings** to continue configuring the CN2A.

## **Using WPA Security**

Wi-Fi Protected Access (WPA) is a strongly enhanced, interoperable Wi-Fi security that addresses many of the vulnerabilities of Wired Equivalent Privacy (WEP). Instead of WEP, WPA uses Temporal Key Integrity Protocol (TKIP) for its data encryption method.

Currently, WPA satisfies some of the requirements in the IEEE 802.11i draft standard. When the standard is finalized, WPA will maintain forward compatibility.

WPA runs in 802.1x (Enterprise) mode or PSK (Pre-Shared Key) mode:

- In Enterprise mode, WPA provides user authentication using 802.1x and the Extensible Authentication Protocol (EAP). That is, an authentication server (such as a RADIUS server) must authenticate each device before the device can communicate with the wireless network.
- In PSK mode, WPA provides user authentication using a shared key between the authenticator and the CN2A. WPA-PSK is a good solution for small offices or home offices that do not want to use an authentication server.

To use WPA security, you need:

- an authentication server (Enterprise mode only). You can use a MobileLAN access WA2X product as an authentication server.
- user and root certificates (if you plan to use TLS for authentication).
- an access point with an 802.11b/g radio that supports WPA.

• a CN2A with the 802.11b/g radio and the 802.1x/WPA security option.

## **Configuring WPA Security With Funk Security**

Use these procedures to set WPA-802.1x and WPA-PSK security on your CN2A with Funk security.

### To enable WPA-802.1x security on your CN2A with Funk Security

- **1** Make sure you have configured the communications and radio parameters on your CN2A.
- **2** Make sure you have selected Funk as your security choice, as described in "Choosing Between Funk Security and Microsoft Security Software" on page 50.
- **3** Make sure the date on the CN2A is correct. For help setting the date and time, see Step 4 on page 113.
- **4** If you plan to use TLS for authentication, load a user and root certificate on your CN2A. For help, see "Loading Certificates" on page 65.
- **5** Open Intermec Settings.
- 6 Tap Communications > 802.11 Radio > Funk Security > active\_profile, where active\_profile is the name of the active profile.

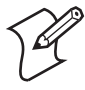

**Note:** All other profiles are grayed out and cannot be configured. To edit another profile, you must make it the active profile by selecting it in the **Active Profile** field.

- 7 For Association, choose WPA and tap I or press Enter.Encryption is set to TKIP by default.
- 8 For **Pre-Shared Key**, enter the pre-shared key or passphrase and press **Enter**.

The pre-shared key must be a value of 32 hex pairs preceded by 0x for a total of 66 characters. The value must match the key value on the access point. The passphrase must be from 8 to 63 characters. After you enter a passphrase, the CN2A internally converts it to a pre-shared key.

This value must match the passphrase on the authenticator.

#### Chapter 3 — Adding the CN2A to the Network

9 For 802.1x, choose TTLS, PEAP, or TLS and tap 🖬 or press Enter.

If you choose TTLS or PEAP:

a For Prompt for Credentials, choose Enter credentials now.

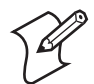

**Note:** You can use **Prompt for password** to troubleshoot your connection to the network if you have problems.

- **b** Select **User name**, use the soft keyboard to type your user name, and tap **•** or press **Enter**.
- **c** Select **User Password**, use the soft keyboard to type your user password, and tap **u** or press **Enter**.
- **d** For **Validate Server Certificate**, choose **Yes** and tap **I** or press **Enter**.

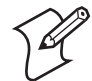

**Note:** You must have the date on the CN2A set correctly when you enable **Validate Server Certificate**.

If you choose TLS:

- **a** For Validate Server Certificate, choose Yes and tap **u** or press Enter.
- **b** You must enter a **User Name** and **Subject Name**. You can also enter a **Server Common Name** to increase your level of security.
- **10** Exit Intermec Settings. If prompted to save your settings, tap **Yes**.

#### To enable WPA-PSK security on your CN2A with Funk Security

- 1 Make sure you have configured the communications and radio parameters on your CN2A.
- 2 Make sure you have selected Funk as your security choice, as described in "Choosing Between Funk Security and Microsoft Security Software" on page 50.
- **3** Open Intermec Settings.

4 Tap Communications > 802.11 Radio > Funk Security > active\_profile, where active\_profile is the name of the active profile.

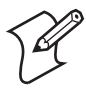

**Note:** All other profiles are grayed out and cannot be configured. To edit another profile, you must make it the active profile by selecting it in the **Active Profile** field.

- **5** For **Association**, choose **WPA** and tap **I** or press **Enter**. Data Encryption automatically defaults to TKIP.
- 6 For 802.1x, choose None and tap 🖬 or press Enter.
- 7 For **Pre-Shared Key**, enter the pre-shared key or the passphrase.

The pre-shared key must be a value of 32 hex pairs preceded by 0x for a total of 66 characters. The value must match the key value on the access point. The passphrase must be from 8 to 63 characters. After you enter a passphrase, the CN2A internally converts it to a pre-shared key.

This value must match the passphrase on the authenticator.

8 Exit Intermec Settings. If prompted to save your settings, tap Yes.

## **Configuring WPA Security With Microsoft Security**

Use these procedures to set WPA-802.1x and WPA-PSK security on your CN2A with Microsoft security. These procedures assume that you have selected Microsoft Security software as your security choice, as described in "Choosing Between Funk Security and Microsoft Security Software" on page 50.

## To enable WPA-802.1x security on your CN2A with Microsoft Security

- **1** Make sure you have configured the communications and radio parameters on your CN2A.
- 2 Make sure you have selected Microsoft as your security choice, as described in "Choosing Between Funk Security and Microsoft Security Software" on page 50.
- 3 If you plan to use TLS for authentication, load a user and root certificate on your CN2A. For help, see "Loading Certificates" on page 65.
- 4 Open Intermec Settings.

- 5 Tap Communications > 802.11 Radio > Microsoft Security.
- 6 For Infrastructure Mode, choose Infrastructure.
- 7 For Network Authentication, choose WPA and tap i or press Enter. Data Encryption is set to TKIP by default.
- 8 For 802.1x Authentication, choose either TLS or PEAP.

If you choose TLS:

**a** Tap **Properties** and tap **Run App**. The Authentication Settings box appears.

| File  | Zoom              | Tools   | Help   | )            |                    |   |
|-------|-------------------|---------|--------|--------------|--------------------|---|
| Eile  | e <u>E</u> dit    | ⊻ie     | w      | <u>H</u> elp | <mark>  日</mark> り | × |
|       | i in Teo          | feacter | ueti u | م المصاد     | · · · · ·          |   |
| Aut   | thentic           | ation   | Set    | tings        | ОК                 | × |
| ſ     | Jser Ce           | rtifica | ate    |              |                    |   |
| ] ] ] | issued to         | ):      |        |              |                    |   |
| ]     | issued b          | y:      |        |              |                    |   |
|       |                   |         |        | <u>S</u> ele | ct                 |   |
|       | Z <u>V</u> alidat | e Serv  | ver    |              |                    |   |
| :     | : :···· 😽         | Netv    | Vork   | Kev V/       | alue.              |   |
| *     | Authenti          | •       | 62 Q   | 2:4          | 8 PM 🔛             | 1 |

- **b** From the Authentication Settings box, tap **Select**.
- Tap your certificate from the list and press **Enter** or tap **OK**. The User Logon dialog box appears.
- d Enter a User Name and Domain.
- e Tap **OK** complete the process.

If you choose PEAP:

- **a** Tap **Properties** and tap **Run App**. The Authentication Settings box appears.
- **b** Select the **Validate Server** check box.
- **c** Tap **OK**. After the radio starts to authenticate, the Network Password dialog box appears.
- **d** Enter a **User Name** and **Password** and tap the **Save Password** check box.
- e (Optional) In the **Domain** field, enter the Active Directory domain associated with the user account.
- f Press Enter.
- 9 Exit Intermec Settings. If prompted to save your settings, tap Yes.

### To enable WPA-PSK security on your CN2A With Microsoft Security

- **1** Make sure you have configured the communications and radio parameters on your CN2A.
- 2 Make sure you have selected Microsoft as your security choice, as described in "Choosing Between Funk Security and Microsoft Security Software" on page 50.
- **3** If you plan to use TLS for authentication, load a user and root certificate on your CN2A. For help, see "Loading Certificates" on page 65.
- 4 Open Intermec Settings.
- 5 Choose Communications > 802.11 Radio > Microsoft Security.
- 6 For Infrastructure Mode, choose Infrastructure.
- 7 For Network Authentication, choose WPA-PSK and tap so press Enter. Data Encryption is set to TKIP by default.
- 8 For **Pre-Shared Key**, enter the pre-shared key or the passphrase.

The pre-shared key must be a value of 32 hex pairs preceded by 0x for a total of 66 characters. The value must match the key value on the authenticator. The passphrase must be from 8 to 63 characters. After you enter a passphrase, the CN2A internally converts it to a pre-shared key.

This value must match the passphrase on the authenticator.

9 Exit Intermec Settings. If prompted to save your settings, tap Yes.

# Using 802.1x Security

802.1x security provides centralized user authentication using an authentication server, authenticators (access points), and supplicants. These components communicate using an EAP authentication type, such as TLS (Transport Layer Security) or PEAP (Protected Extensible Authentication Protocol). 802.1x security provides data encryption using dynamic WEP key management.

To use 802.1x security, you need:

- an authentication server. You can use a MobileLAN access WA2X product as an authentication server.
- an access point with an 802.11b/g radio.
- a CN2A with an 802.11b/g radio and the 802.1x/WPA security option.
- user and root certificates (if you plan to use TLS for authentication).

These procedures assume that you have already selected either Microsoft Security or Funk Security software as your security choice, as described in "Choosing Between Funk Security and Microsoft Security Software" on page 50.

## **Configuring 802.1x Security With Funk Security**

Follow these steps to configure 802.1x Security with Funk Security.

#### To configure 802.1x Security with Funk Security

- 1 Make sure you have configured the communications and radio parameters on your CN2A.
- **2** Make sure you have selected Funk as your security choice, as described in "Choosing Between Funk Security and Microsoft Security Software" on page 50.
- 3 If you plan to use TLS for authentication, load a user and root certificate on your CN2A. For help, see "Loading Certificates" on page 65.
- 4 Open Intermec Settings.

5 Tap Communications > 802.11 Radio > Funk Security > active\_profile, where active\_profile is the name of the active profile.

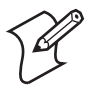

**Note:** All other profiles are grayed out and cannot be configured. To edit another profile, you must make it the active profile by selecting it in the **Active Profile** field.

- 6 For Association, select **Open** and tap **I** or press **Enter**.
- 7 For Encryption, select WEP and tap 🔳 or press Enter.
- 8 For 802.1x, select TTLS, PEAP, or TLS and tap 🖬 or press Enter.

If you choose TTLS or PEAP:

a Select **Prompt for Credentials**, choose **Enter credentials now**, and then tap **I** or press **Enter**.

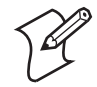

**Note:** You can use **Prompt for password** to troubleshoot your connection to the network if you have problems.

- **b** Select **User name**, type your user name, and tap **I** or press **Enter**.
- **c** Select **User Password**, type a user password, and tap **I** or press **Enter**.
- **d** For Validate Server Certificate, choose Yes and tap I or press Enter.

If you choose TLS:

- **a** For **Validate Server Certificate**, choose **Yes** and tap **I** or press **Enter**.
- **b** You must enter a User Name and Subject Name.
- **c** (Optional) You can also enter a **Server Common Name** to increase your level of security.
- 9 Exit Intermec Settings. If prompted to save your settings, tap Yes.

## Configuring 802.1x Security With Microsoft Security

Follow these steps to configure 802.1x Security with Microsoft Security.

### To configure 802.1x Security with Microsoft Security

- **1** Make sure you have configured the communications and radio parameters on your CN2A.
- 2 Make sure you have selected Microsoft as your security choice, as described in "Choosing Between Funk Security and Microsoft Security Software" on page 50.
- 3 If you plan to use TLS for authentication, load a user and root certificate on your CN2A. For help, see "Loading Certificates" on page 65.
- **4** Open Intermec Settings.
- 5 Choose Communications > 802.11 Radio > Microsoft Security.
- 6 For Infrastructure Mode, choose Infrastructure.
- 7 For Network Authentication, choose Open.
- 8 For Data Encryption, choose WEP.
- 9 For 802.1X Authentication, choose TLS or PEAP, and tap or press Enter.

If you choose TLS:

**a** Select **Properties** and tap **Run App**. The Authentication Settings box appears.

| File Zoom Tools Help              |
|-----------------------------------|
| Eile Edit View Help F 🖓 🗙         |
|                                   |
| Authentication Settings 🛛 🛛 🗙     |
| User Certificate                  |
|                                   |
| Issued to :                       |
|                                   |
| Issued by :                       |
|                                   |
|                                   |
| <u>S</u> elect                    |
|                                   |
|                                   |
|                                   |
| 🗄 🗄 🐜 💟 Network Key Value         |
|                                   |
|                                   |
| 🔨   Auruentic   🖾 🤠 🕨 2:48 PM 🥍 🔁 |

- **b** From the Authentication Settings box, tap **Select**.
- c Select your certificate from the list and press **Enter** or tap **OK**. The User Logon dialog box appears.
- d Enter a User Name and Domain.
- e Press Enter or tap OK.

If you choose PEAP:

- **a** Select **Properties** and tap **Run App**. The Authentication Settings box appears.
- **b** Select the **Validate Server** check box.
- c Press Enter or tap OK. Once the radio starts to authenticate, the Network Password dialog box appears.
- **d** Enter a **User Name** and **Password** and select the **Save Password** check box.
- e (Optional) In the **Domain** field, enter the domain.
- f Press Enter or tap OK.
- 10 For Network Key Setting, choose Automatic.
- 11 Exit Intermec Settings. If prompted to save your settings, tap Yes.

# **Using LEAP Security**

Lightweight Extensible Authentication Protocol (LEAP), also known as Cisco-Wireless EAP, provides username/passwordbased authentication between a wireless client and a RADIUS server. In the 802.1x framework, traffic cannot pass through an Ethernet hub or wireless network access point until it successfully authenticates itself.

The station must identify itself and prove that it is an authorized user before it is actually allowed to use the LAN. LEAP also delivers a session key to the authenticated station, so that future frames can be encrypted with a key that is different than keys used by others' sessions.

To use LEAP security, you need:

- a RADIUS server.
- a Cisco access point with an 802.11b/g radio

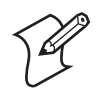

**Note:** LEAP security is not supported if you are using Microsoft Security software, as described in "Choosing Between Funk Security and Microsoft Security Software" on page 50.

## To enable LEAP security on your CN2A

- **1** Make sure you have configured the communications and radio parameters on your CN2A.
- **2** Make sure you have selected Funk as your security choice, as described in "Choosing Between Funk Security and Microsoft Security Software" on page 50.
- 3 Open Intermec Settings.
- 4 Tap Communications > 802.11 Radio > Funk Security > active\_profile, where active\_profile is the name of the active profile.

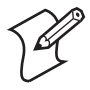

**Note:** All other profiles are grayed out and cannot be configured. To edit another profile, you must make it the active profile by selecting it in the **Active Profile** field.

5 For 802.1x, select LEAP and tap 🔳 or press Enter.

- 6 For Association, select Open, WPA, or Network EAP and tap i or press Enter. Encryption automatically defaults to TKIP if you choose WPA, and to WEP if you choose OPen or Network EAP.
- 7 For Prompt for Credentials, choose Enter credentials now.

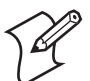

**Note:** You can use **Prompt for password** to troubleshoot your connection to the network if you have problems.

- 8 Select User Name, type your user name, and tap 🖬 or press Enter.
- 9 Select User Password, type your password, and tap 🖬 or press Enter.
- 10 Exit Intermec Settings. If prompted to save your settings, tap Yes.

# **Using Static WEP Security**

The CN2A uses the Wired Equivalent Privacy (WEP) protocol to add security to your wireless network based on the 802.11b standard.

To use WEP security, you need:

- an access point with an 802.11b/g radio.
- a CN2A mobile computer with an 802.11b/g radio.

## **Configuring Static WEP Security With Funk Security**

Follow these steps to configure static WEP security with Funk Security.

#### To configure static WEP security with Funk Security

- **1** Make sure you have configured the communications and radio parameters on your CN2A.
- 2 Make sure you have selected Funk as your security choice, as described in "Choosing Between Funk Security and Microsoft Security Software" on page 50.
- **3** Open Intermec Settings.

4 Tap Communications > 802.11 Radio > Funk Security > active\_profile, where active\_profile is the name of the active profile.

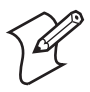

**Note:** All other profiles are grayed out and cannot be configured. To edit another profile, you must make it the active profile by selecting it in the **Active Profile** field.

- **5** For Association, choose **Open** and tap **I** or press **Enter**.
- 6 For Encryption, choose WEP and tap 🖬 or press Enter.
- **7** For Authentication, choose None and tap **I** or press Enter.
- **8** Select **WEP Key** and then define a value for each WEP key. You can define up to four WEP keys.

Enter an ASCII key or a hex key that is either 5 bytes or 13 bytes long depending on the type of WEP encryption you are using. Set a 5-byte value for 64-bit WEP or a 13-byte value for 128-bit WEP. Hex values must be preceded by 0x and contain 5 or 13 hex pairs.

- **9** Select **Network Key Index**, choose the WEP key you want to use for transmitting data.
- **10** Exit Intermec Settings. If prompted to save your settings, tap **Yes**.

## **Configuring Static WEP Security With Microsoft Security**

Follow these steps to configure static WEP security with Microsoft Security.

#### To configure static WEP security with Microsoft Security

- **1** Make sure you have configured the communications and radio parameters on your CN2A.
- 2 Make sure you have selected Microsoft as your security choice, as described in "Choosing Between Funk Security and Microsoft Security Software" on page 50.
- **3** Open Intermec Settings.
- 4 Choose Communications > 802.11 Radio > Microsoft Security.
- 5 For Network Authentication, choose Open.

- 6 For Data Encryption, choose WEP.
- 7 For Network Key Setting, choose Enter Key and Index.
- 8 For Network Key Value, enter an ASCII key or a hex key that is either 5 bytes or 13 bytes long depending on the type of WEP encryption you are using.

Set a 5-byte value for 64-bit WEP or a 13-byte value for 128bit WEP. Hex values must be preceded by 0x and contain 5 or 13 hex pairs.

- **9** For **Network Key Index**, select the key you want to use for data transmission.
- **10** Exit Intermec Settings. If prompted to save your settings, tap **Yes**.

## **Loading Certificates**

If you choose to use transport layer security (TLS) with WPA or 802.1x security, you need to have a unique client certificate on the CN2A and a trusted root certificate authority (CA) certificate. You can use a third-party CA to issue unique client certificates and a root certificate.

If you are using Active Directory<sup>®</sup> to issue certificates, you can use the Enroll Certificates application to load the certificates. If you are using a third-party CA, you can use the Import Root or User Certificates programs to load the certificates.

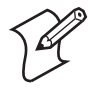

**Note:** Do not cold boot the CN2A. Cold booting the computer resets the date and time. If you cold boot the CN2A, you must immediately update the date and time, or the installed certificates may be deemed invalid. For help setting the date and time, see Step 4 on page 113.

## To load certificates on the CN2A if you are using Active Directory

- 1 Configure the network and radio settings for the CN2A to communicate with your certificate authority or establish an ActiveSync connection with the CA.
- 2 Tap Start > Intermec Settings > Communications > 802.11 Radio > Security Settings > Certificates.
- 3 Select Enroll Certificates and tap Run App.

**4** From the Run Application box, tap **Yes**. The Enroll Certificates dialog box appears.

| Enroll Certificates OK |  |
|------------------------|--|
| User Name              |  |
| Password               |  |
| Server                 |  |
| OK Cancel              |  |

- **5** Enter the **User Name, Password**, and **Server** (IP address) to log in to the CA server.
- **6** Tap **OK**. A dialog box appears asking if you want to load the root certificate.
- 7 Tap **Yes** or press **Enter** to load the certificate. The Enrollment Tool message box appears telling you that the user certificate has been added.
- 8 Press Enter to close the Enrollment Tool message box.
- 9 Configure your CN2A for WPA or 802.1x security.

## To load certificates on the CN2A if you are using a third-party CA

- 1 Create the \temp\root and \temp\user folders on your CN2A.
- **2** Copy your .cer file to the \temp\root folder on the CN2A.
- **3** Copy your .der and .pvk files to the \temp\user folder on the CN2A.
- 4 Tap Start > Intermec Settings > Communications > 802.11 Radio > Security Settings > Certificates.
- 5 Select **Import Root Certificates** and tap **Run App** to load the .cer file. A dialog box appears asking if you want to add the certificate to the root store.
- 6 Tap Yes or press Enter to add the certificate. A message box appears telling you that the root certificate has been imported.
- 7 Tap OK to close the Success message box.
- 8 Select Import User Certificate to load the .der and .pvk files. A message box appears telling you that the certificate has been imported.

- 9 Tap OK to close the Success message box.
- **10** Configure your CN2A for WPA or 802.1x security.

# **Disabling Security**

If you choose not to use security with your wireless network, you can disable it on the CN2A. Intermec strongly recommends that you always set security in your network.

The procedure you follow to disable security depends on whether you are using Funk Security or Microsoft Security.

#### **To disable Funk Security**

- **1** Open Intermec Settings.
- 2 Tap Communications > 802.11 Radio.
- **3** If **Security Choice** is not **Funk Security**, you need to use the next procedure, "To disable Microsoft Security."
- 4 Tap Funk Security.
- **5** Tap the active profile.
- 6 For 8021x (or Authentication), choose None.
- 7 For Association, choose Open.
- 8 For Encryption, choose None.
- **9** Tap the **Save** icon **I** in the upper right corner of the screen.
- **10** Exit Intermec Settings.

#### To disable Microsoft Security

- **1** Open Intermec Settings.
- 2 Tap Communications > 802.11 Radio.
- **3** If **Security Choice** is not **Microsoft Security**, you need to use the previous procedure, "To disable Funk Security."
- 4 Tap Microsoft Security.
- 5 For Network Authentication, choose Open.
- 6 For Data Encryption, choose Disabled.
- 7 Tap the **Save** icon **I** in the upper right corner of the screen.
- 8 Exit Intermec Settings.

# **Viewing Wireless Network Information**

You can view wireless network information, such as current network parameters and network parameters and a list of available wireless networks.

This feature is available if you have Funk or Microsoft configured as your security choice, as described in "Choosing Between Funk Security and Microsoft Security Software" on page 50.

#### To view wireless network information

- 1 Configure and add your wireless CN2A to your network.
- 2 Double-tap the Network Connection icon ( **ⓑ**, **ⓑ**, **ⓑ**, or **∅**) in the taskbar. The SWLD26C1 configuration screen appears.

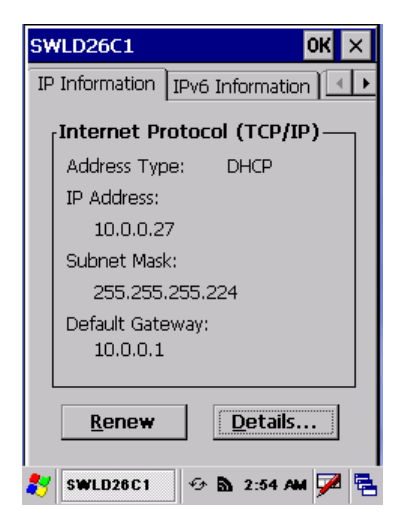

3 Tap the right arrow button (▶) twice and then tap the Wireless Information tab to bring the tab forward.

| SWLD26C1 OK 🗙                                                                                                    | SWLD26C1 OK ×                                                                                                    |
|----------------------------------------------------------------------------------------------------|----------------------------------------------------------------------------------------------------|
| Wireless Information                                                                                                    | Wireless Information                                                                                                    |
| Security: Funk Security<br>Connected To: INTERMEC<br>BSSID: 00-20-E0-40-3A-BB<br>RSSI: -58 dBm<br>Data Rate: 54 Mbps<br>Channel: 11: 2462 MHz | Security: Microsoft Security<br>Connected To: INTERMEC<br>BSSID: 00-20-E0-40-3A-BB<br>RSSI: -62 dBm<br>Data Rate: 36 Mbps<br>Channel: 11: 2462 MHz |
| Available Wireless Networks           Y INTERMEC                                                                                              |                                                                                                    |
| 鸄 SWLD26C1 🖪 🏵 🕨 10:48 PM 🏴 🔁                                                                                                    | 鸄 SWLD26C1 🔊 🔈 10:54 PM 🎾 🔁                                                                                                    |

*Wireless Network Information:* This tab shows wireless network information for the CN2A, including your security choice, wireless network parameters, and a list of available wireless networks. You cannot set parameters or select a network on this tab.

4 Tap **OK** to close the SWLD26C1 configuration screen.

# **Using Remote Desktop Connection**

The Remote Desktop Connection application lets you connect your CN2A over the network to either:

- a PC running Windows NT, Windows 2000, or Windows XP Professional.
- a server running Windows NT Server 4.0 Terminal Server Edition.

This version of Remote Desktop Connection lets you specify the size of the remote desktop. If you choose a desktop larger than the CN2A default (240 by 320 pixels), you can use scroll bars to move around the screen.

#### **To use Remote Desktop Connection**

- 1 Make sure your CN2A is connected to the network. For help, see "Configuring the CN2A For Your Network" on page 44.
- 2 Tap Start > Programs > Remote Desktop Connection. The Remote Desktop Connection screen appears.

| Remote Desktop Connect ? ×  |
|-----------------------------|
| <u>C</u> omputer:           |
|                             |
| Connect Cancel              |
| Options >>                  |
|                             |
| Internet<br>Explorer        |
|                             |
| Microsoft<br>WordDod        |
| <u>Killermee</u>            |
| 🐉 🍓 Remot 🔈 🕫 🖌 6:50 PM 🗭 😤 |

**3** Tap **Options**. This screen appears:

| Remote Des             | sktop Connect ? 🛛 🗙                    |
|------------------------|----------------------------------------|
| General D              | isplay 🛛 Local Resource 💶 🕨            |
| Type the<br>or choose  | name of the computer<br>from the list. |
| <u>C</u> ompute        | er:                                    |
| User nam               | ne:                                    |
| Password               | t:                                     |
| <u>D</u> omain:        |                                        |
| Connecti               | ion settings                           |
| Save curr<br>saved cor | rent settings, or open<br>nnection.    |
| Sa <u>v</u> e A        | As Op <u>e</u> n                       |
| 😽 🍓 Remot              | 🖻 🖓 🕨 6:50 PM 📝 🛱                      |

- **4** On the **General** tab, specify the computer, user name, password, and domain to use when connecting to the remote desktop.
- 5 (Optional) Tap Save As to save your settings in an .rdp file, or tap Open to load an existing .rdp file.

**6** (Optional) Tap the **Display** tab to specify the size of the remote desktop.

You may find a larger desktop easier to use than the default 240 by 320 pixels. If you choose a larger desktop, you will use scroll bars to move around the screen.

| Remote Desktop Connect ? 🗙                                               |
|--------------------------------------------------------------------------|
| General Display Local Resource                                           |
| Colors                                                                   |
| High Color (16 bit)                                                      |
|                                                                          |
| Note: Settings on the remote<br>computer might override this<br>setting. |
| Desktop                                                                  |
|                                                                          |
| 1024 x 768                                                               |
| Display the connection bar                                               |
|                                                                          |
| 🏷 🍓 Remot 🔈 🕸 6:50 PM 🏓 着                                                |

- 7 (Optional) If you are using the optional USB keyboard, tap the Local Resources tab and choose On the local computer in the Keyboard field. For help using the USB keyboard, see "Attaching a Keyboard to the CN2A" on page 28.
- 8 (Optional) Tap the **Programs** tab to specify a program to start when you connect.
- **9** (Optional) Tap the **Experience** tab to specify other settings such as desktop background and animation. Be aware that enabling animation will slow performance.
- **10** When you have finished configuring the connection, press the **Enter** key on the CN2A keypad to open the connection to the remote desktop.

# **Transferring Files With FTP**

You can use FTP (File Transfer Protocol) to transfer files to or from your CN2A. FTP support is provided through the FTP Server application FTPDCE.EXE installed on your CN2A.

# **Enabling the FTP Server on the CN2A**

You must enable the FTP Server through the Control Panel.

#### To enable FTP

- 1 Go to Start > Settings > Control Panel.
- 2 Double-tap the Utilities icon. The Settings screen appears.
- **3** Tap the **FTP Service** tab to bring the tab forward.

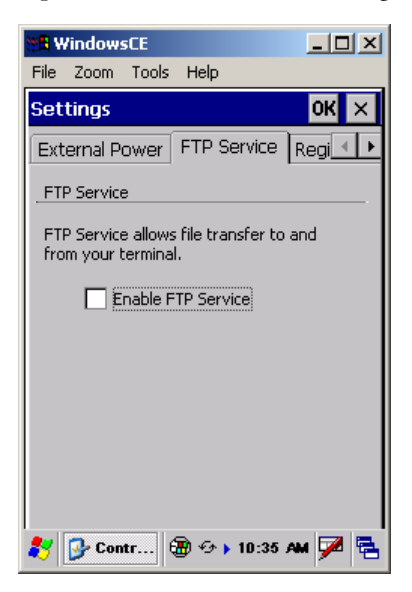

- 4 Check the Enable FTP Service check box.
- 5 Tap **OK** to save your changes and exit the Settings screen.
- **6** Tap **X** to exit the Control Panel. The FTP Server begins running immediately. You do not need to warm boot the CN2A.

You are ready to use FTP to transfer files. For help, see "Using FTP to Transfer Files" on page 74.

## **Changing the Default FTP User Name and Password**

The default FTP user name is Intermec and the default password is cr52401. You can disable the default user name and password and create an access control list that specifies which users can use the FTP Server.

#### To change the default FTP user name and password

1 Edit the registry to set this parameter:

```
;disable default intermec account
[HKEY_LOCAL_MACHINE\Software\Intermec\IFTP]
"UseDefaultPW"=dword:00000000
```

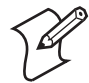

**Note:** You can run the Microsoft eMbedded Visual C++© Remote Registry Editor on your PC, using ActiveSync to connect to the CN2A. Or you can download and run a thirdparty registry editing program on your CN2A.

**2** Create an access control list called FTPDCE.TXT using this format:

FTPDCE:user1!password1<cr><lf>user2!password2<cr
><lf>user3!password3<cr><lf>...

Where *user#* and *password#* are the case-sensitive user names and passwords, separated by an exclamation point (!).

- **3** Copy FTPDCE.TXT to the \Windows directory on the CN2A, which is where the FTPDCE.EXE server is located.
- **4** Stop and start the FTP Server. This forces the FTP Server to encrypt the access control list, create a hidden, encrypted file called FTPDCE.DAT, and then delete FTPDCE.TXT.

Follow these steps to stop and start the FTP Server:

- a Go to Start > Settings > Control Panel.
- **b** Double-tap the **Utilities** icon to open the Settings screen.
- c Uncheck the Enable FTP Service check box.
- **d** Tap **OK** to save the change and exit the Setting screen.
- e Double-tap the Utilities icon to open the Settings screen.
- **f** Tap the **FTP Service** tab to bring the tab forward.

- **g** Check the **Enable FTP Service** check box.
- **h** Tap **OK** to save the change and exit the Settings screen.
- i Tap X to exit the Control Panel.

You are ready to use FTP to transfer files. For help, see "Using FTP to Transfer Files" later on this page.

# **Updating Your Access Control List**

If you need to install a new access control list onto the CN2A, you must first delete the current FTPDCE.DAT file.

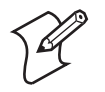

**Note:** You cannot copy the encrypted access control lists (FTPDCE.DAT files) from one CN2A to another.

## To update an access control list

- 1 Delete the FTPDCE.DAT file from the \Windows directory. This is a hidden file.
- **2** Follow Steps 2 to 4 in the previous procedure to create a new FTPDCE.TXT file, copy the file to your CN2A, and then stop and start the FTP Server.

# **Using FTP to Transfer Files**

You can follow these steps to start and use FTP to transfer files.

## To use FTP

- **1** Start an FTP client and connect to the FTP Server on the CN2A.
- 2 Log in. Enter the default FTP user name Intermec and password cr52401, or enter a user name and password from your access control list.
- **3** From the FTP client, send an FTP command.
- 4 Wait for a response.

# Using the Modem Dock for Internet Access and E-mail

If you have purchased the optional CN2 modem dock, you can configure the CN2A to use the modem dock to connect to the Internet and to access e-mail.

If your Internet Service Provider (ISP) is providing your e-mail service, follow the steps in the next section, "Connecting to the Internet Through the Modem Dock," before you follow the steps in "Setting Up an E-mail Account Through the Modem Dock" on page 82.

For details about installing and using the modem dock, see the *CN2 Modem Dock Quick Start Guide*, which ships with the modem dock.

# Connecting to the Internet Through the Modem Dock

You can connect to the Internet through the modem dock.

## To configure a connection to your Internet service provider

- 1 Install the modem dock, as described in the *CN2 Modem Dock Quick Start Guide*.
- **2** Contact your ISP and obtain the following information:
  - ISP dial-up access phone number
  - User name
  - Password
- 3 Tap Start > Settings > Network and Dial-up Connections.

| 👯 WindowsCE                     |       |
|---------------------------------|-------|
| File Zoom Tools Help            |       |
| Connection 🛼 🗙 😭                | ? ×   |
| <b>.</b>                        |       |
| Make New SWLD26C1<br>Connection |       |
|                                 |       |
|                                 |       |
|                                 |       |
|                                 |       |
|                                 |       |
|                                 |       |
| 都 🔊 Conne 🗑 🕠 1:55 🕫            | - 🎽 🔁 |

- 4 Double-tap Make New Connection.
- **5** In the **Type a name for the connection** field, enter a name for the connection, such as My ISP Connection.

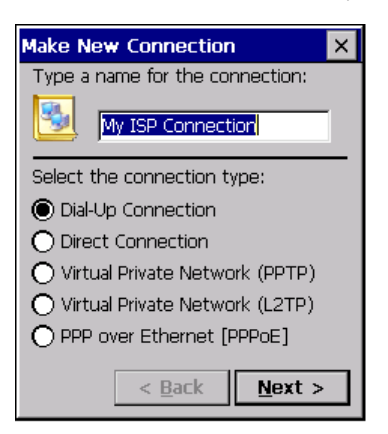

- 6 From the Select the connection type list, select Dial-Up Connection from the list of connection types.
- 7 Tap Next. The Modem screen appears.
- 8 From the Select a modem drop-down menu, choose Hayes Compatible on COM1.

| Modem                         | × |
|-------------------------------|---|
| My ISP Connection             |   |
| Select a modem:               |   |
| Hayes Compatible on COM1:     | • |
| Configure                     |   |
| TCP/IP Settings               |   |
| Security Settings             |   |
| < <u>B</u> ack <u>N</u> ext > |   |

9 Tap Configure. The Device Properties screen appears.

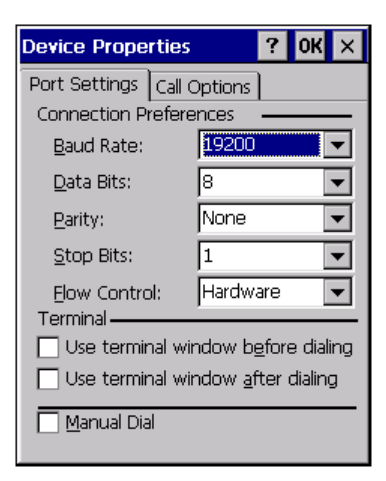

**Connection Preferences:** The connection preferences (such as Baud Rate) specify how the CN2A communicates with the modem dock.

- 10 Set the Baud Rate to 115200 bps.
- **11** (Optional) Tap the **Call Options** tab and make changes if necessary.

| Device Properties 🛛 ? OK 🗙                                     |
|----------------------------------------------------------------|
| Port Settings Call Options Call Setup                          |
| Cancel the call if not connected within                        |
| 120 <u>s</u> econds                                            |
| ☑ <u>W</u> ait for dial tone before dialing                    |
| Wait for credit card 0 sec.                                    |
| Extra Settings ———                                             |
| Special modem commands may be<br>inserted into the dial string |
|                                                                |

- **12** Tap **OK** at the top of the screen to return to the Modem screen.
- **13** If you changed the baud rate in Step 10, a message box appears. Tap **OK** to close the message box.

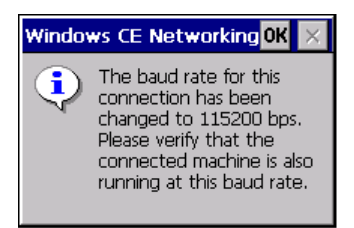

- 14 Tap TCP/IP Settings only if your ISP does not use a dynamically assigned IP address. When you are done making selections, tap OK at the top of the screen to return to the Modem screen.
- **15** Tap **Security Settings** to configure advanced security settings, if necessary. The Security Settings screen appears.

| Security Settings OK 🗙                                                                                                    |
|----------------------------------------------------------------------------------------------------|
| Advanced Security Settings                                                                                                    |
| Use Data encryption<br>Logon security:                                                                                                    |
| MD5-Challenge  Properties                                                                                                    |
| <ul> <li>✓ Unencrypted password (PAP)</li> <li>✓ Challenge Handshake (CHAP)</li> <li>✓ Microsoft CHAP (MS-CHAP)</li> <li>✓ Microsoft CHAP v2 (MS-CHAP v2)</li> </ul> |
| Preview user name and password                                                                                                    |

When you are done making selections, tap **OK** at the top of the screen to return to the Modem screen.

- 16 Tap Next on the Modem screen.
- **17** Fill in the **Country/region code** field, the **Area code** field, and the **Phone Number** field with the information provided by your ISP.

| Phone Number         |        | × |
|----------------------|--------|---|
| My ISP Connec        | tion   |   |
| Country/region code: | 1      |   |
| Area code:           | 425    |   |
| Phone number:        |        |   |
| 5551234              |        |   |
| Force long distance  |        |   |
| < <u>B</u> ack       | Finish |   |

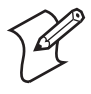

**Note:** When you connect to the Internet for the first time, you can specify the exact numbers that the modem dials. For help, see the next procedure, "To connect to the Internet for the first time."

- 18 Check Force long distance if the modem needs to dial the country/region code, the area code, and the phone number. Or check Force local if the modem needs to dial only the phone number.
- 19 Tap Finish.
- **20** Perform the steps in the next procedure, "To connect to the Internet for the first time."

#### To connect to the Internet for the first time

- 1 Tap Start > Settings > Network and Dial-up Connections.
- **2** Double-tap the icon for the connection you just configured. The Dial-Up Connection screen appears.

| Dial-Up Connection X |                       |
|----------------------|-----------------------|
| 🛃 му                 | ISP Connection        |
| User Name:           |                       |
| Password:            |                       |
| Domain:              |                       |
|                      | Save password         |
| Phone:<br>Dial from: | 9,425 5551234<br>Work |
| Connect              | Dial Properties       |
|                      |                       |
|                      |                       |
|                      |                       |
|                      |                       |

- **3** In the **User Name** field, enter the user name provided by your ISP.
- **4** In the **Password** field, enter the password provided by your ISP.
- 5 (Optional) Check the Save password check box if you do not want to enter the password every time you connect.
- 6 Tap **Dial Properties**. The Dialing Properties screen appears.

| Dialing Pro                                                                                  | perties   | ? OK × |  |  |  |
|----------------------------------------------------------------------------------------------|-----------|--------|--|--|--|
| Location:                                                                                    | Work 🔽    |        |  |  |  |
|                                                                                              | New       | Remove |  |  |  |
| Local settin                                                                                 | gslare: 🗕 |        |  |  |  |
| Area code: 425 💿 Tone dialing                                                                |           |        |  |  |  |
| Country/Region: 1 O Pulse dialing                                                            |           |        |  |  |  |
| 🗌 Disable call waiting; dial: 📃 🚽                                                            |           |        |  |  |  |
| Dialing patterns are:<br>Local / Long Distance / International:<br>9,G<br>9,1FG<br>9,011 EEG |           |        |  |  |  |
| 5,011,610                                                                                    |           | Edit   |  |  |  |

- 7 By default, the CN2A assumes that you are dialing from work, on a phone system that requires you to enter a 9 before dialing. If you do not need to enter 9 before dialing, follow these steps:
  - **a** Choose **Home** from the **Location** drop-down list. The location setting has a dialing pattern that does not include a 9 before dialing.
  - **b** Make sure the **Area Code** and **Country/Region** are correct.
  - **c** (Optional) Tap **Edit**. The Edit Dialing Patterns screen appears. Make sure the dialing pattern is appropriate and tap **OK** to return to the Dialing Properties screen.
  - **d** Tap **OK** to return to the Dial-Up Connection screen.
- 8 Tap Connect. The modem dock connects to your ISP.

#### To connect to the Internet

- 1 Tap Start > Settings > Network and Dial-up Connections.
- **2** Double-tap the appropriate connection icon. The Dial-Up Connection screen appears.
- **3** Your user name automatically appears in the **User Name** field. Your password automatically appears in the **Password** field if you checked the **Save password** check box.
- 4 Tap Connect. The modem dock connects to your ISP.

5 Tap Hide to minimize the Connected to *Name* screen, where *Name* is the name you configured for the connection.

### To disconnect from the Internet

• Double-tap the **Connectivity** icon in the taskbar and then tap **Disconnect**.

# Setting Up an E-mail Account Through the Modem Dock

You can send and receive e-mail messages using the modem dock and the Inbox application on your CN2A. You need to set up a connection to an e-mail server.

The ISP or network must use a POP3 or IMAP4 e-mail server and an SMTP gateway.

You can use multiple e-mail services to receive your messages. For each e-mail service you intend to use, first set up and name the email service. If you use the same service to connect to different mailboxes, set up and name each mailbox connection.

## To configure your e-mail account

**1** Contact your ISP and obtain the following information:

- POP3 or IMAP4 host name
- SMTP host name
- User name
- Password
- 2 Tap **Start** > **Programs** > **Inbox** to open the Inbox application.

| 🐮 🖪 Wi       | ndows                          | 5CE                                     |               |         | - 🗆 🗵        |
|--------------|--------------------------------|-----------------------------------------|---------------|---------|--------------|
| File         | Zoom                           | Tools                                   | Help          |         |              |
| <u>F</u> ile | <u>C</u> or                    | npose                                   | <u>S</u> ervi | ic 🛛 😨  | ? ×          |
|              | Activ<br>D<br>C<br>C<br>C<br>C | eSync<br>eleted<br>lbox<br>utbox<br>ent | (local)       |         | rom          |
| Inbox        | 0 Ite                          | ms.                                     |               |         | ୄୄୄୄୣୄୣୄୖୖ୰ୣ |
| *            | 🙀 inbo                         | ×                                       | •             | 2:15 AM | 7            |

- **3** Tap **Service** > **Options**. The Options screen appears.
- 4 Drag the screen to the left to view the right side of the screen.
- 5 Tap Add. The Service name screen appears.
- **6** Select the appropriate service type from the **Service Type** drop-down menu, either **POP3** or **IMAP4**.
- 7 (Optional) Enter a meaningful name in the **Service Name** field. If you are setting up multiple e-mail services, each needs a unique name.
- 8 Tap OK.
- **9** In the **Connection** drop-down list, choose the appropriate connection. If you configured a connection to your ISP as described in the previous section, that connection appears in the list. You may want to choose that connection.
- **10** In the **POP3 Host** or **IMAP4 Host** field, enter the host name provided by your ISP.
- **11** In the **User ID** field, enter the user name provided by your ISP.
- **12** In the **Password** field, enter the password provided by your ISP.

- 13 If you do not want to type the password each time you connect, check the **Save Password** check box.
- 14 Drag the screen to the left to view the right side of the screen.
- 15 If you want to be able to send e-mail from the CN2A, in the SMTP host for sending email field, you must enter the SMTP host name provided by your ISP.

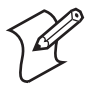

**Note:** The SMTP host name may be the same as your POP3 host name or IMAP4 host name.

- **16** (Optional) For help determining if you need to set the optional parameters like **Domain**, tap ? to view the Inbox online help.
- **17** Tap **Next**. The POP3 Mail General Preferences screen appears.
- 18 Check or uncheck the check boxes to set your connection preferences. For help, tap ? to view the Inbox online help.
- 19 Tap Next. The POP3 Mail Inbox Preferences screen appears.
- **20** By default, Inbox downloads only the message headers. If you want to download the entire e-mail message, select **Get full copy of message**.
- **21** Drag the screen to the left to view the right side of the screen.
- **22** (Optional) If you want to download attachments and meeting requests, check the appropriate check boxes.
- 23 Tap Finish.
- **24** (Optional) Tap the **Compose**, **Read**, **Delete**, and **Storage** tabs to further customize Inbox.
- **25** Tap **OK** to exit the **Options** screen.

#### To send and receive e-mail

 Tap Start > Programs > Inbox. For help, tap ? to view the Inbox online help.

# **4** Developing and Installing Applications

Use this chapter to understand how to develop and install applications for the CN2A. In this chapter, you will find these sections:

- Developing Applications for the CN2A
- Installing Applications on the CN2A
- Setting Up Applications to Persist Through a Cold Boot
- Launching Your Application Automatically

# **Developing Applications for the CN2A**

The CN2A runs applications programmed in Microsoft Embedded Visual C++. The CN2A can also run applications developed for the .NET Compact Framework using Microsoft C# and Visual Basic .NET.

Use this section to understand the hardware and software you need to perform these tasks:

- Developing a new application for the CN2A
- Developing a web-based application for the CN2A

# **Developing a New Application**

To develop new applications to run on the CN2A, use the resource kits available as a download from the Intermec Developer Library (IDL).

## **Understanding the Resource Kits and Platform SDKs**

Each resource kit includes C++ and .NET components grouped by functionality:

- Antares Migration
- Bluetooth
- Communications
- Data Collection
- Device
- Mobile Gadgets
- Printing
- RFID

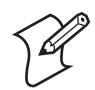

**Note:** Not all resource kits (such as Antares Migration) can be used with the CN2A.

The IDL also includes a platform SDK for each operating system. For the CN2A, you need to download the CN2A SDK.

## **Downloading the Resource Kits and CN2A Platform SDK**

Follow these steps to download the resource kits and the CN2A platform SDK to your PC.

### To download the resource kits and CN2A platform SDK

- From the Intermec web site at www.intermec.com, select
   Service & Support > Developer Library.
- 2 Under Resource Kits, click Download Now.
- **3** Follow the prompts to install the IDL. When the InstallShield Wizard prompts you to select the features to be installed, you must scroll down and check the **CN2A SDK** check box and then click **Next**.
- 4 Continue following the prompts to install the IDL. When the InstallShield Wizard Complete screen appears, click **Finish**.
- **5** The Intermec CN2A SDK Setup Wizard starts. Follow the prompts to install the CN2A SDK.

## Understanding the Hardware and Software Requirements

You need these hardware and software components to use the resource kits:

- Pentium PC, 400 MHz or higher
- Windows 2000 (Service Pack 2 or later) or Windows XP (Home, Professional, or Server)
- For native C++ development, Microsoft eMbedded Visual C++ version 4.0 with eVC++ Service Pack 2
- For .NET Development and Compact Framework (C# and VB.NET), Microsoft Visual Studio .NET 2003
- 128MB RAM (196MB recommended)
- 360MB hard drive space for minimum installation (1GB for complete installation)
- CD-ROM drive compatible with multimedia PC specification
- VGA or higher-resolution monitor (Super VGA recommended)
- Microsoft Mouse or compatible pointing device

# **Developing a Web-Based Application**

You can develop web-based data collection applications for use on the CN2A. For help, see any HTML source book.

The CN2A contains Internet Explorer (IE) 6.0 for Windows CE for you to use. The Microsoft standard IE 6.0 is available from the desktop and provides all of the common elements you expect to find.

# **Installing Applications on the CN2A**

There are three approaches to installing applications on the CN2A:

- You can package your application as a cabinet (.cab) file. Intermec recommends this approach.
- If you have a simple application, you may only need to deliver the .exe file.
- You can copy a directory structure that contains the application, supporting files, DLLs, images, and data files.

Intermec recommends that you:

- use .cab files to install your applications. The CN2A uses standard Windows CE .cab files and will install third-party .cab files. After the CN2A executes a .cab file, it deletes the .cab file.
- store your applications in a folder specific to your application under the \Program Files folder. These applications are deleted during a cold boot.
- make sure that .cab files are saved after being executed and that applications are reinstalled during a cold boot by following the instructions in "Setting Up Applications to Persist Through a Cold Boot" on page 94.
- store your application data in one of the folders described in the next table.

| Folder     | When to Store Application<br>Data Files Here         | Description                                                                                                    |
|------------|------------------------------------------------------|----------------------------------------------------------------------------------------------------|
| SDMMC Disk | If your CN2A contains an optional SD card            | The SDMMC Disk folder shows the contents<br>of the SD card. These files are not deleted<br>during by a cold boot.                        |
| DiskOnChip | If your CN2A does not<br>contain an optional SD card | The DiskOnChip folder is an area of storage<br>that is part of the CN2A flash memory. These<br>files are not deleted during a cold boot. |

## Where to Store Your Application Data Files

The following sections describe the four methods of installing files and applications on the CN2A:

- To use ActiveSync, see the next section, "Installing Applications Using ActiveSync."
- To use the SD card, see "Installing Applications Using the Optional SD Card" on page 92.
- To use Wavelink Avalanche, see "Installing Applications Using Wavelink Avalanche" on page 93.
- To use the SmartSystems Console, see "Installing Applications Using the SmartSystems Console" on page 93.

# Installing Applications Using ActiveSync

You can use ActiveSync to establish a connection between your PC and the CN2A. ActiveSync allows you to transfer files, synchronize files, perform remote debugging, and other device management activities.

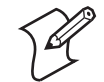

**Note:** ActiveSync is a free application available from the Microsoft web site.

To establish a partnership between your PC and the CN2A, you need these items:

- USB Type B interface cable (P/N 321-576-002)
- CN2 USB client dock (Model AD7)
- ActiveSync version 3.7.1 or later

#### Chapter 4 — Developing and Installing Applications

## Installing ActiveSync and Establishing a Partnership

You can use a USB cable to establish your initial partnership between the CN2A and your PC.

### To install ActiveSync and establish a partnership

1 Download ActiveSync from the Microsoft web site and follow the onscreen instructions for installing it on your PC. When the installation process is complete, the Get Connected dialog box appears.

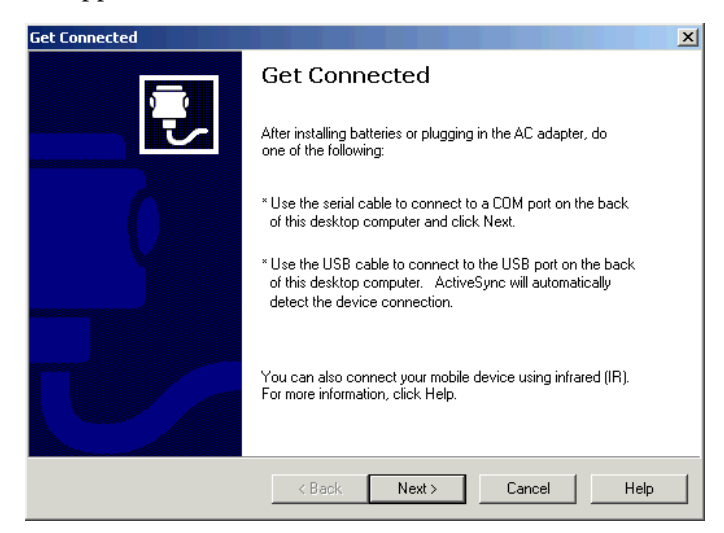

- **2** Connect the CN2A to your PC with the CN2 USB client dock and a USB cable.
- 3 Click **Next** in the Get Connected dialog box. ActiveSync detects a device on the USB port and prompts you to set up a new partnership.
- 4 In the Set Up a Partnership dialog box, click Next.
- **5** Follow the ActiveSync prompts to name your device and identify the items you want to synchronize.
- 6 In the Setup Complete dialog box, click Finish.

When the partnership has been established, the following screen appears on your PC showing the device name of your CN2A and the Connected status.

| 🐵 Microsoft ActiveSync 📃 📃 🗙      |  |  |  |  |
|-----------------------------------|--|--|--|--|
| File View Tools Help              |  |  |  |  |
| Sync Stop Details Explore Options |  |  |  |  |
| WindowsCE                         |  |  |  |  |
| Connected<br>Synchronized         |  |  |  |  |
| Information Type Status           |  |  |  |  |

#### The Microsoft ActiveSync Screen

An ActiveSync icon (\*\*) also appears on the CN2A task bar indicating that it has established an ActiveSync partnership with your PC.

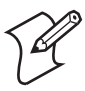

**Note:** If ActiveSync does not establish a partnership on the first try, the Get Connected dialog box appears on your PC with the message "Your device was not detected." Make sure all of your cables are securely connected and click **Next** on the Get Connected dialog box until your device is detected. You may need to remove the CN2A from the USB client dock, and then insert it back into the USB client dock to establish a partnership.

After the partnership is established, ActiveSync initiates all future connections. To connect to your PC using ActiveSync in the future, simply place a CN2A in the USB client dock and turn on the CN2A.

## **Using ActiveSync to Copy Files and Install Applications**

You can use ActiveSync to copy files to the CN2A and to install applications. Use the following procedures to learn how to copy files and install applications on the CN2A using ActiveSync.

#### To install an application on the CN2A using ActiveSync

1 Connect the CN2A to your PC using ActiveSync. For help, see the previous section, "Installing ActiveSync and Establishing a Partnership."

#### Chapter 4 — Developing and Installing Applications

**2** On the Microsoft ActiveSync screen, click **Explore**. Windows Explorer opens the Mobile Device window of your CN2A.

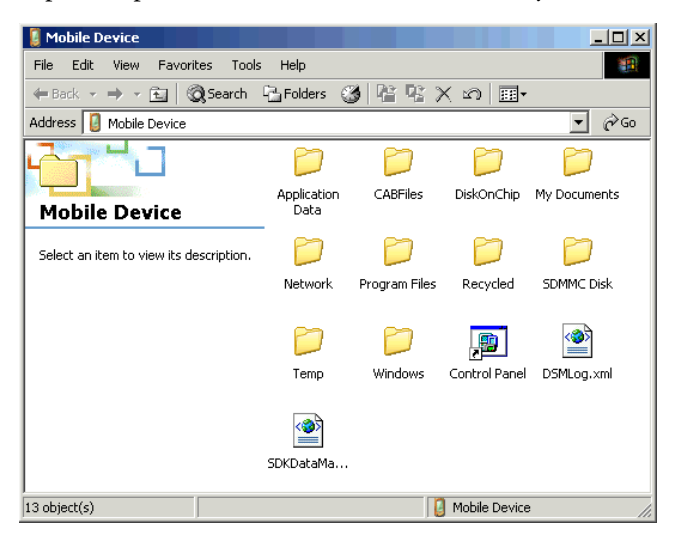

- **3** In Windows Explorer on your PC, browse to the file that you want to copy to your CN2A.
- 4 Right-click the file and click **Copy**.
- Place the cursor in the SDMMC Disk or DiskOnChip folder of your CN2A, right-click, and click Paste.
- 6 The file is copied to the CN2A and you can see it using **My Computer** on the CN2A.
- 7 Navigate to your application file and run it.

After your application is installed, you can run it from the Program Files folder from My Computer.

## **Installing Applications Using the Optional SD Card**

Using your SD card is the best method for you to install applications. For help inserting and removing the SD card, see "Increasing File Storage With the Optional SD Card" on page 25.

#### To install applications using the SD card

1 If you are using an SD card reader, remove the SD card from the CN2A and place it in the reader.
**2** Copy your application file to the SD card.

If you are using ActiveSync or Wavelink Avalanche to copy the files to the SD card, place the application in the SDMMC Disk folder located in My Computer.

- **3** If you are using an SD card reader, insert the SD card back into the CN2A.
- **4** Navigate to the SDMMC Disk folder and run your application.

After your application is installed, you can run it from the Program Files folder from My Computer.

# Installing Applications Using the SmartSystems Console

You can use the SmartSystems Console to drag-and-drop Intermec applications onto your CN2As. The CN2A ships with the SmartSystems client loaded on it.

The Console is part of SmartSystems Foundation and is available from the Intermec web site. To download SmartSystems Foundation, go to www.intermec.com/idl and open the Device Management page.

## To use SmartSystems Console to install an application

- **1** Download your application file from the Intermec web site and unzip it on your desktop.
- **2** From the SmartSystems Console, drag-and-drop the application onto each CN2A discovered in your network.

For more information on using the SmartSystems Console, see the online help.

# **Installing Applications Using Wavelink Avalanche**

You can use the Wavelink Avalanche device management system to install applications on all of your wireless CN2As.

The wireless CN2A ships with the Avalanche Enabler already loaded on it. The Avalanche Enabler is configured to activate automatically (typically on a warm boot).

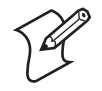

**Note:** If you manually activate the Avalanche Enabler on the CN2A, you may be prompted for a password when you exit the Avalanche Enabler. The default password is leave.

## Chapter 4 — Developing and Installing Applications

Each time the Avalanche Enabler is activated, the CN2A attempts to connect to the Avalanche Agent. When the CN2A connects to the Agent, the Agent determines whether an update is available and immediately starts the software upgrade, file transfer, or configuration update.

#### To use Avalanche to remotely manage the CN2A

- 1 Install software packages and updates for the CN2A using the Avalanche Management Console. For help using the console, see the online help.
- **2** Schedule the CN2A updates or manually initiate an update using the Avalanche Management Console.

For more information on using Wavelink Avalanche, contact your local Intermec representative or visit the Wavelink web site at www.wavelink.com.

# Setting Up Applications to Persist Through a Cold Boot

If you install your applications as recommended in a folder in the \Program Files folder, you have installed your applications into the object store. These applications are deleted during a cold boot.

To make sure your applications are reinstalled during the cold boot, you need to use .cab files to install applications and make sure the .cab files are copied to the \DiskOnChip\Persistent Copy\CABFiles folder. On a cold boot, the .cab files are copied to the \CABFiles folder in the object store where they are executed and deleted. The original copy remains in the \DiskOnChip\Persistent Copy\CABFiles folder to be installed on the next cold boot.

You can manually copy each .cab file to the \DiskOnChip\Persistent Copy\CABFiles folder. Or you can customize the CN2A so that all .cab files are automatically copied after they are executed. You accomplish this by setting the PersistAfterInstall registry entry to 1.

There are 2 ways to edit registry entries:

• You can use a registry editing program. Run the Microsoft eMbedded Visual C++ Remote Registry Editor on your PC, using ActiveSync to connect to the CN2A. Or download and run a third-party registry editing program on your CN2A. • You can write an application. An application gives you a convenient way to customize multiple CN2As. For help downloading and using Intermec resource kits and the CN2A platform SDK, see "Developing a New Application" on page 86.

The CN2A .cab file registry settings are located in HKEY\_LOCAL\_MACHINE\Software\Intermec\ITCWCELoad.

| Registry Entry      | Default                                 | Description                                                                                                    |
|---------------------|-----------------------------------------|----------------------------------------------------------------------------------------------------|
| CopyToLocation      | \DiskOnChip\Persistent<br>Copy\CABFiles | If PersistAfterInstall is set to 1, this registry<br>entry specifies the location where .cab files are<br>automatically saved after they are executed. |
|                     |                                         | When this registry entry is set to the default,<br>the .cab files are re-installed during a cold boot,<br>as described on the previous page.           |
|                     |                                         | When you set this registry entry to another location, the .cab files are not re-installed during a cold boot.                                          |
| PersistAfterInstall | 0                                       | When this registry entry is set to the default, the .cab file is deleted after execution.                                                              |
|                     |                                         | When you set this registry entry to 1, the .cab<br>file is saved to the location specified in the<br>CopyToLocation registry entry.                    |

## CN2A .cab File Registry Entries

# Launching Your Application Automatically

To launch your application automatically on the CN2A every time you perform a warm or cold boot, make sure your CAB file places a shortcut to your application in the \Windows\StartUp folder.

## Chapter 4 — Developing and Installing Applications

# 5 Troubleshooting and Maintaining the CN2A

Use this chapter to solve problems you may encounter while using the CN2A. You will also find information on booting the computer, upgrading the CN2A, and performing routine maintenance. In this chapter you will find these sections:

- Problems and Solutions
- Running Diagnostics
- Contacting Intermec Product Support
- Booting the CN2A
- Upgrading the CN2A
- Cleaning the Scanner Window and the Touch Screen

# **Problems and Solutions**

These tables offer solutions to the problems you may encounter.

## Problems While Operating the CN2A

| Problem                                                                                  | Solution                                                                                                    |
|------------------------------------------------------------------------------------------|----------------------------------------------------------------------------------------------------|
| You press the <b>Power</b> key to turn on                                                | Try these possible solutions in order:                                                                                                    |
| the CN2A and nothing happens.                                                            | • Make sure the battery door is installed correctly and completely closed.                                                                                |
|                                                                                          | • Make sure you have a charged battery installed correctly. For help, see "Installing and Charging the Battery" on page 6.                                |
|                                                                                          | • The battery may be discharged. Replace the battery with a spare charged battery, or charge the battery and try again.                                   |
|                                                                                          | • Warm boot the CN2A. For help, see "Warm Booting the CN2A" on page 111.                                                                                  |
| You press the <b>Power</b> key to turn off the CN2A and nothing happens.                 | To turn off (or suspend) the CN2A, you need to hold the <b>Power</b> key for 2 to 3 seconds and then release it.                                          |
|                                                                                          | If the CN2A is processing data, it may not turn off when you press the <b>Power</b> key. Wait until the CN2A finishes processing.                         |
|                                                                                          | If the CN2A appears to be locked up, warm boot the CN2A. For help, see "Warm Booting the CN2A" on page 111.                                               |
|                                                                                          | If the CN2A does not respond to a warm boot, see "Cold Booting the CN2A" on page 112.                                                                     |
| The CN2A screen is not responding                                                        | Try these possible solutions in order:                                                                                                    |
| to the stylus.                                                                           | • Recalibrate the screen. For help, see "Calibrating the Screen" on page 15.                                                                              |
|                                                                                          | • Press and hold the <b>Power</b> key for 2 to 3 seconds, and then release it to turn off the CN2A. Press the <b>Power</b> key again to turn on the CN2A. |
| You place the CN2A in the USB client dock, and the Battery light turns on and is orange. | Try these possible solutions in order:                                                                                                    |
|                                                                                          | • The temperature may not be within the charging range. Make sure that the temperature is from 0°C to 45°C (32°F to 113°F).                               |
|                                                                                          | • The battery may be damaged. Replace the battery.                                                                                                    |

| Problem                                          | Solution                                                                                                    |
|--------------------------------------------------|----------------------------------------------------------------------------------------------------|
| The CN2A appears to be locked up                 | Try these possible solutions in order:                                                                                                    |
| and you cannot enter data.                       | • Wait at least 10 seconds and try again. If the CN2A is still connecting to the Intermec Application Server or the host, it ignores any input from the keypad or scanner.                                                                                                    |
|                                                  | • Press and hold the <b>Power</b> key for 2 to 3 seconds, and then release it to turn off the CN2A. Press the <b>Power</b> key again to turn on the CN2A.                                                                                                    |
|                                                  | • Warm boot the CN2A. For help, see "Warm Booting the CN2A" on page 111.                                                                                                    |
|                                                  | • Cold boot the CN2A. For help, see "Cold Booting the CN2A" on page 112.                                                                                                    |
|                                                  | • Try reloading the firmware. For help, see "Upgrading the CN2A" on page 113.                                                                                                    |
|                                                  | • If the CN2A will not boot or reset, contact your local<br>Intermec service representative. Before you contact<br>Intermec, see "Before Calling Product Support" on<br>page 110.                                                                                                    |
| Nothing happens when you type on                 | Try these possible solutions in order:                                                                                                    |
| the USB keyboard attached to the CN2 modem dock. | • Make sure the USB keyboard is either a Dell Model SK-8115 or a Logitech Model Y-BF37.                                                                                                    |
|                                                  | • Make sure all cables are securely connected, the CN2A is firmly seated in the dock, and you are running an application that accepts keyboard input.                                                                                                    |
|                                                  | • If the modem dock is attached to an AC power source,<br>make sure the <b>USB Host Power</b> parameter is set to <b>On</b><br><b>When Powered</b> . If the modem dock is not attached to<br>an AC power source, make sure the <b>USB Host Power</b><br>parameter is set to <b>Always On</b> . For help, see "Attaching<br>a Kenhoard to the CN2A" on page 28 |
|                                                  | <ul> <li>Warm boot the CN2A and place it in the dock. For<br/>help, see "Warm Booting the CN2A" on page 111.</li> </ul>                                                                                                    |

**Problems While Operating the CN2A (continued)** 

| Problem                                                           | Solution                                                                                                    |
|-------------------------------------------------------------------|----------------------------------------------------------------------------------------------------|
| The CN2A exhibits unexpected behavior after you install or remove | You may need to reset the registry and clear the object store. Follow these steps:                                                                                                    |
| an application.                                                   | 1 Tap Start > Control Panel.                                                                                                    |
|                                                                   | <b>2</b> Double-tap the <b>Utilities</b> icon. The Settings window appears.                                                                                                    |
|                                                                   | <ul> <li>3 Tap the right arrow button (▶) once and tap the Registry Reset tab.</li> </ul>                                                                                                    |
|                                                                   | Settings       OK       X         FTP Service       Registry Reset       Image: Control of the second second sec |
|                                                                   | <b>4</b> Tap the <b>Reset Registry</b> button. The Confirm Reset message appears.                                                                                                    |
|                                                                   | 5 Tap Yes. The registry is reset and the CN2A cold boots                                                                                                    |

**Problems While Operating the CN2A (continued)** 

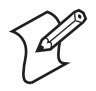

**Note:** You can also use this procedure to return the CN2A to its default software configuration.

| Problem                                                                                                    | Solution                                                                                                    |
|----------------------------------------------------------------------------------------------------|----------------------------------------------------------------------------------------------------|
| The CN2A does not appear to be<br>authenticating, and the task bar does<br>not contain a Network Connection<br>icon ( $\blacksquare$ , $\blacksquare$ , $\boxdot$ , or $\bowtie$ ). | The CN2A may not be communicating with your<br>access point. Make sure the network name on the<br>CN2A is the same as the network name (SSID) of the<br>access point that you are trying to communicate with.<br>The default network name is INTERMEC.<br>The 802.1x security network may not be active. Make<br>sure that the server software is properly loaded and |
|                                                                                                    | documentation that shipped with your server software.                                                                                                    |
| A Network Connection icon appears in the task bar, but it disappears.                                                                                                    | The CN2A may not be communicating with the access point that you want it to communicate with. Make sure that the network name on the CN2A is the same as the network name of the access point that you are trying to communicate with. The default network name is INTERMEC.                                                                                          |
|                                                                                                    | The access point that you are trying to communicate<br>with may not be communicating with the server. Make<br>sure your access point is turned on, properly<br>configured, and has 802.1x security enabled.                                                                                                    |
| The CN2A indicates that it is not                                                                                                    | Make sure that:                                                                                                    |
| authenticated.                                                                                                    | • The User Name and Password parameters on your<br>CN2A match the user name and password on your<br>authentication server. You may need to re-enter the<br>password on both your CN2A and the<br>authentication server.                                                                                                    |
|                                                                                                    | • On your authentication server, the user and group<br>are allowed and the group policy is allowed to log in<br>to the server. For help, see the documentation for<br>your authentication server software.                                                                                                    |
|                                                                                                    | • The IP address and secret key for your access point<br>must match the IP address and secret key on your<br>authentication server. You may need to re-enter the<br>IP address and secret key on both your access point<br>and authentication server.                                                                                                    |
|                                                                                                    | • The authentication server software is running on the server PC.                                                                                                    |
| The CN2A indicates that it is<br>authenticated, but it does not<br>communicate with the host.                                                                                       | Make sure that the CN2A IP address, host IP address,<br>subnet mask, and default router are properly<br>configured for your network.                                                                                                    |

# Problems While Configuring Security

| Problem                                                                                                    | Solution                                                                                                    |
|----------------------------------------------------------------------------------------------------|----------------------------------------------------------------------------------------------------|
| You receive a message saying, "The<br>server certificate has expired or your<br>system date is incorrect" after you cold<br>boot the CN2A. | The date and time on the CN2A are not saved through<br>a cold boot. You need to re-enter the date and time<br>and then save your changes. For help, see Step 4 on<br>page 113.                                            |
| You are setting up multiple access<br>points in a network, with different<br>SSIDs, and the connection fails.                              | The CN2A does not save WEP key values when you<br>change the SSID. Re-enter the WEP key value after<br>you change the SSID and save your changes. You<br>should now be able to connect to the different access<br>points. |

# Problems While Configuring Security (continued)

# Problems With Wireless Connectivity

| Problem                                                                                                    | Solution                                                                                                    |
|----------------------------------------------------------------------------------------------------|----------------------------------------------------------------------------------------------------|
| A Network Connection icon ( $\square$ , $\square$ ,<br>$\square$ , or $\square$ ) appears on the task bar, but<br>the host computer is not receiving any<br>data from the CN2A. | In a UDP Plus network, there may be a problem with<br>the connection between the Intermec Application<br>Server and the host computer. Check with your<br>network administrator or see the user's manual for the<br>Intermec Application Server.                                                                                                    |
|                                                                                                    | In a TCP/IP network, there may be a problem with<br>the connection between the access point and the host<br>computer. Check with your network administrator or<br>use your access point user's manual.                                                                                                    |
| When you turn on the CN2A after it<br>was suspended for a while (10-15<br>minutes or longer), it can no longer<br>send or receive messages over the<br>network.                 | <ul> <li>Try these possible solutions in order:</li> <li>The CN2A may not be recognizing the network card. Turn off the CN2A, and then turn it on again.</li> <li>The host may have deactivated or lost your current terminal emulation session. In a TCP/IP direct connect network, you need to turn off the "Keep Alive" message (if possible) from the host so that the TCP session is maintained while a CN2A is suspended.</li> </ul> |

| Problem                                                                                                    | Solution                                                                                                    |
|----------------------------------------------------------------------------------------------------|----------------------------------------------------------------------------------------------------|
| The CN2A is connected to the Intermec                                                                                                    | You may have gone out of range of an access point.                                                                                                    |
| Application Server or host computer<br>and you move to a new site to collect<br>data. A Network Connection icon was<br>visible but now the No Network<br>Connection icon 🔀 is visible. | Try moving closer to an access point or to a different<br>location to re-establish communications. Once you are<br>in range again, a Network Connection icon appears<br>again. Any data you collected while out of range is<br>transmitted over the network.                                                                                                    |
| The No Network Connection icon                                                                                                    | Try these possible solutions in order:                                                                                                    |
| The No Network Connection icon<br>is appears on the task bar.                                                                                                    | <ul> <li>Try these possible solutions in order:</li> <li>The CN2A may not have an IP address. You must configure an IP address for the CN2A or make sure that DHCP assigned an address. Use Intermec Settings and select the radio tab to make sure an IP address has been assigned. For help, see "Configuring the CN2A Locally With Intermec Settings" on page 34.</li> <li>The CN2A may not be connected to the access point. Try these possible solutions in order:</li> <li>Make sure the access point is turned on and operating.</li> <li>Make sure you are not using the CN2A out of range of an access point. Try moving closer to an access point to re-establish communications.</li> <li>Make sure the CN2A is configured correctly for your network. The radio parameters on the CN2A must match the values set for all access points the CN2A may communicate with. For help, see "Configuring 802.11b/g Radio Communications" on page 45.</li> <li>If you have an 802.11b/g radio, the radio initialization process may have failed. Try resetting the CN2A. For help, see "Booting the CN2A" on page 111.</li> <li>If you have tried these possible solutions and the No Network Connection icon still appears, you may have a defective radio card. For help, contact</li> </ul> |
|                                                                                                    | you contact Intermee, see "Before Calling Product<br>Support" on page 110.                                                                                                    |

## Problems With Wireless Connectivity (continued)

| Problem                                                                                                    | Solution                                                                                                    |
|----------------------------------------------------------------------------------------------------|----------------------------------------------------------------------------------------------------|
| You cannot see a red beam of light from<br>the scanner when you press the <b>Scan</b><br>button or one of the <b>Side Scan</b> buttons<br>and aim the scanner at a bar code label. | <ul> <li>Try these possible solution in order:</li> <li>You may be too far away from the bar code label.<br/>Try moving closer to the bar code label and scan it again.</li> <li>You may be scanning the bar code label "straight on." Change the scanning angle and try again.</li> <li>The DOC files may not be correctly installed. You should upgrade the DOC files. For help, see "Upgrading the CN2A" on page 113.</li> <li>You can test the effective range of the scanner.<br/>Move within 61 cm (2 ft) of a wall and test the scanner. You need to be within the scanning range to scan bar code labels. For help scanning bar codes, see "Scanning Bar Codes" on page 22.</li> </ul> |
| When you release the <b>Scan</b> button or<br><b>Side Scan</b> button, the Good Read light<br>does not turn off.                                                                   | The Good Read light will remain on if you configure<br>the CN2A to use continuous/edge triggering. If you<br>configure the CN2A for level triggering and the<br>Good Read light remains on, there may be a problem.<br>Press the <b>Scan</b> button or one of the <b>Side Scan</b><br>buttons again without scanning a bar code label. If<br>the light is still on, contact your local Intermec service<br>representative.                                                                                                    |
| The scanner does not read the bar code<br>labels quickly, or the scanning beam<br>seems to be faint or obscured.                                                                   | The scanner window may be dirty. Clean the window<br>with a solution of ammonia and water. Wipe dry. Do<br>not allow abrasive material to touch the window.                                                                                                    |
| You scan a valid bar code label to enter<br>data for your application. The data<br>decoded by the CN2A does not match<br>the data encoded in the bar code label.                   | The computer may have decoded the bar code label<br>in a symbology other than the label's actual<br>symbology. Try scanning the bar code label again.<br>Make sure you scan the entire label.<br>To operate the computer quickly and efficiently, you<br>should only enable the bar code symbologies that you<br>are going to scan.                                                                                                    |

# Problems While Scanning Bar Codes

| Problem                                                                                            | Solution                                                                                                    |
|----------------------------------------------------------------------------------------------------|----------------------------------------------------------------------------------------------------|
| You configure Code 39 for French CIP<br>or Italian CPI, but the CN2A reverts<br>back to Modulo 43. | The CN2A only supports Code 39 Modulo 43.<br>Although French CIP and Italian CPI may appear in<br>Intermec Settings, these options are not available on<br>the CN2A.                                                                                                    |
| The scanner will not read the bar code                                                             | There are several possible problems:                                                                                                    |
| label.                                                                                             | <ul> <li>Make sure you aim the scanner beam so it crosses the entire bar code label in one pass.</li> <li>The angle you are scanning the bar code label may not be working well, or you may be scanning the label "straight on." Try scanning the bar code label again, but vary the scanning angle.</li> <li>The bar code label print quality may be poor or unreadable. To check the quality of the bar code label, try scanning a bar code label that you know will scan. Compare the two bar code labels to see if the bar code quality is too low. You may need to replace the label that you cannot scan.</li> <li>Make sure the bar code symbology you are scanning is enabled. Use Intermec Settings to check the symbologies. If your bar code symbology is disabled, enable it and then try scanning the bar code label again.</li> <li>Make sure that the application you are running on</li> </ul> |
|                                                                                                    | the computer is expecting input from a bar code.<br>You may need to use the input panel to enter this<br>information instead of scanning it.                                                                                                    |

## Problems While Scanning Bar Codes (continued)

| Problem                                                                                                    | Solution                                                                                                    |
|----------------------------------------------------------------------------------------------------|----------------------------------------------------------------------------------------------------|
| You are planning to use the SmartSystems<br>Console to upgrade an older CN2A, but<br>you cannot find an icon representing<br>your CN2A in the Console.                              | <ul> <li>Try these solutions in order:</li> <li>Click the <b>Discover</b> button to refresh the Console display.</li> <li>Make sure the CN2A is turned on.</li> <li>Make sure that you have a good RF connection. For help, see "Problems With Wireless Connectivity" on page 102.</li> <li>An older CN2A may not have the SmartSystems client installed on it. Use the SD card to upgrade the CN2A OS and DOC files, and then check to see if the CN2A appears in the Console.</li> </ul>                                                                                                    |
| While using the SmartSystems Console<br>to upgrade the OS, the dots stopped<br>moving in the "Upgrading" message on<br>the CN2A screen and the screen appears<br>frozen.            | <ul> <li>The upgrade has failed. Go to the Event Viewer in the Console and review the messages:</li> <li>If you see the message, "File not found," you changed the default directory when you used the InstallShield application to extract the upgrade files to your PC. You need to extract the upgrade files again and accept the default directory. For help, see "Using the SmartSystems Console to Upgrade the CN2A" on page 115 or "Using an SD Card to Upgrade the CN2A" on page 118.</li> <li>If you see the message, "Failed to copy to device" or if you see no error message, your RF connection to the network may not be strong enough. For help, see "Problems With Wireless Connectivity" on page 102.</li> </ul> |
| While using the SmartSystems Console<br>to upgrade only the DOC files, the dots<br>disappeared from the "Upgrading"<br>message on the CN2A screen and the<br>screen appears frozen. | There is no problem. This screen will appear frozen,<br>with no dots visible, for at least one minute while the<br>DOC files are copied to the CN2A. Eventually, the<br>CN2A desktop will appear.                                                                                                    |
| After upgrading only the DOC files,<br>nothing seems to have changed on your<br>CN2A. The old DOC files are still active.                                                           | When the DOC files only upgrade is complete, and<br>the CN2A desktop appears, you must cold boot the<br>CN2A to activate the new DOC files. For help, see<br>"Cold Booting the CN2A" on page 112.                                                                                                    |

## Problems While Upgrading the CN2A

# **Running Diagnostics**

You can run Intermec Diagnostics to determine if there are any problems with your CN2A. You can run Intermec Diagnostics at any time, even while running an application.

## **To run Intermec Diagnostics**

- 1 Tap Start > Settings > Control Panel.
- 2 Double-tap the Intermec Diagnostics icon.

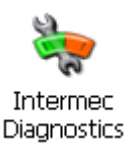

The Intermec Diagnostics screen appears.

| CN2test                                                                                                    |
|----------------------------------------------------------------------------------------------------|
| File Zoom Tools Help                                                                                                    |
| Intermec Diagnostics 🛛 🛛 🗙                                                                                                    |
| Select Test                                                                                                    |
| 1. Backlight Test                                                                                                    |
| Test Information                                                                                                    |
| Backlight Test:                                                                                                    |
| This test will ensure that your<br>backlight is functioning properly. It<br>will turn the backlight on and off,<br>and set brightness levels. |
| Test Duration:                                                                                                    |
| User guided.                                                                                                    |
| Start Test [ENTER]<br>Exit [ESC] Next                                                                                                    |
| 🐉 🗞 Interm 🛞 🕫 🕨 8:47 AM 🗭 😤                                                                                                    |

**3** Click  $\mathbf{\nabla}$  to display the list of diagnostic tests.

| 🗱 CN2test                                                                                                    |  |  |
|----------------------------------------------------------------------------------------------------|--|--|
| File Zoom Tools Help                                                                                                    |  |  |
| Intermec Diagnostics OK 🗙                                                                                                    |  |  |
| Select Test                                                                                                    |  |  |
| 1. Backlight Test                                                                                                    |  |  |
| 1. Backlight Test     2. Battery Information     3. Display Test     4. Hardware Configuration     5. Memory Information     6. Networking Test     7. Audio Test     8. Touch Screen Test     9. LED Test     10. Keypad Test |  |  |
| Start Test [ENTER] Next                                                                                                    |  |  |
| 🦹 🗞 Interm 🕲 🍠 🛛 8:59 AM 🏴 🗧                                                                                                    |  |  |

- **4** From the drop-down list, choose which diagnostic test to run. There are two ways to choose a test:
  - You can tap the test.
  - You can type the number of the test on the numeric keypad or the USB keyboard.

For help deciding which tests to run, see the following table, "Summary of Intermec Diagnostics Tests."

5 When you have finished running tests, press ESC to exit.

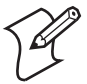

**Note:** You can exit Intermec Diagnostics at any time by pressing **ESC**. You may need to press **ESC** to exit the current test and then press **ESC** again to exit Intermec Diagnostics.

| Test Name                    | Description                                                                                                    | Tips                                                                                                    |
|------------------------------|----------------------------------------------------------------------------------------------------|----------------------------------------------------------------------------------------------------|
| 1. Backlight<br>Test         | Verifies that the backlight is<br>working properly by turning it<br>off, on, and testing each dim<br>level.                                                          | When you start the Backlight Power<br>Control test, the backlight turns off.<br>Tap near the top of the screen to turn the<br>backlight on again so you can indicate if<br>the test passed or failed.                                                                        |
| 2. Battery<br>Information    | Displays the charge levels for the<br>main battery and the backup<br>battery. Also indicates if AC<br>power is detected.                                             | Tap <b>X</b> to exit the test.                                                                                                    |
| 3. Display<br>Test           | Verifies that every pixel on the<br>CN2A screen is working properly.                                                                                                 | When each test action begins, a message<br>explains what you should see on this test<br>display.<br>Press <b>Enter</b> or tap <b>X</b> to dismiss each<br>message. Press <b>Enter</b> or tap the screen you<br>finish examining each test display.                           |
| 4. Hardware<br>Configuration | Reads, verifies, and displays<br>information about the hardware<br>configuration. Also displays the<br>version of the operating system<br>(OS) running on your CN2A. | You may be asked to provide this<br>information if you contact Intermec<br>Product Support.<br>Tap <b>X</b> to exit the test.                                                                                                    |
| 5. Memory<br>Information     | Displays information about the<br>RAM, which is divided into<br>program memory and storage<br>memory.                                                                | Tap <b>X</b> to exit the test.                                                                                                    |
| 6. Networking<br>Test        | Displays your IP address and<br>MAC address, and validates your<br>network connection.                                                                               | Tap <b>X</b> to exit the test.                                                                                                    |
| 7. Audio Test                | Verifies that the audio sounds are working correctly.                                                                                                    | Tap <b>X</b> to exit the test.                                                                                                    |
| 8. Touch Screen<br>Test      | Verifies that the touch screen is<br>working correctly.                                                                                                    | A message directs you to draw on the screen with the stylus. Tap $X$ to dismiss the message, and a white screen appears for you to draw on. When you finish drawing, press any key to exit. If the message appears again, tap $X$ at the top of the screen to exit the test. |
| 9. LED Test                  | Verifies that the LED is working correctly.                                                                                                    | Tap <b>X</b> to exit the test.                                                                                                    |
| 10. Keypad<br>Test           | Verifies that each key is working correctly.                                                                                                    | Tap $X$ to exit the test.                                                                                                    |

## Summary of Intermec Diagnostic Tests

# **Contacting Intermec Product Support**

If the troubleshooting and diagnostic information in this chapter does not help you solve your problem, contact Intermec for technical support, as described in "Global Services and Support" on page xi.

# **Before Calling Product Support**

When you contact Intermec, you will be asked for information about your CN2A. The next table explains where to find the information.

| Information                 | Where to Find                                                                                                    |
|-----------------------------|----------------------------------------------------------------------------------------------------|
| Configuration<br>Number     | The Configuration Number (CN) is on the label in<br>the battery compartment. You need to remove both<br>the battery door and battery to see the label. For<br>help, see "Removing the Battery" on page 7. |
| Operating<br>system version | See the Hardware Configuration test in the previous section, "Running Diagnostics."                                                                                                    |
|                             | Or, you can start Internet Explorer. The operating system version appears on the default home page.                                                                                                    |

## Information to Collect Before Contacting Intermec

# Sending the CN2A to Intermec for Service

If you send the CN2A in for service, it is your responsibility to save the computer data and configuration. Intermec is responsible only for ensuring that the keypad and other hardware features match the original configuration when repairing or replacing your computer.

For help understanding your warranty and finding help, see "Global Services and Support" on page xi.

# **Booting the CN2A**

You seldom need to warm or cold boot the CN2A. The CN2A uses the configuration currently saved in flash memory during the boot process.

You need to boot the CN2A when an application is locked up and will not respond, when you upgrade the firmware, or when you reflash the computer. The next instructions explain how you warm and cold boot the CN2A.

# Warm Booting the CN2A

If your charged CN2A does not resume after pressing the **Power** key, or if the computer or an application is locked up, you may need to warm boot it.

You can warm boot the CN2A using the Warm Boot button or the Power key.

## To warm boot the CN2A using the Warm Boot button

• Using the end of the stylus, press the **Warm Boot** button inside of the stylus holder.

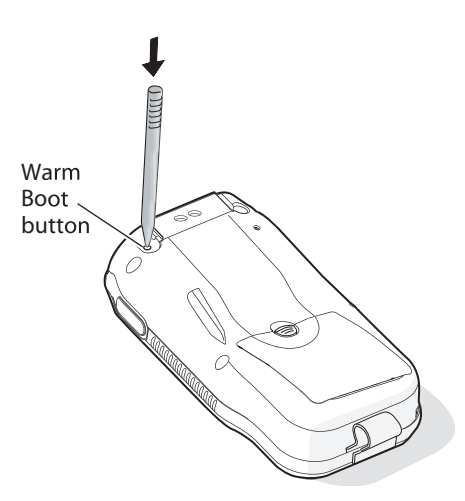

The screen goes blank immediately. The screen remains blank for a few seconds, the Refreshing the File System dialog box appears, and the CN2A warm boots.

#### To warm boot the CN2A using the Power key

1 Press and hold the **Power** key for approximately 10 seconds.

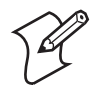

**Note:** After about 5 seconds, the backlight toggles (turns on or off). Keep holding the **Power** key for another 5 seconds until the backlight flashes.

2 Release the **Power** key. The screen remains blank for a few seconds, the Refreshing the File System dialog box appears, and the CN2A warm boots.

# **Cold Booting the CN2A**

If the CN2A or application is locked up and does not respond to a warm boot, follow this procedure to perform a cold boot. When you perform a cold boot, all data in your RAM storage is deleted and applications installed in the object store are deleted.

## To cold boot the CN2A

- 1 Open the battery door and remove the battery. For help, see "Removing the Battery" on page 7.
- **2** Using the end of the stylus, press the **Reset** button on the inside of the battery compartment.

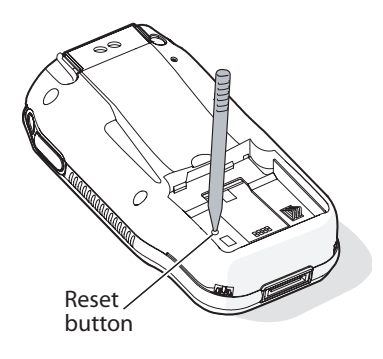

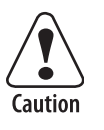

Do not use force or a sharp object when pressing the Reset button. You may damage the Reset button.

- **3** Install the battery and battery door. After approximately 4 seconds, the CN2A starts the power on sequence.
- **4** The date and time settings are not saved through a cold boot. You need to reset the time and date:
  - a Double-tap the time in the task bar to display the Date/ Time Properties screen. Or, tap Start > Settings > Control Panel and double-tap the Date/Time icon.
  - **b** Set the date, time, and time zone if necessary.
  - **c** Tap **Apply** to apply the changes.
  - **d** Tap **OK** to save the changes and exit the Date/Time Properties screen.
  - e Tap X to exit Control Panel.

# **Upgrading the CN2A**

When you upgrade your CN2A, you update the operating system (OS) image and the DiskOnChip (DOC) files.

The DOC files are stored on the DiskOnChip and deliver Intermec value-added functionality such as data collection, configuration, diagnostics, IVA, Funk Supplicant, Wavelink Enabler, and SmartSystems. As new features are added to these components, you can upgrade your DOC files without upgrading the OS. Similarly, features added to the OS do not affect the functionality of the DOC, and you can choose to upgrade only the OS.

## To upgrade the CN2A

- 1 Download the upgrade .exe file from the Intermec web site. For help, see the next section, "Downloading the Upgrade .exe File to Your PC."
- 2 Perform the upgrade:
  - If you plan to use the SmartSystems Console to upgrade the CN2A, see "Using the SmartSystems Console to Upgrade the CN2A" on page 115.

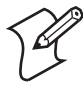

**Note:** If you are upgrading an older CN2A that does not already have SmartSystems installed on it, you must use the SD card to upgrade both the OS and DOC files. Once that upgrade is complete, and SmartSystems has been installed, you will be able to use the SmartSystems Console for future upgrades.

• If you plan to use an SD card to upgrade the CN2A, see "Using an SD Card to Upgrade the CN2A" on page 118.

## Downloading the Upgrade .exe File to Your PC

You need to download the latest upgrade files from the Intermec web site to your desktop PC. Intermec recommends that you choose to save the upgrade .exe file to your PC.

#### To save the upgrade .exe file to your PC

- 1 Start your web browser and go to the Intermec web site at www.intermec.com.
- 2 Go to Service & Support > Downloads.
- **3** Select **Computers: CN2A/CN2B Mobile Computers** from the drop-down list. A list of available downloads appears.
- 4 Choose which download you need:
  - Make sure the download you select is for the CN2A.
  - Make sure you choose the correct language. The CN2A operating system supports Simplified Chinese, Traditional Chinese, English, Japanese, Korean, and Thai fonts. For example, if you want to use the Japanese font, make sure that the download description specifies "Japanese."
- **5** Click the description to start the download. When you are prompted to save or open the file, Intermec recommends that you choose **Save**. The upgrade .exe file is copied to your PC.
- **6** Follow the steps in one of the next sections:
  - If you plan to use the SmartSystems Console to upgrade the CN2A, see the next section, "Using the SmartSystems Console to Upgrade the CN2A."
  - If you plan to use an SD card to upgrade the CN2A, see "Using an SD Card to Upgrade the CN2A" on page 118.

# Using the SmartSystems Console to Upgrade the CN2A

You can use the SmartSystems Console to upgrade your CN2A. The Console is part of SmartSystems Foundation and is available from the Intermec Developer Library on the Intermec web site.

## To upgrade a CN2A using the SmartSystems Console

- 1 Install SmartSystems Foundation on your PC. To download SmartSystems Foundation, go to www.intermec.com/idl and open the Device Management page.
- 2 Open the Console.
- **3** Make sure the Console and the CN2As are on the same subnet.
- **4** Make sure your CN2A is in either a USB client dock or modem dock connected to external power.
- 5 Make sure you have downloaded the upgrade .exe file to your desktop PC, as described in "Downloading the Upgrade .exe File to Your PC" on page 114.
- **6** Double-click the upgrade .exe file on your desktop PC. An InstallShield application starts. This application guides you through the process of extracting the upgrade files to the default location on your PC.

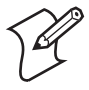

**Note:** Steps 7 through 10 of this procedure do not describe every InstallShield screen. Instead, these steps describe only the important decision points.

7 If you have already downloaded this upgrade.exe file to this PC, the InstallShield Welcome screen prompts you to modify, repair, or remove the InstallShield application. Choose either Modify or Remove.

If you choose **Remove**, the InstallShield application is deleted from your PC, and you must double-click the upgrade .exe file to start the InstallShield application again.

8 If you see the message, "Do you want to copy the files directly to your SD Card?" this indicates that SmartSystems is not installed on your PC.

You have two options:

• Exit the InstallShield application, return to Step 1 of this procedure, and install SmartSystems Foundation on your PC.

Or,

- Proceed with an SD card installation. For help, see "Using an SD Card to Upgrade the CN2A" on page 118.
- **9** When the Select Features screen appears, you select the files to be upgraded. You can upgrade the OS, the DOC files, or both.

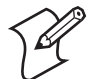

**Note:** If you are installing an Asian font, you must select the **OS Upgrade Files** at this screen. If you do not upgrade the operating system, the Asian font will not be installed.

| Intermec CN2A v3.00.00.0074 English - InstallShield Wizard 🛛 🔀                                                              |                                                                                                    |  |
|----------------------------------------------------------------------------------------------------|----------------------------------------------------------------------------------------------------|--|
| Select Features<br>Select the features setup will install.                                                                  |                                                                                                    |  |
| Select the features you want to install, and deselect the fe<br>CN2A Upgrade Files<br>OS Upgrade Files<br>DOC Upgrade Files | eatures you do not want to install.<br>Description<br>Select at least one (OS and or<br>DOC) to start the install. |  |
| 12.00 KB of space required on the C drive<br>5454204.00 KB of space available on the C drive<br>InstallShield < Bac         | k Next > Cancel                                                                                                    |  |

10 Follow the InstallShield prompts to finish installing the files to your PC. The installation is complete when you see the message, "The install has finished. Do you want to view the README file?" Intermec recommends that you read this file.

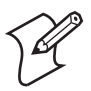

**Note:** The upgrade files are installed in the C:\Program Files\Intermec\SmartSystem\Ss\_Lib\Software\*folder* directory, where *folder* is similar to CN2A\_en v3.00.00.0074. The SmartSystems Console requires that the upgrade files be located in this directory.

- **11** From within the SmartSystems Console, locate the device upgrade you want to install.
- 12 Drag-and-drop the device upgrade onto the CN2A you want to upgrade. On the Console, you eventually see the message "Upgrade in progress," under the CN2A icon.
- **13** On the CN2A screen, you see a message box that contains, "Please wait while your unit upgrades. Upgrading..."

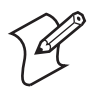

**Note:** If the dots freeze on the CN2A screen, the upgrade may have failed; see "Problems While Upgrading the CN2A" on page 106 for help. However, if you are upgrading the DOC files only, the dots disappear near the end of the process; this does not indicate that the upgrade has failed.

- **14** After the upgrade files have been copied to the CN2A, the tasks you must perform depend on the type of upgrade you chose in Step 10 at the Select Features screen:
  - If you chose to upgrade only the OS, or both the OS and the DOC files, your CN2A replaces the operating system and automatically cold boots. Progress messages appear on the CN2A screen as the new software completes the installation process. When the CN2A desktop appears, you need to configure the radio, SSID, and network security to reconnect the CN2A to the system. For help, see Chapter 3, "Adding the CN2A to the Network."
  - If you chose to upgrade only the DOC files, the message "Upgrading" remains on the CN2A screen with no activity for at least one minute while files are copied. When the CN2A desktop appears, you need to cold boot the CN2A to activate the new DOC files. For help, see "Cold Booting the CN2A" on page 112.
- **15** The upgrade is complete. You could click **Discover** on the Console to rediscover the CN2A.

# Using an SD Card to Upgrade the CN2A

To use an SD card to upgrade the CN2A, you need:

- an SD card reader.
- an SD card formatted as FAT16.

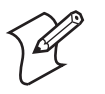

**Note:** The CN2A currently supports SanDisk SD cards only. Intermec cannot guarantee that other SD cards will work with the CN2A.

## To upgrade the CN2A using an SD card

- 1 Make sure you have downloaded the upgrade .exe file to your desktop PC, as described in "Downloading the Upgrade .exe File to Your PC" on page 114.
- **2** Double-click the upgrade .exe file on your desktop PC. An InstallShield application starts. This application guides you through the process of extracting the upgrade files to your PC or to your SD card.

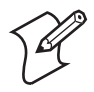

**Note:** The following steps do not describe every InstallShield screen; instead, these steps describe only the important decision points.

**3** If you have already downloaded this upgrade .exe file to this PC, the InstallShield Welcome screen prompts you to modify, repair, or remove the InstallShield application. You can choose **Modify** or **Remove**.

If you choose **Remove**, the InstallShield application is deleted from your PC, and you must double-click the upgrade .exe file to start the InstallShield application again.

- **4** If SmartSystems is not installed on your PC, you see the message, "Do you want to copy the files directly to your SD Card?"
  - Choose **Yes** if you want the InstallShield application to copy the files to one or more SD cards after copying the files to your PC. An SD card reader must be connected to your PC, and an SD card formatted as FAT16 must be installed in the reader. The prompt, "Copy to another SD card? Note: Put the card in before answering YES," lets

you continue copying the files to additional SD cards until you choose **No**.

- Choose **No** if you prefer to copy the files to the SD card yourself.
- **5** When the Choose Destination Location screen appears, you can accept the default directory or click **Browse** to select another directory. The default directory is C:\Program Files\Intermec\*folder*, where *folder* is similar to CN2A\_en v3.00.00.0074.
- **6** When the Select Features screen appears, you select the files to be upgraded. You can upgrade the OS, the DOC files, or both.

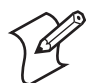

**Note:** If you are installing an Asian font, you must select the **OS Upgrade Files** at this screen. If you do not upgrade the operating system, the Asian font will not be installed.

| Intermec CN2A v3.00.00.0074 English - InstallShield                                                                | Wizard X                                                                                                    |
|----------------------------------------------------------------------------------------------------|----------------------------------------------------------------------------------------------------|
| Select Features<br>Select the features setup will install.                                                         |                                                                                                    |
| Select the features you want to install, and deselect the CN2A Upgrade Files CN2A Upgrade Files CDCC Upgrade Files | features you do not want to install.<br>Description<br>Select at least one (OS and or<br>DOC) to start the install. |
| 12.00 KB of space required on the C drive<br>5454204.00 KB of space available on the C drive<br>InstallShield      |                                                                                                    |
| < Ba                                                                                                    | ck Next > Cancel                                                                                                    |

7 Follow the InstallShield prompts to finish installing the files to your PC. The installation is complete when you see the message, "The install has finished. Do you want to view the README file?" Intermec recommends that you read this file.

- 8 If you chose **No** when prompted to allow the InstallShield application to copy the files to the SD card in Step 4, you must now copy the upgrade files to your SD card.
- 9 Make sure the SD card contains the correct files and folders:
  - The nk.boot and eboot.bin files (if you are updating the OS)
  - The 2577 and DOCImage folders (if you are updating the DOC files)
  - The readme.txt and version.txt files
- 10 Insert the SD card into the CN2A, but do not reinstall the battery. For help, see "Increasing File Storage With the Optional SD Card" on page 25.
- **11** Finish upgrading the CN2 by following the steps in one of these procedures:
  - If you are updating both the OS and the DOC files, see the next procedure, "To finish upgrading both the OS and the DOC files."
  - If you are upgrading only the OS, see the "To finish upgrading only the OS" procedure on page 122.
  - If you are upgrading only the DOC files, see the "To finish upgrading only the DOC files " procedure on page 124.

## To finish upgrading both the OS and the DOC files

- 1 Press and continue holding one of these keys until you reach Step 4 and the Bootloader Menu appears:
  - On the numeric keypad, hold down the **8** key.
  - On the scroll keypad, hold down the ▼ key.
- 2 Using the stylus, press the **Reset** button on the inside of the battery compartment.

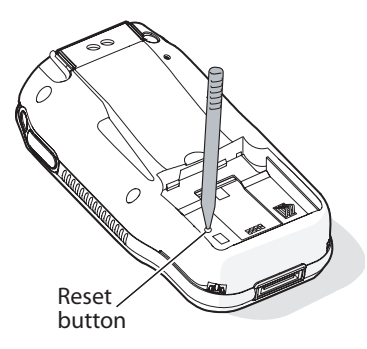

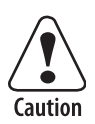

Do not use force or a sharp object when pressing the Reset button. You may damage the Reset button.

- **3** Insert the battery. For help, see "Installing and Charging the Battery" on page 6.
- **4** When the Bootloader Menu appears, release the **8** or  $\mathbf{\nabla}$  key.
- 5 Install the battery door.
- **6** Place the CN2A in a dock connected to external power.

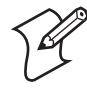

**Note:** The upgrade will fail if the CN2A is not connected to external power. For help, see the accessories list in "Accessories for the CN2A" on page 130.

7 Select Update Bootloader + OS and press Enter.

Messages about the upgrade status appear at the bottom of the screen. The "Need Reboot" message appears and **Cold Boot** is selected.

- 8 Press Enter. The CN2A cold boots.
- **9** If you are prompted to recalibrate the touch panel, tap the screen as prompted.
- **10** The Refreshing File System status box appears. The message "Copying files from SD to DoC" appears. When the CN2A has finished copying files, it clears the registry and cold boots automatically.

- **11** When you are prompted to recalibrate the touch panel, tap the screen as prompted. The Refreshing File System status box may appear briefly. The CN2A desktop appears.
- **12** Remove the SD card.
- **13** Because the upgrade restored the CN2A default configuration, you need to:
  - set the date and time. For help, see Step 4 on page 113.
  - set the network communications parameters on the CN2A to reestablish communications with the other devices in the wireless network. For help, see Chapter 3, "Adding the CN2A to the Network."

The upgrade is complete. You may use the CN2A.

## To finish upgrading only the OS

- 1 Press and continue holding one of these keys until you reach Step 4 and the Bootloader Menu appears:
  - On the numeric keypad, hold down the **8** key.
  - On the scroll keypad, hold down the ▼ key.
- 2 Using the stylus, press the **Reset** button on the inside of the battery compartment.

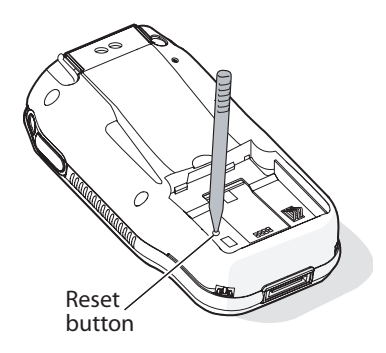

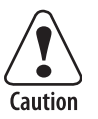

Do not use force or a sharp object when pressing the Reset button. You may damage the Reset button.

- **3** Insert the battery. For help, see "Installing and Charging the Battery" on page 6.
- **4** When the Bootloader Menu appears, release the **8** or  $\checkmark$  key.
- **5** Install the battery door.
- 6 Place the CN2A in a dock connected to external power.

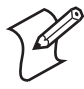

**Note:** The upgrade will fail if the CN2A is not connected to external power. For help, see the accessories list in "Accessories for the CN2A" on page 130.

- 7 Select **Update OS + Bootloader** from the Bootloader Menu:
  - On the numeric keypad, use the 8 key as a down arrow and the 2 key as an up arrow to select **Update OS + Bootloader** and then press **Enter**.

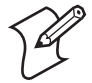

**Note:** The **8** and **2** keys on the numeric keypad will function as arrow keys only until the OS loads.

• On the scroll keypad, use the ▼ and ▲ keys to select **Update OS + Bootloader** and then press **Enter**.

Messages about the upgrade status appear at the bottom of the screen. The "Need Reboot" message appears and **Cold Boot** is selected.

- 8 Press Enter. The CN2A cold boots.
- **9** If you are prompted to recalibrate the touch panel, tap the screen as prompted.
- **10** The Refreshing File System status box appears. If the Confirm File Replace dialog box appears, tap **Yes To All**. The CN2A finishes rebooting, and your operating system is updated. The CN2A desktop appears.
- **11** Remove the SD card.
- **12** Because the upgrade restored the CN2A default configuration, you need to:
  - set the date and time. For help, see Step 4 on page 113.

• set the network communications parameters on the CN2A to reestablish communications with the other devices in the wireless network. For help, see Chapter 3, "Adding the CN2A to the Network."

The upgrade is complete. You may use the CN2A.

## To finish upgrading only the DOC files

- 1 Cold boot your CN2A. For help, see "Cold Booting the CN2A" on page 112.
- 2 The Refreshing the File System dialog box appears. The message, "Copying files from SD to DoC" appears. When the CN2A has finished copying files, it will clear the registry and cold boot automatically.
- **3** When you are prompted to recalibrate the touch panel, tap the screen as prompted. The CN2A desktop appears.
- 4 Remove the SD card.

The upgrade is complete. Your CN2A is loaded with the new DOC files. You may use the CN2A.

# **Cleaning the Scanner Window and the Touch Screen**

To keep the computer in good working order, you may need to clean the scanner window and touch screen.

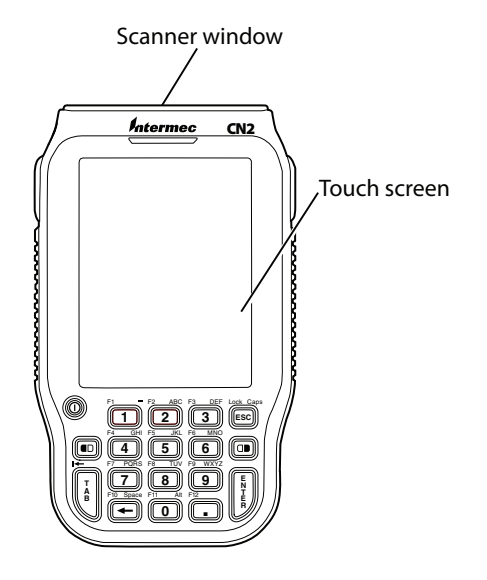

**Cleaning the CN2A:** You can clean the scanner window and the touch screen as often as needed for the environment in which you are using the computer. You can help keep the touch screen clean by using the stylus, instead of your fingertip, to tap the screen.

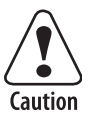

There are no user-serviceable parts inside the CN2A. Opening the unit will void the warranty and may cause damage to the internal components.

## To clean the scanner window and touch screen

- **1** Press and hold the **Power** key for 2 to 3 seconds, and then release it to turn off the CN2A.
- **2** Gently wipe the scanner window and screen following these guidelines:
  - Try using a soft cloth moistened with plain water to wipe the scanner window and screen. Wring out any excess water before you begin.

- To remove more stubborn dirt, you may use a soft cloth moistened with a non-abrasive glass cleaner.
- Do not allow any abrasive material to touch the scanner window or screen.
- **3** Wipe dry.

## To clean the scanner window

• You can use the CN2 Screen Cleaner Kit (P/N 346-065-101) to clean the scanner window.

# A Specifications and Accessories

Use this appendix to learn about the CN2A specifications and accessories.

# **Physical and Environmental Specifications**

Use this section to find technical information about the CN2A and its available features and options.

## **Physical Dimensions**

| Length:    | 14.7 cm (5.8 in) |  |
|------------|------------------|--|
| Width:     | 8.6 cm (3.4 in)  |  |
| Thickness: | 3.5 cm (1.4 in)  |  |
| Weight:    | 370 g (11.9 oz)  |  |

## **Power and Electrical Specifications**

|                                                                              | Operating:         | Rechargeable 2150 mAh lithium-ion battery (Model 074201)     |
|------------------------------------------------------------------------------|--------------------|--------------------------------------------------------------|
|                                                                              | Backup:            | Rechargeable NiMH 20 mAh battery                             |
|                                                                              | Electrical rating: | 3.7 V; 1.5 A peak                                            |
| Temperature and Humidity SpecificationsOperating:0°C to 50°C (32°F to 122°F) |                    | <b>umidity Specifications</b><br>0°C to 50°C (32°F to 122°F) |
|                                                                              | Storage:           | -10°C to 50°C (14°F to 122°F)                                |
|                                                                              | Charging:          | 0°C to 45°C (32°F to 113°F)                                  |
|                                                                              | Humidity:          | 5% to 95% relative humidity,<br>non-condensing               |
|                                                                              |                    |                                                              |

# Environmental rating:

## **Screen Specifications**

- RGB 240 x 320 pixels
- 8.9 cm (3.52 in) diagonal square active area, <sup>1</sup>/<sub>4</sub> VGA

IP64

## Keypads

- 18-key numeric keypad
- 10-key scroll keypad

# **Bar Code Symbologies**

- Codabar
- Code 39
- Code 128
- Interleaved 2 of 5
- UPC/EAN
- MSI

## Asian Fonts Supported

- Simplified Chinese
- Traditional Chinese
- Japanese
- Korean
- Thai

## ID Linear Imager Reading Distances

This table contains reading distances on the 1D line.

## CN2A 1D Linear Imager Reading Distances

| Symbology | Density (mm)             | Density (mil)            | MIn<br>(mm) | Max<br>(mm) | Min<br>(inch) | Max<br>(inch) |
|-----------|--------------------------|--------------------------|-------------|-------------|---------------|---------------|
| Code 39   | 0.1                      | 4                        | 95          | 136         | 3.7           | 5.4           |
|           | 0.3                      | 12                       | 45          | 240         | 1.8           | 9.4           |
|           | 0.5                      | 20                       | 44          | 300         | 1.7           | 11.8          |
|           | 1                        | 39                       | 120         | 400         | 4.7           | 15.7          |
| EAN       | 0.33 mm/100%<br>contrast | 13 mils/100%<br>contrast | 45          | 240         | 1.8           | 9.4           |
|           | 0.33 mm/25% contrast     | 13 mils/25%<br>contrast  | 61          | 157         | 2.4           | 6.2           |

# **Accessories for the CN2A**

You can use these accessories (sold and ordered separately) with the CN2A. To order accessories, contact your local Intermec sales representative.

## CN2 Battery (Model 074201)

Use this lithium-ion battery to provide main power to the computer.

## CN2 Universal Power Supply (Model 074246)

Use this power supply to provide power to the CN2A and charge its battery when it is in the CN2 USB client dock or CN2 modem dock.

## CN2 AC Wall Adapter (P/N 074246-003)

Use this power supply to provide power to the CN2A and charge its battery. You connect this power supply directly to the CN2A.

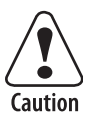

You must use only the Intermec power supply approved for use with the CN2A. Using any other power supply will damage the CN2A.

## CN2 Single USB Client Dock (Model AD7)

Use the USB client dock to charge your battery, to provide power to your CN2A, and to communicate through a USB connection.

## CN2 Modem Dock (Model AD8)

Use the modem dock to communicate through a modem connection, to communicate through a USB connection, to charge your battery, to provide power to the CN2A, and to attach a USB keyboard to the CN2A.

## USB Type B Interface Cable (P/N 321-576-002)

Use the USB Type B interface cable with the USB client dock and modem dock to transfer data and applications through a USB connection.

## CN2 Two-Wire Phone Cord (P/N 074326)

Use the 2-wire phone cord with the modem dock.

## CN2 Serial Adapter (P/N 074247)

Use the serial adapter to turn the 16-pin serial port (COM1) on the CN2A into a DB9 (9-pin) male serial connector that you can connect to a serial printer. For help connecting the serial adapter to another device, see the "Serial Port Settings" table on page 136.

## CN2 Handstrap (P/N 075400)

Use the handstrap for a comfortable way to hold the CN2A for extended periods of time.

## CN2 Holster (P/N 074490)

Use the holster for a convenient way to carry the CN2A when you are not using it.

## CN2 Dust Cover (P/N 074103)

Use the dust cover to protect the CN2A keypad in dusty environments.

## CN2 Screen Protector Kit (P/N 346-065-005)

Use the screen protector kit to attach a protective film directly to the CN2A touch screen. The kit contains 25 protective films.

## CN2 Screen Cleaner Kit (P/N 346-065-101)

Use the screen cleaner kit to clean the CN2A touch screen.

## CN2 Replacement Stylus Kit (P/N 075405)

Use this kit to replace your lost stylus. The kit contains five replacement styli.

Appendix A — Specifications and Accessories

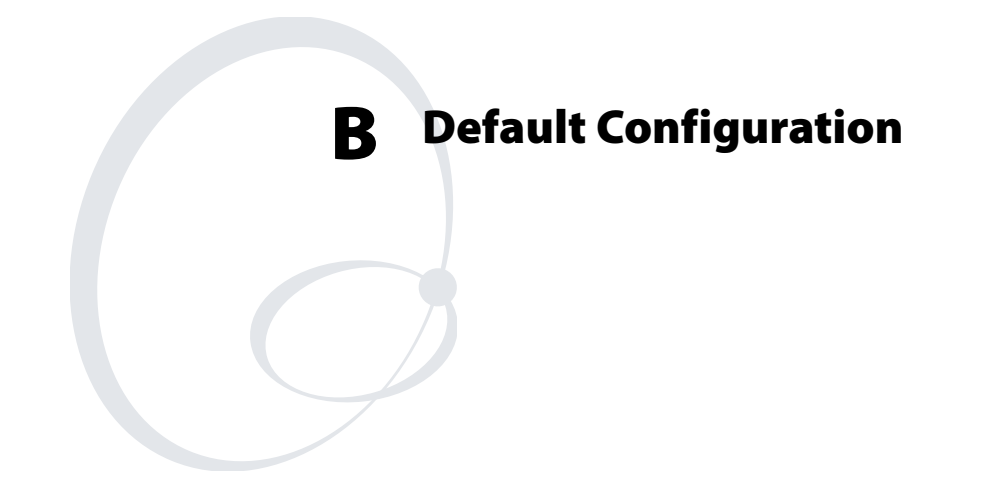

Use this appendix to learn about the default configuration settings of the CN2A.

# **Default Configuration**

Use the following tables to see the default configuration settings of the CN2A. If you restore the CN2A to factory default settings, it will use these values. The tables are organized according to the options in Intermec Settings.

**Default Scanner Configuration** 

| Symbology          | Default Value |
|--------------------|---------------|
| Codabar            | Enabled       |
| Code 39            | Enabled       |
| Code 128           | Enabled       |
| Interleaved 2 of 5 | Enabled       |
| MSI                | Enabled       |
| UPC/EAN            | Enabled       |

| Symbology Options   | Default Value            |
|---------------------|--------------------------|
| Preamble            | No characters (disabled) |
| Postamble           | No characters (disabled) |
| Global Symbology ID | Disable                  |

| Virtual Wedge Settings | Default Value            |
|------------------------|--------------------------|
| Virtual Wedge          | Enabled                  |
| Grid                   | No characters (disabled) |

## **Default Communications Configuration**

| <b>Communications Settings</b> | Default Value            |
|--------------------------------|--------------------------|
| DHCP                           | Enable                   |
| Current Device IP Address      | 127.0.0.1                |
| Primary DNS                    | 0.0.0.0                  |
| Secondary DNS                  | No characters (disabled) |
| Primary WINS                   | 0.0.0.0                  |
| Secondary WINS                 | No characters (disabled) |

| 802.11b/g Radio Settings    | Default Value            |
|-----------------------------|--------------------------|
| Security Settings           |                          |
| Security Choice             | Funk Security            |
| Active Profile              | Profile 1                |
| Profile 1                   |                          |
| Network Type                | Infrastructure           |
| Channel                     | 3                        |
| Network name (SSID)         | INTERMEC                 |
| Power Management            | Enabled (PSP)            |
| Authentication              | None                     |
| Association                 | Open                     |
| Encryption                  | None                     |
| Network Key Index           | Key 1                    |
| User Name                   | anonymous                |
| Password prompt             | Disabled                 |
| User Password               | No characters (disabled) |
| Inner Authentication - TTLS | MS-Chapv2                |
| Inner Authentication - PEAP | EAP/MS-Chapv2            |
| Inner EAP                   | EAP/MD5                  |
| Validate Server Certificate | No                       |
| Mixed Cell                  | On                       |
| Logging                     | Off                      |
| Detect Rogue APs            | Off                      |
| Radio Power Management      | Disabled (CAM)           |
| Device Name                 | WindowsCE                |

| UDP Plus Settings     | Default Value |
|-----------------------|---------------|
| UDP Plus Activate     | Disabled      |
| Controller IP         | 0.0.0.0       |
| Controller Port       | 5555          |
| Ack Delay Upper Limit | 5000 ms       |
| Ack Delay Lower Limit | 300 ms        |
| Retries               | 7             |

#### Appendix B — Default Configuration

| UDP Plus Settings | Default Value |
|-------------------|---------------|
| Send Timer        | 20 sec        |
| Receive Timer     | 45 sec        |

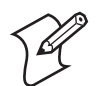

**Note:** The default Serial Port Settings are listed in the following table. An application can change these settings.

| Serial Port Settings | Default Value |
|----------------------|---------------|
| Baud Rate            | 115200        |
| Data Bits            | 8             |
| Parity               | Ν             |
| Stop Bit             | 1             |
| Flow Control         | None          |

## Default Device Settings Configuration

| Device Settings   | Default Value |
|-------------------|---------------|
| Beeper Volume     | Very high     |
| Backlight Timeout | 1 minute      |
| Power Management  |               |
| User Idle         | 1 minute      |
| System Idle       | 1 minute      |
| Suspend           | 1 minute      |

# C Remapping the CN2A Keypad

Use this appendix to learn to remap the CN2A numeric keypad or scroll keypad.

# **Remapping the CN2A Keypad**

This appendix explains how to remap keys on the CN2A keypad by changing the keypad registry settings.

Intermec recommends that only experienced application developers perform this function.

## **Choosing How to Change Keypad Registry Settings**

There are several ways to change the keypad registry settings:

- You can use a registry editing program to change the keypad registry entries. You can run the Microsoft eMbedded Visual C++ Remote Registry Editor on your PC, using ActiveSync to connect to the CN2A. Or you can download and run a third-party registry editing program on your CN2A. After you make your changes, you need to warm boot the CN2A for the changes to take effect. For help, see "Warm Booting the CN2A" on page 111.
- You can write an application to change the keypad registry entries. An application gives you a convenient way to customize multiple CN2As. For help downloading and using the Intermec resource kits and the CN2A platform SDK, see "Developing a New Application" on page 86. Make sure you application sets the named event *KeybdSettingsChangeEvent* after you change the registry entries, for the changes to take effect.
- You can use a .cab file to edit the registry. You can install the \_\_\_\_ResetMePlease\_\_\_.txt file in your .cab to force a warm boot to activate the changes.

## Locating the Registry Settings for Your Keypad

Your CN2A has either an 18-key numeric keypad or a 10-key scroll keypad.

• The numeric keypad registry settings (shown on page page 143) are located in this registry subkey:

HKEY\_LOCAL\_MACHINE\HARDWARE\DEVICEMAP\KEYBD\FKEYS\27\0

• The scroll keypad registry settings (shown on page 144) are located in this registry subkey:

HKEY\_LOCAL\_MACHINE\HARDWARE\DEVICEMAP\KEYBD\FKEYS\9\0

## Identifying the Registry Entry for Each Physical Key

Each physical key on the keypad has a corresponding registry entry, as shown in the next two tables.

| Numeric | Keypad | Keys |
|---------|--------|------|
|---------|--------|------|

| Кеу             | Registry Entry |
|-----------------|----------------|
| ■□ (Orange)     | Fkeycode3      |
| Tab             | Fkeycode5      |
| ESC             | Fkeycode20     |
| □■ (Green)      | Fkeycode24     |
| ENTER           | Fkeycode6      |
| 1               | Fkeycode23     |
| 2               | Fkeycode7      |
| 3               | Fkeycode21     |
| 4               | Fkeycode17     |
| 5               | Fkeycode16     |
| 6               | Fkeycode18     |
| 7               | Fkeycode27     |
| 8               | Fkeycode8      |
| 9               | Fkeycode25     |
| 0               | Fkeycode26     |
| ← (Backspace)   | Fkeycode2      |
| . (Period)      | Fkeycode22     |
| Left Side Scan  | Fkeycode9      |
| Right Side Scan | Fkeycode10     |

## Scroll Keypad Keys

| Key         | Registry Key |
|-------------|--------------|
| F1          | Fkeycode1    |
| •           | Fkeycode2    |
| ■□ (Orange) | Fkeycode3    |
| <b>▲</b>    | Fkeycode7    |
| Scan        | Fkeycode11   |
| ▼           | Fkeycode8    |

| Key             | Registry Key |
|-----------------|--------------|
| F2              | Fkeycode4    |
| •               | Fkeycode5    |
| ENTER           | Fkeycode6    |
| Left Side Scan  | Fkeycode9    |
| Right Side Scan | Fkeycode10   |

#### Scroll Keypad Keys (continued)

The CN2A remappable keypads support two meta keys (the Orange  $\blacksquare$  key and the Green  $\square$  key) as well as three scan buttons.

To accomplish this, Intermec extended the Microsoft virtual key (VK) code convention. Standard VK codes are less than 0x100, and the new VK codes are greater than 0xff.

## Meta Keys and Scan Buttons

| Registry Entry    | VK Code | Description                             |
|-------------------|---------|-----------------------------------------|
| #define VK_SCAN1  | 0x100   | Left Side Scan                          |
| #define VK_SCAN2  | 0x101   | Right Side Scan                         |
| #define VK_SCAN3  | 0x102   | Middle Scan (on the scroll keypad only) |
| #define VK_ORANGE | 0x104   | Orange 💶 key                            |
| #define VK_ALPHA  | 0x105   | Green 🗆 key                             |

These codes can be used when mapping the keypad to assign these functions to a key or combination of keys.

Key mapping entries are 16-bit (WORD) sized (or multiples thereof), and other keypad attributes are 32-bit (DWORD) sized.

## **Understanding Keypad Attributes**

The keypad attributes are as follows.

- "OrangeObeyClear" = dword:0
- "OrangeOneShot" = dword:1
- "GreenObeyClear" = dword:0

- "GreenOneShot" = dword:0
- "MultimapTimeout" = dword:258

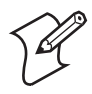

**Note:** For a description of MultimapTimeout, see the next section, "Creating Multiple Key Definitions."

When you press the Orange  $\blacksquare$  key or Green  $\square$  key, a timer starts and will turn Orange or Green mode off after three seconds. To force Orange or Green mode to stay active after the timer has expired (which is also called "locking" the mode) you must set \*ObeyClear to 0.

When you press a key in Orange or Green mode, the orange or green function for that key is produced and Orange or Green mode is turned off. To force Orange or Green mode to stay active after a key has been pressed (which is also called "locking" the mode) you must set \*OneShot to 0.

## **Creating Multiple Key Definitions**

In the case of multiple key definitions, the first byte is the number of possible keys (in words) that the physical key can cycle between. The second byte must be 0x80 (this is what makes it a multi-key definition). The values following should be two bytes for each possible key.

Multiple key definitions can also be used for FkeyCode and FkeyMeta mappings. In multi-key mode, only one VK code can be emitted by the key.

MultimapTimeout is the number of milliseconds you have to press the key again before the current selection is emitted. The default is 258, which equals 600ms (0.6 seconds).

To understand MultimapTimeout, consider the numeric keypad. When you press the Green **-** key and the **2** key, you have selected the "a" character. You have 0.6 seconds to press the **2** key again for "b." If you do not press a key within 0.6 seconds, the "a" is emitted. If you press another key within 0.6 seconds, the timeout is cancelled, the "a" is emitted, and you have 0.6 seconds to press the second key again to select a different letter.

# Specifying a Key Sequence to Launch an Application

Windows CE .NET offers built-in application launching capabilities, which can be invoked with the sequence 5B 00 Cx 00, where x is 1-F for application 1-15.

As shown in the sample numeric keypad registry settings on page 143, pressing the **Green -** key and **1** launches APP 1:

```
"FkeyMeta23" = hex:5B,00,C1,00
```

You need to add a registry setting that tells the operating system which application to launch when you press this key sequence. For example:

```
[HKEY_LOCAL_MACHINE\Software\microsoft\shell\keys\40C1]
"Application"=REG_SZ: "MyApplication.exe"
"Path"=REG_SZ:"\Programs\MyGames"
"Flags"=REG_SZ:"map=Jupiter,lives=3,difficulty=5"
```

where:

| Application | contains the name of the application to launch.                                                                                             |
|-------------|----------------------------------------------------------------------------------------------------|
| Path        | contains the path to the application.                                                                                                    |
| Flags       | contains application-specific parameters to pass to<br>ShellExecuteEx through the lpParameters member<br>of the SHELLEXECUTEINFO structure. |

Do not read or write directly to these registry subkeys. Instead, use SHGetAppKeyAssoc and SHSetAppKeyWndAssoc to set the navigational control keys. The following table shows the values for the virtual key codes that correspond to the navigational control keys.

| Virtual Key Codes for Navigationa | l Keys |
|-----------------------------------|--------|
|-----------------------------------|--------|

| VK Code | Value |  |
|---------|-------|--|
| VK_APP1 | 0xC1  |  |
| VK_APP2 | 0xC2  |  |
| VK_APP3 | 0xC3  |  |
| VK_APP4 | 0xC4  |  |
| VK_APP5 | 0xC5  |  |
| VK_APP6 | 0xC6  |  |

For a complete list of VK codes, see the Microsoft documentation. The VK codes for 0-9 and A-Z are their ASCII values.

# **Sample Registry Settings**

This section lists sample keypad registry settings for the numeric keypad and the scroll keypad.

## Numeric Keypad Registry Settings

```
[HKEY LOCAL MACHINE\HARDWARE\DEVICEMAP\KEYBD\FKEYS\27]
"FkeyCode2" = hex:08,00
"FkeyCode3" = hex:04,01; to enter Orange mode
"FkeyCode5" = hex:09,00
"FkeyCode6" = hex:0D,00
"FkeyCode7" = hex:32,00
"FkeyCode8" = hex:38,00
"FkeyCode10" = hex:01,01
"FkeyCode11" = hex:02,01
"FkeyCode16" = hex:35,00; to emit the number 5
"FkeyCode17" = hex:34,00
"FkeyCode18" = hex:36,00
"FkeyCode20" = hex:1B,00
"FkeyCode21" = hex:33,00
"FkeyCode22" = hex:6E,00
"FkeyCode23" = hex:31,00
"FkeyCode24" = hex:05,01
"FkeyCode25" = hex:39,00
"FkeyCode26" = hex:30,00
"FkeyCode27" = hex:37,00
"FkeyMeta5" = hex:10,00,09,00; to emit Shift-Tab (back tab)
"FkeyMeta23" = hex:5B,00,C1,00; to launch APP 1
"FkeyMeta24" = hex:BD,00
"FkeyAlpha2" = hex:20,00
"FkeyAlpha7" = hex:03,80,41,00,42,00,43,00
"FkeyAlpha8" = hex:03,80,54,00,55,00,56,00
"FkeyAlpha16" = hex:03,80,4A,00,4B,00,4C,00
"FkeyAlpha17" = hex:03,80,47,00,48,00,49,00
"FkeyAlpha18" = hex:03,80,4D,00,4E,00,4F,00
"FkeyAlpha20" = hex:14,00
"FkeyAlpha21" = hex:03,80,44,00,45,00,46,00
"FkeyAlpha23" = hex:BD,00
"FkeyAlpha25" = hex:04,80,57,00,58,00,59,00,5A,00
"FkeyAlpha26" = hex:12,00
"FkeyAlpha27" = hex:04,80,50,00,51,00,52,00,53,00
```

## **Scroll Keypad Registry Settings**

```
[HKEY LOCAL MACHINE\HARDWARE\DEVICEMAP\KEYBD\FKEYS\9\0]
;"FkeyCode1" = hex:5B,00,C1,00
"FkeyCode1" = hex:70,00
"FkeyCode2" = hex:25,00
"FkeyCode3" = hex:04,01
;"FkeyCode4" = hex:5B,00,C2,00
"FkeyCode4" = hex:71,00
"FkeyCode5" = hex:27,00
"FkeyCode6" = hex:0D,00
"FkeyCode7" = hex: 26,00
"FkeyCode8" = hex:28,00
"FkeyCode9" = hex:00,01
"FkeyCode10" = hex:01,01
"FkeyCode11" = hex:02,01
;"FKeyMeta1" = hex:5B,00,C3,00
"FKeyMeta1" = hex:72,00
"FKeyMeta2" = hex:25,00
;"FKeyMeta3" = hex:5B,00,C5,00
"FKeyMeta3" = hex:74,00
;"FKeyMeta4" = hex:5B,00,C4,00
"FKeyMeta4" = hex:73,00
"FKeyMeta5" = hex:27,00
"FKeyMeta6" = hex:1B,00
"FKeyMeta7" = hex:03,01
"FKeyMeta8" = hex:06,01
"OrangeObeyClear" = dword:1
"OrangeOneShot" = dword:1
```

## **Restoring the Default Registry Settings**

To discard the changes you have made to the registry, you can restore the registry to its default settings. Follow the instructions for resetting the registry on page 100.

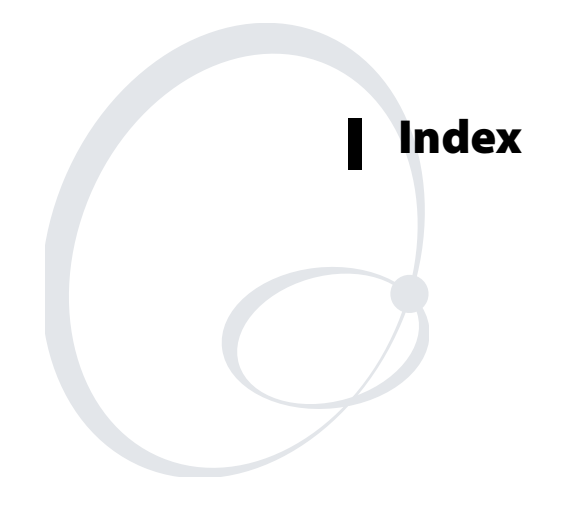

#### Numbers

10-key scroll keypad, illustrated, 11 115200 bps, modem dock maximum, 77 18-key numeric keypad, illustrated, 9 1D linear imager determining if installed, 5 reading distances, 129 2577 folder, 120 802.11b/g radio communications, configuring, 45 determining if installed, 4 troubleshooting, 102 802.1x security configuring overview, 58 with Funk, 58 with Microsoft, 60 troubleshooting, 101

## A

abrasive material, avoiding, 126 AC power supply, accessory described, 130 unavailable, 29 access control list updating, 74 accessing F1 to F12, 10 accessing F3 to F5, 11 accessories, described, 130 Active Applications icon, illustrated, 21 Active Applications List icon, illustrated, 21 illustrated, 21 using to manage tasks, 22 ActiveSync installing and establishing a partnership, 90 troubleshooting, 91 using to copy and install files, 91 using to install applications, 89 address, MAC, how to find, 109 antenna restrictions, 45 applications controlling Ready-to-Work icon, 17 deleted during cold boot, 94 developing web-based, 88

with Resource Kits, 86 drag-and-drop, 93 editing registry entries, 42, 138 installed by default, 4 installing overview, 88 using ActiveSync, 89 using Avalanche, 93 using SD card, 92 using SmartSystems Console, 93 launching automatically, 95 launching by pressing keys, 142 persisting through cold boot, 94 problems after installing/removing, 100 running several simultaneously, 19 storing on the CN2A, 88 arrow keys, illustrated, 11 Asian fonts how to install, 39 list of supported, 129 attachments, downloading in email, 84 audio feedback, See beeps Audio Test, diagnostics, 109 Authentication server, properly configured, 50 authentication, troubleshooting 802.1x security, 101 Avalanche Enabler, password for exiting, 93 Avalanche, See Wavelink Avalanche

## B

backlight Backlight Test, diagnostics, 109 Backlight Timeout recommendations, 9 default setting, 136 toggling on or off, 12 Backlight Test, diagnostics, 109 Backspace key, using to delete characters, 11 backup battery, time limit, 5 bar codes Good Read light, 18 scanning determining if available, 5 how to, 22 bar codes (continued) reading distances, 129 troubleshooting, 104 symbologies, default, 22 test bar code, 23 batch CN2A, defined, 4 battery accessory, described, 130 Battery Information, diagnostics, 109 charging, 6 described, 130 disposing of, 5 door latch, illustrated, 6 installing, 6 light green, orange, or red, 18 illustrated, 17 maximizing life, 9 power management defaults, 136 removing, 7, 27 status icons, 9 using, 5 Battery Information, diagnostics, 109 baud rate, maximum for modem dock, 77 beeper volume, changing, 19 beeps Audio Test, diagnostics, 109 understanding, 18 volume changing, 19 default setting, 136 bitmap graphics, 13 booting cold booting, 112 Reset button, 112 Warm Boot button, 111 warm booting, 111 Bootloader menu, how to display, 120, 122 buttons, illustrated Arrow, 11 Enter, 9, 11 Green, 9 Orange, 9, 11 Power, 9, 11 Reset, 112 Scan, 2, 11 Side Scan, 2

Warm Boot, 111 С cab file using to edit the registry, 138 using to install applications, 88 using to make applications persist through cold boot, 94 calibrating the touch screen, 15 Caps Lock icon, 11 card, SD contents appear in SDMMC Disk folder, 88 inserting, 25 removing, 27 using to install applications, 92 using to store application data, 88 using to upgrade OS and DOC, 118 CCX v2.0 certification for CN2A, 3 compliance in Funk Security, 50 CD, inside front cover, xiv, 34 certificates Microsoft Active Directory, 50, 65 third-party certificate authority, 66 characters accessing green characters, 10 accessing orange characters, 10 deleting, 11 typing on soft keyboard, 30 typing on USB keyboard, 28 typing uppercase, 10 charging, battery, 6 Chinese fonts how to install, 39 supported, 129 Cisco access point, 62 cleaning the scanner window and touch screen, 125 click, defined, 18 CN2 family, defined, xiii CN2 versus CN2A, xiii CN2A accessories list, 130 batch version, defined, 4 Bootloader Menu, 120, 122 CN2 versus CN2A, xiii

CN2A (continued) COM1 port, illustrated, 2 default configuration restoring, 37, 100 settings, 134 description, 2 features, 3 hardware configuration, displayed, 109 Hirose connector, same as serial port, 2 installed applications, 4 MAC address, how to find, 109 operating system version, displayed, 109 power supply, accessory described, 130 serial port, illustrated, 2 toggling the backlight, 12 troubleshooting, guide to, 97 turning on and off, 12 upgrading, 113 USB/serial port, illustrated, 2 wireless version, defined, 4 CN2B, not covered in this manual, xiii Codabar, 22 Code 128, 22 Code 39 problems with check digit, 105 supported on CN2A, 22 cold boot applications deleted during, 94 defined, 112 instructions, 112 COM1 port, illustrated, 2 communications configuring network parameters, 44 default configuration settings, 134 Networking Test, diagnostics, 109 communications dock, See USB client dock Configuration Number, 4 configuring 802.11b/g radio communications, 45 802.1x security configuring, 58 troubleshooting, 101 date and time, 113 default settings, 134 email, 82 FTP user name and password, 73

LEAP security, 62 modem dock, 75 network parameters, 44 overview, 32 phone connection, 75 security, 49 static WEP security, 63 TCP/IP network parameters, 46 UDP Plus network parameters, 48 USB communications, 44 using Intermec Settings, 34 using Setup Assistant, 33 using SmartSystems Console, 38 WPA security, 52 connecting to a remote PC, 69 contents, in SDMMC Disk folder, 27 converting writing to text, using Transcriber, 14 copying files to CN2A using ActiveSync, 91 using Avalanche, 93 using SD card, 92 using SmartSystems Console, 93 current task, defined, 19

## D

date, configuring, 113 default configuration restoring, 37, 100 settings, 134 default directory for upgrade files for SD card, 119 for SmartSystems, 117 deleting characters, 11 Dell Model SK-8115 USB keyboard, 28 desktop illustrated, 13 Remote Desktop Connection, 69 remote desktop size, setting, 71 understanding, 14 developing applications using Resource Kits, 86 diagnostics running, 107 summary of tests, 109 diagram, Intermec Settings, 34 dimensions, physical, 128

disabling security, 67 DiskOnChip, See DOC Display Test, diagnostics, 109 DOC defined, 113 files upgraded, 120, 124 folder, storing application data, 88 DOCImage folder, 120 documentation CD, inside front cover, 34 CN2 Modem Dock Quick Start Guide, 28, 75 CN2 Single USB Client Dock Quick Start Guide, 7 Intermec Computer Command Reference Manual, 34 MobileLAN secure 802.1x Security Solution Installation Guide, 50 downloading upgrade files, 114 drag, defined, 13 drag-and-drop, with SmartSystems Console, 93

## E

EAP, described, 52 eboot.bin file, 120 editing the registry, remapping the keypad, 138 electrical specifications, 128 email attachments, downloading, 84 meeting requests, downloading, 84 setting up, 82 using, 84 Enable FTP Service check box, 72 Enabler, password for exiting, 93 ending an active task, 21 Enter key, illustrated, 9, 11 Enterprise mode of WPA, 52 environmental specifications, 128 error beep, defined, 18 exe file for upgrading, 114 exiting Avalanche Enabler, 93 Intermec Settings, 37

Extensible Authentication Protocol, See EAP F F1 to F12, accessing, 10 F3 to F5, accessing, 11 factory default settings, restoring, 37, 100 FAT16, SD card format, 118 features CN2A features, listed, 3 what's new, 2 File not found, error message, 106 File Transfer Protocol, See FTP files accessing on the SD card, 27 transferring with FTP, 74 fingerprints, cleaning, 125 fonts, Asian how to install, 39 list of supported, 129 French CIP, not supported on CN2A, 105 FTP access control list creating, 73 updating, 74 default user name and password, 73 Enable FTP Service check box, 72 enabling on CN2A, 72 FTP Service tab, illustrated, 72 transferring files, 74 using FTP, 74 FTPDCE.DAT file, created by FTP Server, 73 FTPDCE.TXT file, format guidelines, 73 Funk Security configuring 802.1x security, 58 WEP, 63 WPA security, 53 WPA-PSK, 54 selecting a profile, 50 supplicant, using, 50

## G

Good Read light illustrated, 17 troubleshooting, 104

Green key illustrated, 9 using, 10 Green mode, enabling, 10

#### Η

Hardware Configuration, diagnostics, 109 Hirose connector power supply, accessory described, 130 same as serial port, 2 host computer not receiving data, troubleshooting, 102 humidity, specifications, 128

#### I

ICCRM CD, 34 ICCU, See Intermec Settings icons Active Applications, illustrated, 21 battery status, 9 taskbar, illustrated, 13 understanding screen, 15 identifying the current task, 20 imager 1D linear reading distances, 129 determining if installed, 5 IMAP4 email server, 82 Import Root utility, 65 increasing file storage with SD card, 25 inserting battery, 6 SD card, 25 installing ActiveSync, 90 applications problems afterward, 100 using Avalanche, 93 using SD card, 92 using SmartSystems Console, 93 battery, 6 SD card, 25 Intel XScale processor, 3 Interleaved 2 of 5, 22 Intermec contact information, ii telephone support, xii

Intermec Computer Command Reference Manual, 34 Intermec Developer Library, See IDL Intermec Diagnostics icon, illustrated, 107 running, 107 summary of tests, 109 Intermec SDK, See Resource Kits Intermec Settings exiting, 37 menu structure, illustrated, 34 navigating, 35 opening on the CN2A, 34 restoring default settings, 37 saving, 37 user manual, on CD, 34 using to configure, 34 Intermec web site, 114 Internet Explorer, opening, 88 Internet, configuring a connection to, 75 IPv6 support, 3 ISP, configuring a connection to, 75 Italian CPI, not supported on CN2A, 105

#### J, K

Japanese font how to install, 39 supported, 129 Keep Alive message, 102 keyboard port on modem dock, illustrated, 29 Remote Desktop Connection, using with, 71 shortcuts, 30 USB, installing and using, 28 keyclick, defined, 18 Keypad Test, diagnostics, 109 keypads Keypad Test, diagnostics, 109 numeric keypad accessing function keys, 10 deleting characters, 11 illustrated, 9 typing characters, 10 typing uppercase characters, 10 remapping, 138 scroll keypad

keypads (*continued*) accessing function keys, 11 illustrated, 11 Korean font how to install, 39 supported, 129

#### L

labels, scanning, 22 LEAP security configuring, 62 described, 62 LED Test, diagnostics, 109 lights LED Test, diagnostics, 109 status, described, 18 Lightweight Extensible Authentication Protocol, *See* LEAP lithium-ion battery, 5 login, FTP, changing, 73 Logitech Model Y-BF37 USB keyboard, 28

#### Μ

MAC address, how to find, 109 managing multiple applications or tasks, 19 managing multiple tasks Task Manager, using, 19 manuals CD, inside front cover, 34 CN2 Modem Dock Quick Start Guide, 28, 75 CN2 Single USB Client Dock Quick Start Guide, 7 Intermec Computer Command Reference Manual, 34 MobileLAN secure 802.1x Security Solution Installation Guide, 50 maximizing battery life, 9 meeting requests, downloading in email, 84 Memory Information, diagnostics, 109 menu structure, Intermec Settings, 34 meta keys, VK code, 140 Microsoft Active Directory, 50, 65 Microsoft ActiveSync, *See* ActiveSync

Microsoft C#, 86 Microsoft Embedded Visual C++, 86 Microsoft Security choosing, 51 configuring 802.1x security, 60 WEP, 64 WPA, 55 WPA-PSK, 57 using, 50 Microsoft Wireless Zero Configuration, See Wireless Information tab modem dock attaching USB keyboard, 28 charging the battery, 7 configuring email, 82 configuring Internet access, 75 maximum baud rate supported, 77 ports, illustrated, 29 modes Green mode, 10 Orange mode, 10, 11 Suspend mode, 12 Modulo 43, supported for Code 39, 105 MSI, 22 MultimapTimeout, 141

## Ν

navigating in Intermec Settings, 35 navigational control keys, 142 NET Compact Framework, 3, 86 Network Connection icon defined and illustrated, 16 troubleshooting, 101, 102 viewing wireless network information, 68 networking configuring network parameters, 44 icons, defined and illustrated, 16 MAC address, how to find, 109 network communications lost, 37 Networking Test, diagnostics, 109 protocols supported, 45 Networking Test, diagnostics, 109 new features in this release, 2 nk.boot file, 120

No Network Connection icon defined, 16 illustrated, 103 troubleshooting, 103 numeric keypad illustrated, 9 registry entry for each key, 139

## 0

ObeyClear, 141 object store, 94 OneShot, 141 operating system displaying the version, 109 upgrading, 113 upgrading OS only, 122 upgrading with DOC files, 120 operating the CN2A humidity range, 128 temperature range, 128 troubleshooting, 98 optional features 1D linear imager, 4 802.11b/g radio, 4 keypad, 4 Orange key illustrated, 9, 11 refreshing the selected folder, 10, 12 using, 10, 11 Orange mode, enabling, 10, 11 OS, See operating system

#### Ρ

parameters, ways to configure, 32 passphrase setting for Funk WPA-PSK, 55 setting for Microsoft WPA-PSK, 57 password for exiting Avalanche Enabler, 93 PEAP, described, 58 persistent applications, 94 Persistent Manager Storage files, *See* DOC files phone connection, configuring, 75 Phone port on modem dock, illustrated, 28 phone port on modem dock, illustrated, 29 physical dimensions, 128

specifications, 128 POP3 email server, 82 Power key illustrated, 9, 11 using, 12 power port on modem dock, illustrated, 29 power specifications, 128 power supply, accessory described, 130 Pre-Shared key Mode, WPA, 52 problems, finding and solving, 98 product support before contacting Intermec, 110 outside the U.S.A. and Canada, xiii via the telephone, xii via the web, xii warranty information, xi profile defined, 50 selecting for Funk security, 50 Protected Extensible Authentication Protocol, See PEAP PSK mode of WPA, 52 PSM files, See DOC files pull-tab, on an SD card, 25

## R

radio communications, configuring, 45 determining if installed, 4 troubleshooting, 102 Radio Power Management parameter, 9 RAM, Memory Information, diagnostics, 109 rdp file, for Remote Desktop Connection, 70 reader commands, not supported, 34 reading distances, 1D linear imager, 129 Ready-to-Work icons controlled by applications, 17 illustrated and defined, 16 recent changes to the CN2A hardware and software, 2 refresh, 10, 12 registry clearing, 100 editing entries for .cab files, 94

registry (continued) for the keypad, 41, 138 entries, described, 41, 95, 143 location on CN2A, 41, 95, 138 resetting, 100 remappable keypad, 138 Remote Desktop Connection described, 69 desktop size, setting, 71 requirements for remote PC, 69 USB keyboard, using, 71 using, 69 remote PC, connecting to, 69 Remote Registry Editor, 41, 73, 94, 138 remotely managing the CN2A, using Avalanche, 93 removing applications, problems afterward, 100 battery, 7, 27 SD card, 27 Reset button, illustrated, 112 Reset Registry button, 100 ResetMePlease.txt file, 138 Resource Kits how to download, 87 using to develop applications, 86 using to edit registry entries, 95, 138 restoring default settings, 37, 100, 144 running several applications simultaneously, 19

## S

SanDisk SD card, 118 SanDisk SD cards, 25 Save icon, illustrated, 37 saving, Intermec Settings, 37 Scan buttons illustrated, 11 troubleshooting, 104 scan keys, VK code, 140 ScanDemo, using, 23 scanner cleaning the window, 125 default configuration settings, 134 reading distances, 129 troubleshooting, 104 window, illustrated, 125 scanning bar codes, 22 described, 22 determining if available, 5 using ScanDemo application, 23 screen backlight default setting, 136 Backlight Test, diagnostics, 109 cleaning, 125 Display Test, diagnostics, 109 See also touch screen, 13 specifications, 128 Touch Screen Test, diagnostics, 109 screen icons, understanding, 15 scroll keypad illustrated, 11 registry entry for each key, 139 SD card accessing files, 27 attaching a pull-tab, 25 contents, in SDMMC Disk folder, 88 inserting, 25 removing, 27 using to copy and install files, 92 using to install applications, 92 using to store application data, 88 using to upgrade OS and DOC, 118 SDK, See Resource Kits SDMMC Disk folder, using to store application data, 88 secure digital card, See SD card security configuring, 49 802.1x, 58 LEAP, 62 overview, 49 WEP, 63 WPA, 52, 55 disabling, 67 using Microsoft Security, 50 using the Funk supplicant, 50 viewing wireless network information, 68 security choice, Microsoft or Funk, 50 Select Features screen, illustrated, 116, 119 serial port, illustrated, 2 settings, restoring default, 37, 100

Setup Assistant, using to configure CN2A, 33 side scan buttons illustrated, 2 troubleshooting, 104 Simplified Chinese font how to install, 39 supported, 129 SIP, See soft keyboard SmartSystems Client software, supported, 3 Console using to configure the CN2A, 38 using to install applications, 93 using to upgrade the CN2A OS, 115 Foundation, how to download, 38 icons, Ready-to-Work applications that control, 17 illustrated and defined, 16 SmartSystems-enabled, defined, 3 SMTP gateway, 82 soft keyboard appears automatically, 30 illustrated, 30 using in Intermec Settings, 36 software configuration, default, 100 Software Input Panel, See soft keyboard sounds, See beeps specifications 1D linear imager reading distances, 129 electrical, 128 humidity, 128 power, 128 screen, 128 temperature, 128 start screen illustrated, 13 understanding, 14 static WEP security, configuring, 63 status beeps, understanding, 18 checking battery, 9 lights, understanding, 17 status bar, See taskbar storing your application on the CN2A, 88 stylus calibrating the touch screen, 15

using to cold boot, 112 using to warm boot, 111 using with touch screen, 13 support before contacting Intermec, 110 outside the U.S.A. and Canada, xiii via the telephone, xii via the telephone, xii via the web, xii warranty information, xi Suspend mode, described, 12 switching between active tasks, 21, 22 SWLD26C1 configuration window, 68 symbologies, bar code default, 22 disabled incorrectly, 38, 105

## Т

tab, on an SD card, 25 tap and hold, defined, 13 tap, defined, 13 Task Manager numeric keypad shortcut, 19 screen, illustrated, 20 scroll keypad shortcut, 20 starting, 19, 20 touch screen, starting, 20 using, 20 taskbar illustrated, 13 understanding, 14 tasks, running several simultaneously, 19 TCP/IP network diagram, 46 network, configuring parameters, 46 technical support before contacting Intermec, 110 outside the U.S.A. and Canada, xiii via the telephone, xii via the web, xii warranty information, xi temperature, specifications, 128 tests running diagnostics, 107 summary of diagnostic tests, 109 Thai font how to install, 39 supported, 129

third-party certificate authority, 66 three rapid beeps, 18 time, configuring, 113 TKIP, using with WPA, 52 touch screen calibrating, 15 cleaning, 125 icons, understanding, 15 illustrated, 125 Touch Screen Test, diagnostics, 109 using with stylus, 13 Touch Screen Test, diagnostics, 109 Traditional Chinese font how to install, 39 supported, 129 Transcriber, using, 14 Transport Layer Security (TLS), described, 58 troubleshooting 802.11b/g radio, 102 bar code symbologies, 104 Code 39 check digit, 105 configuring 802.1x security, 101 diagnostic tests, 107 French CIP, 105 guide to finding solutions, 97 Italian CPI, 105 lost network connection after suspend, 102 Network Connection icon, 101, 102 No Network Connection icon, 103 operating the CN2A, 98 scanning bar codes, 104 unexpected behavior, 100 upgrading the CN2A, 106 wireless connectivity, 102 turn on/off the CN2A, 12 typing problems, diagnostic test, 109

## U

UDP Plus network diagram, 48 network, configuring parameters, 48 understanding screen icons, 15 status lights, 17 unexpected behavior, 100

Unicode characters, 13 UPC/EAN, 22 upgrade files default directory for SD card, 119 for SmartSystems, 117 downloading, 114 exe file, 114 upgrading the CN2A both OS and DOC files, 120 default directory for SD card, 119 for SmartSystems, 117 DOC files only, 124 downloading files, 114 OS only, 115, 122 troubleshooting, 106 USB client dock charging the battery, 7 green Power light, 7 USB communications configuring, 44 network diagram, 44 USB Host Power parameter, 29 USB keyboard installing and using, 28 Remote Desktop Connection, using with, 71 supported models, 28 USB port on modem dock, illustrated, 28, 29 USB/serial port, illustrated, 2 User Certificates utility, 65 user name and password, FTP, changing, 73 user-programmable fonts, 13 using battery, 5 Green key, 10 Orange key, 10, 11 Power key, 12 SD card, 25 touch screen, 13 USB keyboard, 30 Utilities icon, 29, 100

## V

version, operating system, 109 viewing active tasks, 20, 21 Visual Basic .NET, 86 VK codes complete list, 143 extensions made by Intermec, 140 for navigational control keys, 142 volume of beeper changing, 19 default setting, 136

#### W

Warm Boot button, illustrated, 111 warm booting, 111 Wavelink Avalanche Agent, 94 password for exiting Enabler, 93 using to copy and install files, 93 using to remotely manage the CN2A, 93 web site, Intermec, 114 WEP security, configuring, 63 what's new in this release, 2 Wi-Fi certified, 2 Wi-Fi Protected Access, *See* WPA security Windows keyboard shortcuts, 30 Windows operating systems Windows 2000, 69 Windows NT, 69 Windows NT Server 4.0 Terminal Server, 69 Windows XP, 69 wireless CN2A, defined, 4 wireless communications configuring, 45 troubleshooting, 102 Wireless Information tab, 68 Wireless Zero Configuration, See Wireless Information tab WPA security configuring with Funk, 53 configuring with Microsoft, 55 described, 52 WPA-PSK security configuring with Funk, 54 configuring with Microsoft, 57 described, 52 writing on touch screen, converting with Transcriber, 14

#### X, Y, Z

XScale processor, 3 yellow Power key, 12 Zero Config, *See* Wireless Information tab

Intermec

CN2A Mobile Computer User's Manual

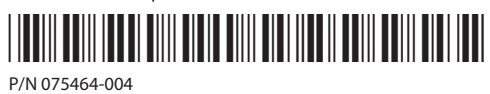